# GW620 Руководство пользователя

#### Служба поддержки клиентов

Уважаемый потребитель!

Если Вас интересует информация, связанная с приобретением продукции, характеристиками и эксплуатацией техники, а также сервисным обслуживанием,

просим Вас обращаться в

#### Службу поддержки клиентов.

|           | Телефон                                     | Режим<br>работы                                   | Интернет                |
|-----------|---------------------------------------------|---------------------------------------------------|-------------------------|
| Россия    | 8-800-200-76-76                             | Kournocurouuo                                     | http://ru.lgservice.com |
| Беларусь  | 8-820-0071-11-11                            | http://ru.lgservice.com                           | http://ru.lgservice.com |
| Украина   | 8-800-303-000                               | 8:00 - 21:00 (ПнПят.)<br>9:00 - 18:00 (Суб., Вс.) | http://ua.lgservice.com |
| Казахстан | 8-8000-805-805<br>с мобильного GSM:<br>2255 | 9:00 - 18:00<br>(ежедневно)                       | http://kz.lgservice.com |

#### Все звонки бесплатные

P/N: MMBB0359343 (1.1) H

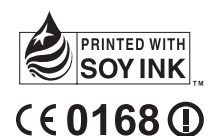

LG ELECTRONICS INC

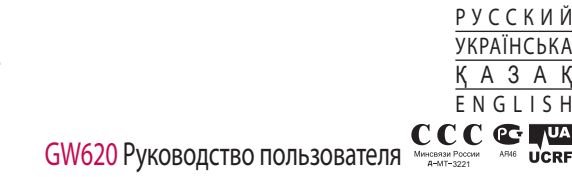

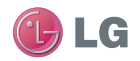

Bluetooth QD ID B015891

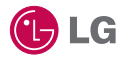

Настоящее руководство частично может не соответствовать телефону. Это зависит от установленного программного обеспечения и оператора услуг мобильной связи.

Людям с нарушениями зрения не рекомендуется пользоваться данным телефоном, так как клавиатура расположена на сенсорном экране.

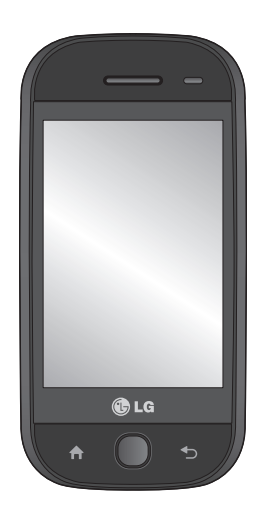

Руководство пользователя GW620

Поздравляем с приобретением функционального компактного телефона GW620 компании LG, оснащенного новейшими цифровыми технологиями мобильной связи.

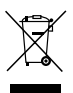

#### Утилизация старого оборудования

- Символ на устройстве, изображающий перечеркнутое мусорное ведро на колесах, означает, что на изделие распространяется Директива 2002/96/СЕ.
- 2 Электрические и электронные устройства не должны утилизироваться с бытовым мусором. Их следует сдавать на специализированные пункты сбора, указанные центральными или местными органами власти.
- 3 Правильная утилизация старого оборудования поможет предотвратить потенциально вредное воздействие на окружающую среду и здоровье человека.
- 4 Для получения более подробных сведений об утилизации оборудования обратитесь в администрацию города, службу, занимающуюся утилизацией или в магазин, где был приобретен продукт.

## Содержание

| Знакомство с телефоном  | 7    |
|-------------------------|------|
| Устройство телефона     | 9    |
| Установка SIM-карты и   |      |
| аккумулятора            | . 11 |
| Зарядка аккумулятора    |      |
| телефона                | . 14 |
| Карта памяти            | . 15 |
| Начальный экран         | . 17 |
| Советы по работе с      |      |
| сенсорным экраном       | 17   |
| Соприкоснитесь со своим |      |
| GW620                   | 17   |
| Разблокировка экрана    | 17   |
| Сигнализатор            | 18   |
| Сенсорный экран         | 18   |
| Открытие приложений     | 19   |
| Датчик расстояния       | 19   |
| Установка настроек по   |      |
| умолчанию               | 20   |
| Настройка темы главного |      |
| экрана                  | 20   |
| Экран LG                | 22   |
| Переход к предыдущему   |      |
| приложению              | 23   |
| Экран Android           | 24   |
| Связь                   | 25   |
| Мультимедиа             | 26   |
| Инструменты             | 27   |

| Google                    | 28 |
|---------------------------|----|
| Загрузки                  | 29 |
| Просмотр строки состояния | 30 |
| Вызовы                    | 32 |
| Выполнение вызова         | 32 |
| Вызов контактов           | 32 |
| Прием и отклонение вызова | 32 |
| Параметры входящего       |    |
| вызова                    | 33 |
| Регулировка громкости     |    |
| звонка                    | 34 |
| Выполнение второго вызова | 34 |
| Включение DTMF            | 34 |
| Просмотр журналов         |    |
| вызовов                   | 35 |
| Настройки вызова          | 35 |
| Переадресация вызовов     | 35 |
| Использование функции     |    |
| запрета вызовов           | 36 |
| Дополнительные настройки  |    |
| вызова                    | 36 |
| Операторы сети            | 37 |
| Контакты                  | 38 |
| Поиск контакта            | 38 |
| Добавление нового         |    |
| контакта                  | 38 |
| Избранные контакты        | 39 |
| Создание группы           | 39 |

## Содержание

| Другие параметры           |
|----------------------------|
| контактов40                |
| Отправка сообщений 41      |
| Отправка сообщений41       |
| Ввод текста42              |
| Режим отображения          |
| клавиатуры43               |
| Функция Т943               |
| Режим ввода вручную Абв 44 |
| Qwerty-клавиатура          |
| Настройка электронной      |
| почты46                    |
| Отправка сообщений         |
| электронной почты с        |
| помощью новой учетной      |
| записи46                   |
| Получение сообщений эл.    |
| почты47                    |
| Изменение настроек         |
| электронной почты          |
| В виде переписки48         |
| Использование смайликов49  |
| Изменение настроек SMS 49  |
| Изменение настроек MMS 49  |
| IM51                       |
| SNS (Социальная сеть)51    |
| Почта Moxier52             |
| Синхронизация Moxier 54    |

| Камера                     | 55 |
|----------------------------|----|
| Использование              |    |
| видоискателя               | 55 |
| Быстрая съемка             | 56 |
| Опции после съемки         | 56 |
| Использование вспышки      | 57 |
| Регулировка контрастности. | 57 |
| Настройка увеличения       | 58 |
| Непрерывная съемка         | 58 |
| Расширенные настройки      | 58 |
| Изменение размера          |    |
| изображения                | 61 |
| Выбор цветового эффекта    | 62 |
| Просмотр сохраненных       |    |
| фотографий                 | 62 |
| Видеокамера                | 63 |
| Использование              |    |
| видоискателя               | 63 |
| Простая видеосъемка        | 64 |
| После видеосъемки          | 64 |
| Регулировка контрастности. | 65 |
| Расширенные настройки      | 65 |
| Изменение размера          |    |
| видеоизображения           | 66 |
| Выбор цветового эффекта    | 67 |

Просмотр записанных видео......68 Фото и видео ..... 69 Просмотр фото и видео...........69 Использование масштабирования при просмотре видео и фото...... 69 Настройка громкости во время просмотра видео.......69 Установка фотографии в Редактирование фото......70 Добавление текста на фото...71 Добавление эффекта в фото. 71 Кадрирование фотографии..71 Настройка вашей фотографии.....72 Добавление рамки.....72 Добавление клипарта ......72 Использование блокнота для рисования......73 Добавление штампа......73 Изменение размера ......73 Обрезка видео......73 Выбор эффекта перехода ......74 

| Добавление эффекта          |   |
|-----------------------------|---|
| редактирования74            | 4 |
| Сохранение кадра в качестве |   |
| изображения7                | 5 |
| Добавление дубляжа к        |   |
| видео7                      | 5 |
| Мультимедиа 70              | б |
| Просмотр в виде             |   |
| раскадровки7                | 7 |
| Параметры изображения7      | 7 |
| Отправка фотографии7        | 7 |
| Отправка видеоклипа7        | 7 |
| Использование               |   |
| изображения7                | 8 |
| Создание слайд-шоу73        | 8 |
| Свойства фотографии7        | 8 |
| Медиапроигрыватель7         | 8 |
| Установка мелодии звонка 7  | 9 |
| Редактор видео7             | 9 |
| Раскадровка7                | 9 |
| Музыкальное видео8          | 0 |
| Автоматическое              |   |
| редактирование8             | 1 |
| Доступ к играм8             | 2 |
| Передача файлов с помощью   |   |
| устройства хранения USB8    | 2 |
| Музыка8                     | 2 |
| -                           |   |

## Содержание

| Воспроизведение          |    |
|--------------------------|----|
| аудиофайлов              | 83 |
| Прослушивание радио      | 84 |
| Автопоиск каналов        | 84 |
| Сбросить каналы          | 85 |
| Прослушивание радио      | 85 |
| Приложения Google        | 86 |
| Карты Google             | 86 |
| Интернет-магазин         | 86 |
| Gmail                    | 87 |
| Google Talk              | 87 |
| Добавление события в     |    |
| календарь                | 87 |
| Изменение вида календаря |    |
| по умолчанию             | 88 |
| Инструменты              | 89 |
| Будильник                | 89 |
| Калькулятор              | 89 |
| Приложение Quickoffice   | 90 |
| Диктофон                 | 90 |
| Запись звука или голоса  | 91 |
| Отправка записей         |    |
| диктофона                | 91 |
| Интернет                 | 92 |
| Браузер                  | 92 |
| Доступ к сети Интернет   | 92 |
| Панель инструментов      | 92 |
| Функции браузера         | 93 |
|                          |    |

|    | Работа с закладками         |
|----|-----------------------------|
| 83 | Изменение настроек          |
| 84 | браузера94                  |
| 84 | Настройки95                 |
| 85 | Беспроводные соединения95   |
| 85 | Настройки вызова            |
| 86 | Звук и экран96              |
| 86 | Синхронизация данных97      |
| 86 | Безопасность и              |
| 87 | местонахождение             |
| 87 | Блокировка SIM-карты97      |
|    | Подсказка паролей           |
| 87 | Приложения97                |
| Я  | Карта памяти SD и память    |
| 88 | телефона98                  |
| 89 | Дата и время98              |
| 89 | Настройки языка и текста 98 |
| 89 | О телефоне98                |
| 90 | Регистрация DivX VOD        |
| 90 | Wi-Fi 99                    |
| 91 | Обновление программного     |
|    | обеспечения102              |
| 91 | Аксессуары 104              |
| 92 | Рекомендации по             |
| 92 | безопасной и эффективной    |
| 92 | эксплуатации 107            |
| 92 | Поиск и устранение          |
| 93 | неисправностей 115          |
|    |                             |

## Знакомство с телефоном

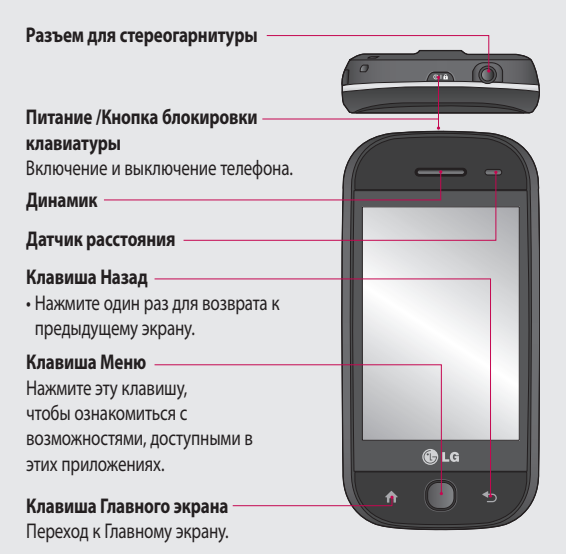

ВНИМАНИЕ! Не кладите на телефон тяжелые предметы и не садитесь на него. Это может привести к повреждению ЖК-дисплея и сенсорной панели. Не накрывайте защитную пленку датчика расстояния ЖК-дисплея. Это может стать причиной неправильной работы датчика.

## Знакомство с телефоном

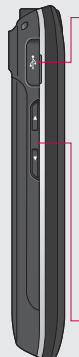

Зарядное устройство, кабель для передачи данных (USB-кабель)

СОВЕТ: Перед подключением USB-кабеля дождитесь, пока телефон включится и зарегистрируется в сети.

#### Клавиши регулировки громкости

- В режиме ожидания: громкость сигнала клавиатуры.
- Во время вызова: регулировка громкости динамика.
- При воспроизведении музыкальных файлов: регулировка громкости.

Крышка слота карты памяти SD

#### Клавиша Музыка

 Переход к меню Музыка.

## Клавиша включения камеры

 С помощью нажатия и удержания данной кнопки можно перейти непосредственно в меню камеры.

## Устройство телефона

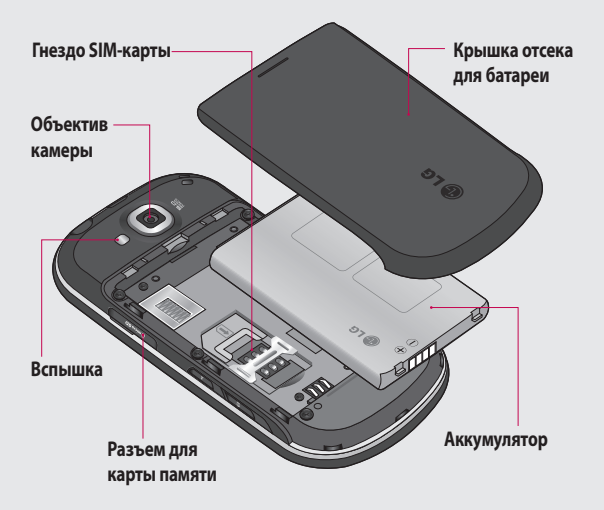

## Устройство телефона

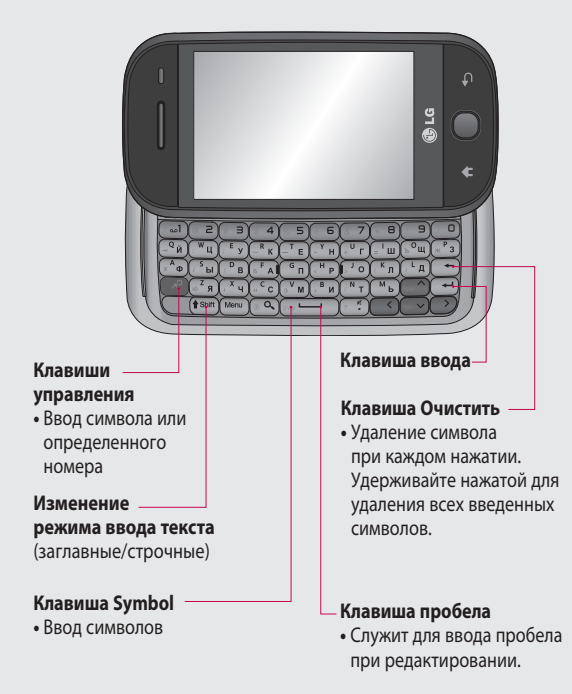

## Установка SIM-карты и аккумулятора

#### Снимте крышку отсека аккумулятора

Чтобы открыть батарейный отсек, нажмите на кнопку батарейного отсека, расположенную на нижней части телефона, а затем сдвиньте крышку вверх.

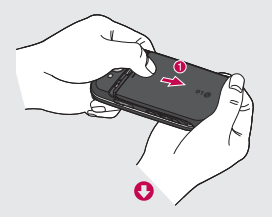

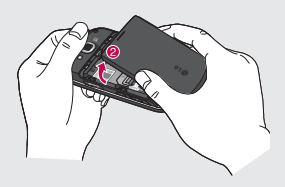

#### 2 Извлеките батарею

Извлеките аккумулятор из отсека, удерживая его за верхний край.

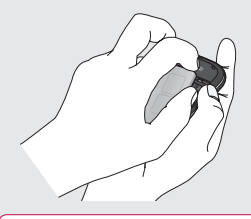

ВНИМАНИЕ! Не извлекайте аккумулятор, когда телефон включен, так как это может привести к повреждению телефона.

## Установка SIM-карты и аккумулятора

#### 3 Установите SIM-карту

Вставьте SIM-карту в держатель SIM-карты. Убедитесь, что карта установлена позолоченными контактами вниз. Чтобы извлечь SIM-карту, слегка нажмите на нее до щелчка. Осторожно извлеките ее.

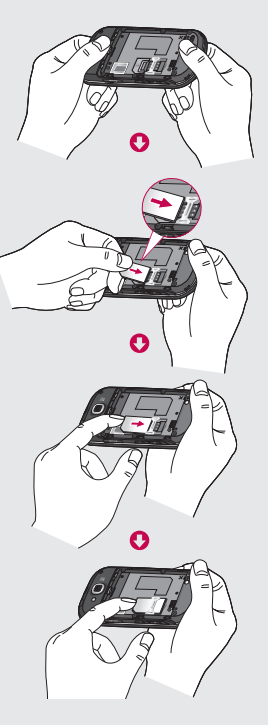

#### 4 Вставьте аккумулятор

Вставьте верхнюю часть аккумулятора в верхнюю часть отсека для аккумулятора. Убедитесь, что контакты аккумулятора совпадают с контактами телефона. Нажмите на нижнюю часть аккумулятора, чтобы он зафиксировался со щелчком.

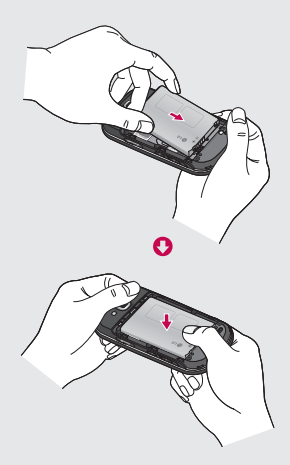

## Зарядка аккумулятора телефона

Откройте крышку разъема для подключения зарядного устройства, расположенную на боковой панели телефона GW620. Подключите зарядное устройство к телефону и электрической розетке. Телефон GW620 зарядился полностью, если вы видите —

**ПРИМЕЧАНИЕ**. При первом использовании аккумулятор необходимо зарядить полностью, чтобы продлить срок его службы.

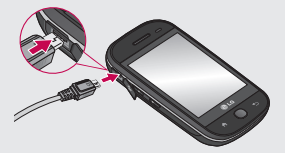

ПРИМЕЧАНИЕ: GW620 оснащен встроенной антенной. Будьте осторожны, не повредите заднюю поверхность устройства, это может привести к ухудшению его работы.

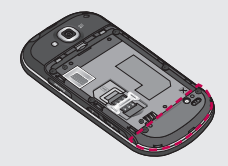

## Карта памяти

#### Установка карты памяти

Объем памяти телефона можно увеличить с помощью карты памяти.

**ПРИМЕЧАНИЕ.** Карта памяти приобретается отдельно.

Вставьте карту памяти в разъем, чтобы она зафиксировалась с щелчком. Убедитесь, что карта расположена позолоченными контактами вниз.

ВНИМАНИЕ! При установке карты памяти будьте аккуратны, иначе она может быть повреждена.

ПРИМЕЧАНИЕ. Чтобы делать фототграфии и видеоклипы требуется установить карту памяти SD. Фотографии и видеоклипы сохраняются только на карту памяти SD. Загрузка файлов из Интернета также возможна только при наличии установленной карты памяти SD.

#### ПРИМЕЧАНИЕ. При

извлечении карты памяти SD из GW620, выберите Настройки - Карта SD и память телефона. Для безопасного извлечения коснитесь Извлечение карты SD.

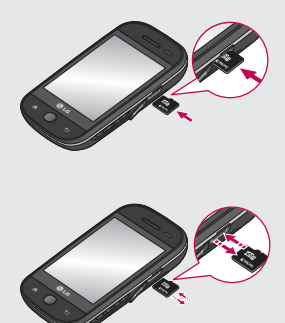

## Карта памяти

# Форматирование карты памяти

Карта памяти может быть уже отформатирована. Если нет, перед использованием карту памяти необходимо отформатировать.

**ПРИМЕЧАНИЕ.** При форматировании все файлы будут удалены.

- 1 Выберите Настройки.
- 2 Прокрутите и коснитесь Карта SD и память телефона. затем прокрутите и выберите Форматировать карту SD.
- 3 Нажмите Форматировать карту SD, а затем подтвердите выбор.
- 4 Если необходимо, введите пароль. Карта будет отформатирована, и ее можно будет использовать.

ПРИМЕЧАНИЕ. Если на карте памяти сохранены файлы, после форматирования структура папок может быть изменена, так как все файлы будут удалены.

#### Перенос контактов

Чтобы перенести контакты с SIM-карты на телефон, выполните следующие действия.

- Коснитесь и нажмите клавишу Меню.
- Выберите Контакты на SIMкарте.
- 3 Выберите Импортировать все или выберите имена по одному.

На главном экране можно получить доступ к элементам меню, совершать вызовы, просматривать состояние телефона и многое другое.

#### Советы по работе с сенсорным экраном.

Начальный экран идеально подходит для начала работы с сенсорным экраном.

Для выбора пункта меню коснитесь его значка.

- Не нажимайте слишком сильно. Сенсорный экран очень чувствителен и распознает даже легкие прикосновения.
- Касайтесь необходимых элементов кончиком пальца.
   Будьте осторожны, чтобы не коснуться других элементов.
- Когда подсветка экрана выключилась, нажмите кнопку питания или удерживайте кнопку клавишу Меню.

 Если телефон GW620 не используется, отображается начальный экран.

# Соприкоснитесь со своим GW620

Пользовательский интерфейс основан на двух типах основных экранов.

Для перемещения между экранами просто быстро проведите по дисплею справа налево или в обратном направлении.

#### Разблокировка экрана

Когда экран заблокирован, нажмите и удерживайте клавишу Меню или коснитесь и удерживайте • на сенсорном экране, чтобы разблокировать экран.

#### Сигнализатор

Коснитесь и удерживайте область строки состояния на экране, переместите вниз. Здесь можно проверить состояние соединения WiFi и Bluetooth, а также просмотреть другие уведомления.

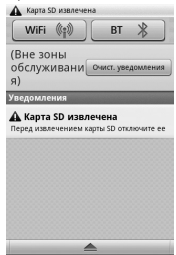

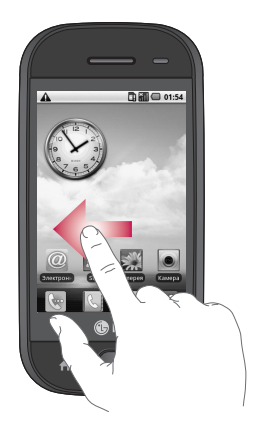

#### Сенсорный экран

Кнопки на сенсорном экране телефона GW620 постоянно меняются в зависимости от выбранного задания. На некоторых экранах также доступна вертикальная и горизонтальная прокрутка.

#### Горизонтальная прокрутка

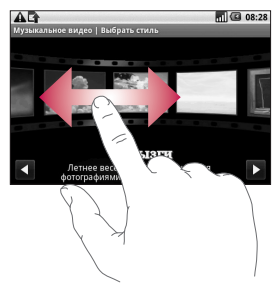

#### Вертикальная прокрутка

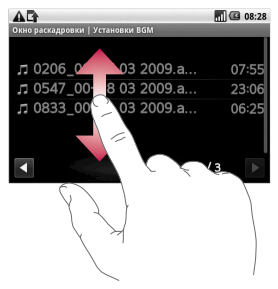

#### Открытие приложений

Чтобы запустить приложение, просто коснитесь его значка.

#### Датчик расстояния

При приеме и совершении вызовов этот датчик автоматически отключает подсветку и блокирует сенсорную клавиатуру, когда телефон поднесен к уху. Это продлевает время работы от батареи и предотвращает неправильную работу сенсорной клавиатуры, блокируя ее на время вызова. Пользователям, таким образом, нет необходимости в разблокировании телефона при поиске контактов в телефонной книге, во время RH30B0B.

#### Установка настроек по умолчанию

GW620 оснащен двумя экранами Android и LG. В качестве основного можно выбрать любой экран. Выбрав основной экран по умолчанию, вы всегда будете возвращаться к нему, если коснетесь .

Чтобы изменить основной экран по умолчанию, в меню выберите пункт Главный экран, или в режиме ожидания коснитесь кнопки домашнего экрана.

#### Настройка темы главного экрана

На основном экране нажмите клавишу Меню выберите

#### Установить тему экрана.

Выберите тему по умолчанию или приложение. Выберите Обои + значок или Только значок, если вы хотите оставить текущую фоновую картинку и изменить только иконку.

Выбрав Приложение и Обои + значок, вы сможете просмотреть множество различных вариантов обоев и иконок.

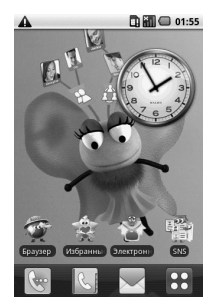

Вы также можете добавить желаемые иконки на основной экран.

Чтобы добавить иконки-ярлыки на основной экран:

Для экрана Android : находясь в меню, коснитесь и удерживайте иконку, и она добавится на основной экран

Чтобы переместить иконку в другую группу, коснитесь нужной иконки и, удерживая ее, перетащите в другую группу. Вы также можете изменить название группы. Коснитесь и удерживайте название группы и введите новое название. Нажав клавишу Меню, вы можете добавить до 6 новых групп. Выберите **Сбросить** группы, если хотите вернуться к исходному варианту.

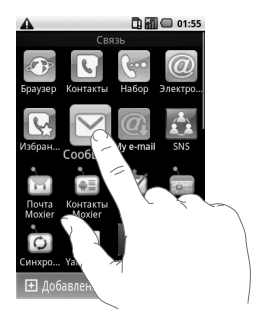

#### Экран LG

#### Клавиши быстрого доступа

Клавиши быстрого доступа, расположенные на главном экране, обеспечивают быстрый и удобный доступ к наиболее часто используемым функциям.

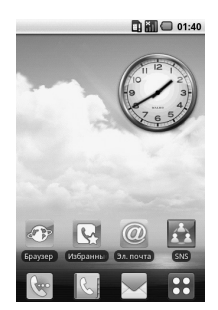

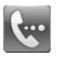

Коснитесь для активации панели набора номера, чтобы совершить вызов. Наберите номер и коснитесь **Вызов**.

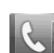

Коснитесь, чтобы открыть телефонную книгу. Для поиска номера введите имя контакта с помощью клавиатуры. Также можно создавать новые контакты и изменять уже существующие.

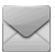

Коснитесь, чтобы перейти в меню Сообщения. Здесь можно создавать SMS сообщения.

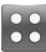

Коснитесь, чтобы открыть главное меню.

Нажмите и удерживайте основной экран, чтобы появились четыре доступные опции

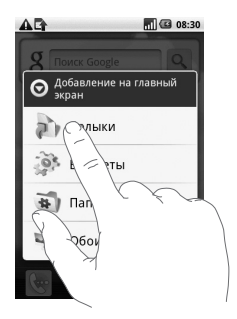

На основной экран вы можете добавить клавиши быстрого доступа, виджеты, папки, а также выбрать фоновую картинку. Например, выберите Папки, затем Новая папка. На основном экране появится новая папка. Чтобы ее удалить, нажмите и удерживайте папку и перетащите ее в

Нажмите Обои, чтобы установить фоновую картинку, выбрав изображение из Галереи или коллекции обоев.

ПРИМЕЧАНИЕ: функция доступна для экранов Android и LG.

Переход к предыдущему приложению

Коснитесь и удерживайте появится окошко с недавно использованными приложениями.

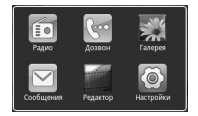

#### Экран Android

Вы можете пользоваться поиском Google с основного экрана

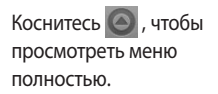

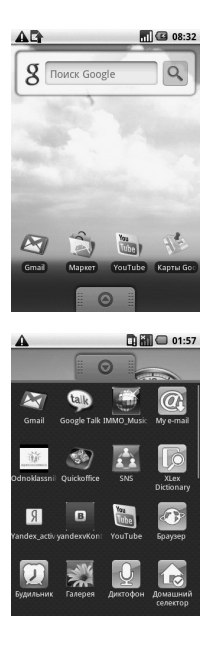

#### Связь

| Значок     | Описание                                                                                                    |
|------------|----------------------------------------------------------------------------------------------------|
|            | Коснитесь для доступа к браузеру.                                                                                  |
| L          | Коснитесь, чтобы открыть телефонную книгу.<br>Также можно создавать новые контакты и изменять<br>уже существующие. |
| 6          | Коснитесь для активации панели набора номера,<br>чтобы совершить вызов.                                            |
|            | Коснитесь для доступа к меню Эл. почта. Вы можете проверять свою электронную почту, писать и отправлять письма.    |
|            | Коснитесь, чтобы управлять избранными контактами.                                                                  |
| $\searrow$ | Коснитесь для получения доступа к меню<br>Сообщения. Здесь можно создавать новые<br>сообщения SMS или MMS.         |
| 1.<br>1.   | Легко и просто проверяйте новости и общайтесь в<br>социальных сетях.                                               |
| Ì          | Коснитесь для доступа к протоколу обмена данными.                                                                  |
|            | Возможность двусторонней синхронизации через<br>сервер обмена.                                                     |

| Значок             | Описание                                                                                              |
|--------------------|----------------------------------------------------------------------------------------------------|
| $\dot{\checkmark}$ | Проверьте свои текущие задачи.                                                                        |
|                    | Настройте двустороннюю синхронизацию через<br>сервер обмена для своего календаря.                     |
| ò                  | Коснитесь для настройки функций и свойств<br>программы Почта Moxier, контактов, календаря и<br>задач. |

#### Мультимедиа

| Значок | Описание                                                     |
|--------|--------------------------------------------------------------|
|        | Коснитесь, чтобы активировать камеру.                        |
| EO     | Коснитесь, чтобы слушать радио                               |
| ₩.     | Доступ к галерее изображений и видеозаписей на карте памяти. |
| ***    | Коснитесь, чтобы открыть Media Player                        |
| J      | Коснитесь, чтобы попасть в меню Музыка.                      |
|        | Коснитесь, чтобы отредактировать свои видеозаписи.           |

#### Инструменты

| Значок     | Описание                                                                                                    |
|------------|----------------------------------------------------------------------------------------------------|
|            | Коснитесь, чтобы попасть в меню Будильник                                                                      |
| + × +      | Коснитесь, чтобы произвести простые<br>арифметические вычисления: сложение, вычитание,<br>умножение и деление. |
| 0.0<br>0,0 | Коснитесь, чтобы открыть Quickoffice.                                                                          |
| Q          | Коснитесь, чтобы записать голосовую заметку или<br>другую аудиозапись.                                         |
| Ø          | Коснитесь для доступа к основным настройкам телефона GW620.                                                    |
| t          | Коснитесь, чтобы выбрать Начальный экран по<br>умолчанию.                                                      |

#### Google

| Значок      | Описание                                                                                                    |
|-------------|----------------------------------------------------------------------------------------------------|
| 31          | Следите за расписанием своих встреч, создавайте и отправляйте предложения о встречах.                                                 |
| M           | Используйте сервис Google для отправки<br>электронных писем с вашего телефона.                                                        |
| ₩ê.         | Коснитесь, чтобы использовать карты Google для<br>определения местонахождения и направления<br>движения.                              |
| talk        | Используйте программы для мгновенного обмена<br>сообщениями от компании Google и всегда<br>оставайтесь на связи с близкими людьми.    |
|             | Коснитесь, чтобы попасть в интернет-магазин<br>Android Market. Доступ к папкам Приложения, Игры,<br>Результаты поиска и Мои загрузки. |
| Yau<br>Tube | С помощью интернет-сервиса потокового видео просматривайте видеозаписи, добавленные другими пользователями.                           |

#### Загрузки

Сюда будут добавляться приложения, загруженные из официального интернет-магазина, а также другие устанавливаемые на телефон приложения.

| Значок | Описание                                              |
|--------|-------------------------------------------------------|
|        | Коснитесь, чтобы установить Java-игру или приложение. |

#### Просмотр строки состояния

В строке состояния расположены разные значки отображения уровня сигнала, новых сообщений и уровня заряда аккумулятора, а также индикаторы активности функции Bluetooth и соединения для передачи данных.

Ниже приведена таблица, содержащая описание значков, которые могут отображаться в строке состояния.

🔓 🚮 🕼 5:53 PM

[Строка состояния]

| Значок | Описание            |
|--------|---------------------|
|        | Нет SIM-карты       |
| XII    | Нет сигнала         |
| [[]•   | Wi-fi вкл.          |
| A      | Проводная гарнитура |

| Значок      | Описание                               |
|-------------|----------------------------------------|
| 4           | Переадресация<br>вызовов               |
| ก           | Удержание вызова                       |
| Cy          | Громкая связь                          |
| X           | Выключение звука                       |
| M           | Пропущ. вызов                          |
| *           | Bluetooth вкл.                         |
| *           | Соединение<br>Bluetooth<br>установлено |
| ▲           | системное<br>предупреждение            |
| õ           | Будильник                              |
| σο          | Новая голосовая<br>почта               |
| <b>*</b>    | Режим В самолете                       |
| <b>"</b> (× | Тихий                                  |

| Значок | Описание                         |
|--------|----------------------------------|
|        | Вибрация                         |
|        | Нет SD-карта                     |
| 0      | Аккумулятор<br>полностью заряжен |
| C      | Идет зарядка<br>аккумулятора     |
| H      | Вход. данные                     |
| 9      | Исх. данные                      |
| 5      | Вход. и исх. данные              |
| $\Psi$ | От USB к ПК                      |
| 다      | Загрузка на телефон              |
| Û      | Загрузка                         |
|        | Запрос GPS                       |
| 3      | GPS вкл.                         |
| w      | Сервисные<br>сообщения           |

| Значок | Описание           |
|--------|--------------------|
| Ó      | Сообщение настроек |

## Вызовы

СОВЕТ Нажмите клавишу питания, чтобы заблокировать сенсорный экран и предотвратить случайные вызовы.

#### Выполнение вызова

- Коснитесь С, чтобы открыть клавиатуру.
- Введите номер с помощью клавиатуры. Чтобы удалить цифру, нажмите кнопку Возврат.
- Коснитесь кнопки Вызов, чтобы совершить вызов.
- 4 Для завершения вызова коснитесь кнопки Завершить вызов.

СОВЕТ Чтобы ввести + для совершения международных звонков, нажмите и удерживайте (<u>0+</u>). На Qwerty-клавиатуре нажмите и удерживайте "0".

#### Вызов контактов

- Коснитесь, открыть Контакты.
- 2 Для поиска контакта коснитесь Поиск и введите первую букву имени необходимого контакта.
- 3 Чтобы выполнить вызов, коснитесь контакта, а затем выберите телефонный номер, если для этого контакта указано несколько номеров.

#### Прием и отклонение вызова

При поступлении вызова нажмите клавишу [Принять].

Для отклонения входящего вызова нажмите [Отклонить].

СОВЕТ Во время звонка нажмите кнопку регулировки громкости, чтобы переключиться на бесшумный режим.

#### Параметры входящего вызова

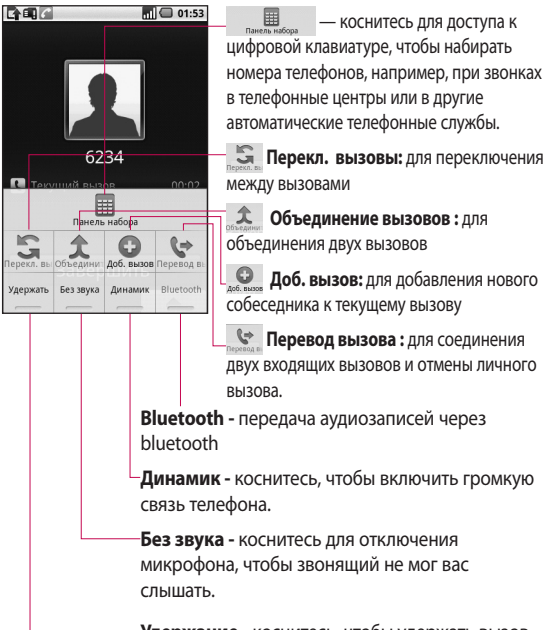

-Удержание - коснитесь, чтобы удержать вызов.

## Вызовы

#### Регулировка громкости звонка

Для регулировки громкости звонка во время вызова, воспользуйтесь кнопками Вверх и Вниз на левой стороне телефона.

#### Выполнение второго вызова

- Во время первого вызова нажмите клавишу меню и коснитесь . Затем выберите номер, по которому необходимо позвонить.
- Наберите номер или найдите контакт в списке контактов.
- 3 Коснитесь кнопки [Вызов], чтобы установить соединение.
- 4 Оба вызова будут отображены на экране вызова. Будет активирована блокировка и удержание первого активного вызова.

- 5 Коснитесь З для переключения между вызовами. Или коснитесь для совершения конференц-вызова.
- 6 Для завершения активных вызовов нажмите [Завершить]. Если активных вызовов нет, то будут завершены удерживаемые вызовы. Чтобы завершить все вызовы одновременно коснитесь кнопки Завершить.

#### ПРИМЕЧАНИЕ. Каждый

совершенный вызов тарифицируется.

#### Включение DTMF

DTMF позволяет использовать числовые команды для навигации при автоматических вызовах. По умолчанию DTMF выключен.

Чтобы включить его, коснитесь
# Просмотр журналов

#### вызовов

На главном экране коснитесь или (, затем выберите Журнал вызовов.

Просмотр полного списка всех набранных, полученных, пропущенных и голосовых вызовов.

СОВЕТ Нажмите Меню, коснитесь Очистить журнал вызовов, чтобы удалить записи о вызовах.

СОВЕТ Коснитесь любой записи журнала, чтобы просмотреть дату, время и продолжительность звонка.

### Настройки вызова

В главном меню выберите Настройки, затем Настройки вызовов и **Фиксированный набор** чтобы включить и составить список номеров, на которые можно совершить вызов. Потребуется ввести код PIN2, который можно узнать у оператора. В результате с вашего телефона можно будет вызвать только номера, входящие в список номеров фиксированного набора.

#### Переадресация вызовов

- Выберите Настройки. Выберите Настройки вызовов.
- Коснитесь Переадресация вызовов.
- 3 Выберите переадресовывать всегда, если занято, если нет ответа или если недоступен.

# Вызовы

4 Введите номер, на который будет выполняться переадресация.

#### ПРИМЕЧАНИЕ. За

переадресацию с вас снимается плата. Свяжитесь с поставщиком услуг для получения подробных сведений.

### Использование функции запрета вызовов

- Выберите Настройки.
  Выберите Настройки
  вызовов.
- Коснитесь Запрет вызовов.
- 3 Выберите все или любые из следующих пяти параметров:

Все исходящие

Исходящие международные

Исходящие международные в роуминге

Все входящие

Входящие в роуминге

4 Введите пароль запрета вызовов. Уточните у оператора доступность данной услуги.

Стоимость - Выберите стоимость последнего вызова или Стоимость всех вызовов. Также можно установить стоимость вызова и лимит.

Продолжительность проверка продолжительности совершенных и полученных вызовов.

#### Дополнительные настройки вызова

- Выберите Настройки. Выберите Настройки вызовов.
- Коснитесь Дополнительные настройки вызова. Данное меню содержит следующие элементы.

#### Идентификатор звонящего

 Использовать параметры оператора по умолчанию для отображения моего номера при исходящих вызовах

Ожидание вызова - во время активного вызова, уведомлять пользователя о входящих вызовах.

**Четкость голоса** - Удаление шума и повышения четкости голоса.

### Операторы сети

Поиск и автоматический выбор сетей.

Выбрать линию (функция зависит от оператора услуг)

# Контакты

### Поиск контакта

Поиск контактов можно выполнить двумя способами:

#### На начальном экране

СОВЕТ Можно выполнять поиск по группам. Для этого коснитесь "Контакты" в верхней части экрана и выберите Группы. После этого появится список всех групп.

#### В главном меню

- Коснитесь : , затем коснитесь на вкладке Связь.
- Коснитесь Поиск.

### Добавление нового контакта

- На главном экране коснитесь затем коснитесь + .
- 2 Чтобы добавить изображение новому контакту, коснитесь . Можно добавить сохраненные снимки или сделать новый.
- Введите имя и фамилию нового контакта.
- 4 Введите номера и назначьте тип для каждого из них, выбирая между Мобильный, Домашний, Рабочий и другими.
- 5 Добавьте адреса электронной почты. Каждому адресу электронной почты можно назначить тип Домашний, Рабочий и Другой.

- 6 Также можно указать Идентификатор в социальной сети, Адрес чата, веб-сайт, почтовые адреса и Организации.
- 7 Поместите контакт в группу Выделенные в Android или создайте Новую группу. Введите название группы, например Нет группы, Семья, Друзья, Коллеги, Школа и VIP.
- 8 Также можно добавить День рождения и заметки, рингтон. При выборе Входящие звонки, вызов будет отправлен напрямую на голосовую почту.
- 9 Коснитесь Готово, чтобы сохранить контакт.

СОВЕТ Для контактов можно создавать настраиваемые группы. См. раздел Создание группы.

#### Избранные контакты

Часто вызываемым контактам можно назначить статус Избранные.

- В главном меню коснитесь пункта Избранные контакты
   Коснитесь Добавить контакт.
- Избранные контакты можно назначать из списка контактов.
- 3 По избранным контактам можно совершать вызовы, отправлять сообщения или редактировать их.

#### Создание группы

- На главном экране коснитесь и далее коснитесь Группы.
- 2 Коснитесь + Введите название новой группы Созданной группе можно назначить рингтон.
- Коснитесь Готово, чтобы сохранить группу.

# Контакты

**ПРИМЕЧАНИЕ.** При удалении группы находящиеся в ней контакты не будут потеряны. Они останутся в телефонной книге.

СОВЕТ Существующую группу можно редактировать. Для этого коснитесь один раз выбранной группы. Выберите Назначить участника,, Редактировать группу, Отправить сообщение или Удалить группу.

#### Другие параметры контактов

Нажмите клавишу Меню и затем можно будет видеть параметры Поиск, Новый контакт, Удаление контакта, Отправка сообщения, редактирование, Синхронизация групп, Контакты на SIM-карте. При выборе параметра Контакты на SIM-карте, GW620 произведет импортирование контактов с SIM-карты. ПРИМЕЧАНИЕ. Чтобы открыть список контактов на SIM, нажмите клавишу Меню на экране контактов. Коснитесь контакта, чтобы скопировать его на телефон. Коснитесь и удерживайте, чтобы импортировать или удалить контакт. Чтобы отредактировать контакт SIM, скопируйте его на телефон, отредактируйте и скопируйте его на SIM-карту.

В модели GW620 функции SMS и MMS доступны в одном понятном и удобном меню. Войти в центр сообщений можно двумя способами:

 На главном экране коснитесь или ., а затем перейдите к меню Сообщения на вкладке "Связь".

### Отправка сообщений

- Коснитесь , затем
  Новое сообщение, чтобы открыть пустое текстовое сообщение.
- 2 Коснитесь Кому, чтобы ввести номер получателя, или откройте список контактов. Вы можете добавить сразу несколько адресатов. После завершения операции коснитесь вкладки Введите текст для начала набора текстового сообщения.

3 Чтобы отправить SMS после ввода текста, коснитесь кнопки "Отправить" в нижней части сообщения.

СОВЕТ За каждое отправленное вами текстовое сообщение с вас снимается плата.

4 Нажмите клавишу Меню, чтобы добавить Тему, Вложение, Вставить смайлик, Отменить действие или показать сообщения в виде переписки.

# 🕂 внимание!

Ограничение длиной в 160 символов может меняться в разных странах в зависимости от способа кодировки SMS-сообщения.

ВНИМАНИЕ! При добавлении в SMSсообщение изображений, видео или звуков оно будет автоматически преобразовано в MMSсообщение, которое будет оплачиваться соответственно.

ПРИМЕЧАНИЕ. При получении SMS во время вызова, сигнал не будет воспроизведен, но будет показан в области уведомления.

#### Ввод текста

Клавиатура.

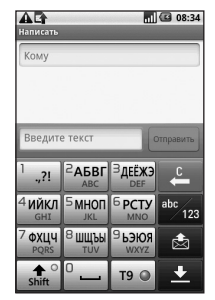

**Т9** Коснитесь, чтобы переключиться в режим набора текста Т9.

 Переключение режимов ввода текста: цифровой, символьный и буквенный.
 Коснитесь и удерживайте
 авем появятся
 Настройки редактирования, Язык ввода, Метод ввода и Пользовательский словарь. Используйте эт прокрутку для переключения режимов набора в каждом режиме ввода текста (например для переключения регистра букв). Чтобы ввести пробел, коснитесь <sup>0</sup> —.

### Режим отображения клавиатуры

Для ввода специального символа касайтесь <sup>выс</sup> 123 для переключения режима ввода. Выберите символьный режим. Коснитесь и удерживайте <sup>РАБВГ</sup> для вывода списка доступных на экране.

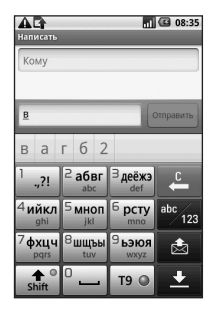

ПРИМЕЧАНИЕ. При смене настройки LG IME, (Настройки - Язык и текст - Настройки текста) данный режим отображения клавиатуры недоступен и вы можете лишь ввести специальный символ с qwerty-клавиатуры.

# Функция Т9

При использовании режима ввода Т9 на экране появится Т9 .

Режим Т9 использует встроенный словарь, для распознавания вводимых слов

на основе последовательности набираемых букв. Просто нажимайте цифровые клавиши, соответствующие вводимым буквам. Словарь распознает слово после ввода всех букв. Например нажмите 6, 3, 4, 3, 7, 5, 5, чтобы написать "телефон".

### Режим ввода вручную Абв

В режиме обычного ввода несколько раз нажимайте кнопку, чтобы ввести букву. Например, чтобы написать слово "привет", коснитесь четыре раза 5, затем 6, 4, три раза 2, дважды 3 и три раза 6.

### Qwerty-клавиатура

#### Режим ввода текста с помощью Qwertyклавиатуры

При вводе текста (например, при написании сообщения) по умолчанию клавиатура будет работать в режиме Абв. При вводе номера (например, при выполнении вызова) по умолчанию клавиатура будет работать в режиме ввода цифр. В режиме Абв цифры можно вводить, нажимая требуемую кнопку цифры.

Нажмите Меню для проверки доступных функций. Можно осуществлять поиск контактов, добавлять тему, прикреплять файлы, вставлять смайлики, отменять и проверять все переписки.

#### Возможен просмотр настройки LG IME

- 1 Нажмите 🔊, затем 🔍.
- Или дважды нажмите →, затем <sup>©</sup>
- 3 Или нажмите и удерживайте , а затем нажмите А вместе

#### Возможна настройка автоматического отображения списка символов

- 2 Или нажмите 🔊 дважды и нажмите 🔝 .
- 3 Или нажмите и удерживайте , а затем нажмите \_\_\_\_\_ вместе.

#### Возможен ввод символа с

#### клавиатуры

Например, для ввода символа @,

- 1 Нажмите 🔊 , затем 🖻.
- Или дважды нажмите →, затем
- 3 Или нажмите и удерживайте (2), а затем нажмите (2).

**ПРИМЕЧАНИЕ**. Некоторые поля могут поддерживать только один режим ввода текста (например, только цифровой в поле ввода номера телефонной книги).

#### Ввод заглавной буквы

- Для ввода одной заглавной буквы, нажмите
   •.
- 2 Для последовательного ввода заглавных букв нажмите • дважды.
- 3 Для возврата к обычному режиму ввода повторно нажмите •

#### Ввод символа с

#### диакритическими знаками

Если в качестве языка ввода выбран французский или испанский, то можно вводить специальные символы французского или испанского языков, например, ä.

С Qwerty-клавиатуры, для ввода специальных символов, нажмите и удерживайте соответствующую клавишу буквы.

#### Например,

Для ввода "а" нажмите и удерживайте клавишу "а", пока на экране не появится символ "а". Последовательными нажатиями можно вводить специальные символы.

# Настройка электронной почты

Оставайтесь всегда на связи, получая и отправляя сообщения электронной почты с помощью GW620. Можно быстро и легко настроить учетную запись POP3 или IMAP4.

- Коснитесь Эл. почта на вкладке Связь.
- 2 Если не удалось настроить учетную запись, запустите мастер настройки электронной почты.

СОВЕТ Если учетная запись электронной почты настроена, мастер не включается автоматически.

### Отправка сообщений электронной почты с помощью новой учетной записи

- Коснитесь Эл. почта на вкладке Связь, затем коснитесь Новое сообщение, чтобы открыть пустое сообщение.
- 2 Вы можете ввести адрес получателя и создать сообщение. Кроме этого, можно прикрепить различные типы файлов: изображения, видео или аудио и файлы документов.
- 3 Коснитесь Отправить в для отправки вашего эл. письма.

СОВЕТ При подключении по Wi-Fi получение и отправка электронных писем выполняется с помощью Wi-Fi-соединения.

### Получение сообщений эл. почты

Проверять почту можно вручную или автоматически.

Для автоматической проверки почты см. 'Смена настроек эл. почты'.

Чтобы проверить эл. почту вручную, выполните следующие действия:

- 1 Затем коснитесь Эл. почта.
- Коснитесь необходимой учетной записи.
- 3 Выберите Обновить, телефон GW620 выполнит подключение к данной учетной записи эл. почты и загрузит новые сообщения.

#### Изменение настроек электронной почты

Настройки электронной почты можно изменить в соответствии со своими предпочтениями.

- Коснитесь Эл. почта. В меню есть параметр - Настройки аккаунта.
- Вы можете изменить следующие настройки.

Название аккаунта -Введите название учетной записи электронной почты.

Ваше имя - Введите ваше имя, которое будет отображаться в исходящей почте.

Адрес эл. почты - Введите адрес эл. почты.

Интервал проверки эл. почты - Время между автоматической проверкой эл. почты.

#### Параметры загрузки

- загружать все сообщения сразу или только заголовок.

#### Количество отображаемых

сообщ. - количество эл. писем, отображаемых в списке сообщений эл. почты.

#### Ограничение максимального размера входящей почты -

Максимальный размер загружаемого сообщения.

#### Ограничение

#### максимального размера исходящей почты

 Максимальный размер отправляемого сообщения.

Приоритет - настройка приоритета эл. письма: Высокий, Нормальный, Низкий.

Подпись - Создание подписи, добавляемой в тело сообщения.

#### Аккаунт по умолчанию

 исходящая почта будет отправляться через SMTP этой учетной записи.

#### Оповещения о получении

почты - Уведомление о новом эл. письме в области уведомлений, если функция активирована.

Выбрать мелодию - звук уведомлений о поступлении эл. писем.

Вибрация - включение/ отключение уведомлений о поступлении эл. писем вибрацией.

# Настройки входящей почты - Информация о сервере POP4/IMAP4.

Настройки исходящей почты - Информация о сервере SMTP.

#### Добавить новый аккаунт

Добавление новой уч.
 записи эл. почты.

# В виде переписки

Сообщения (SMS, MMS), которыми вы обмениваетесь с другими пользователями, могут отображаться в хронологическом порядке,

48 LG GW620 | Руководство пользователя

для удобного просмотра переписки.

**ПРИМЕЧАНИЕ.** При отправке MMS вместо уведомления о доставке отображается значок .

#### Использование смайликов

Оживите свои сообщения смайликами.

При написании нового сообщения, нажмите клавишу Меню и выберите Вставить смайлик.

### Изменение настроек SMS

Настройки сообщений уже заданы в GW620, поэтому можно немедленно начать отправку сообщений. Данные настройки можно изменять согласно своим предпочтениям. Коснитесь и нажмите

коснитесь и нажмит клавишу Меню.

Отчеты о доставке - Включить для получения подтверждения доставки сообщений.

#### Сообщения на SIM-карте

 Управление, сообщениями, которые хранятся на вашей SIM-карте.

Период действия. Укажите продолжительность хранения сообщений в центре сообщений.

**SMS центр.** Введите сведения о центре текстовых сообщений.

#### Изменение настроек MMS

Настройки сообщений уже заданы в GW620, поэтому можно немедленно начать отправку сообщений. Данные настройки можно изменять согласно своим предпочтениям. Коснитесь и нажмите клавишу Меню. Коснитесь Т. Можно изменить следующие

параметры:

Отчеты о доставке - Укажите, следует ли запрашивать уведомление о доставке.

#### Отчеты о прочтении

 Укажите, следует ли запрашивать уведомление о прочтении каждого отправленного сообщения.

Автозагрузка - Выберите для автоматической загрузки сообщений.

#### Автозагрузка в роуминге

 - Выберите для автоматической загрузки сообщений в роуминге.

Установить приоритет — Выберите уровень приоритета MMS.

**Период действия.** Укажите время хранения сообщения в центре сообщений.

#### Режим создания

Ограниченный. В этом режиме ограничивается размер вложения MMS.

Уведомление. В этом режиме пользователь получает предупреждение при превышении допустимого размера вложения MMS.

Свободно. В этом режиме клиент MMS разрешает пользователю добавлять в сообщение любое содержимое.

Настройки инфосообщений - Выберите получение или блокирование информационных сообщений (сообщений сотового вещания), просмотр или редактирование каналов для получения сервисных сообщений. Также можно выбрать язык получаемых сообщений.

#### Сервисное сообщение.

Выберите для получения или блокировки сервисных сообщений.

Настройки уведомлений

 Выберите для отображения уведомлений о сообщениях в строке состояния. Также выберите звуковой сигнал и вибрацию для уведомления о новом сообщении.

# IM

Функция обмена мгновенными сообщениями может использоваться только при поддержке поставщика услуг или таких групп как Windows Live™ и Yahoo!® Messenger для пользователей услугой мгновенного обмена сообщениями. Для входа в систему, обмена сообщениями и сообщения онлайн статуса требуется ID пользователя и пароль.

# SNS (Социальная сеть)

В GW620 есть возможность управления настройками социальной сети. Вы можете просматривать статус друзей и обновлять свой статус в Facebook.

Выберите SNS и коснитесь Новая учетная запись. Добавьте сообщество Facebook, Bebo и Twitter.

#### Домашняя

После входа будут отображаться и статусы ваших друзей. Вы можете вводить свои комментарии о новых статусах и просматривать комментарии других.

#### Профиль

Нажмите клавишу Меню, отобразятся пять параметров, например, Редактировать статус, Отправить фотографию, Перейти в Facebook, Обновить и Подробная информация.

Нажав Отправить фотографию можно отправить фотографию. Выберите фотографию в Камера или Галерея и введите свой комментарий.

### Друзья

В SNS можно просматривать ваших друзей, их Профили, Фотографии и Стену.

Можно перейти на веб-сайт сообщества друзей, отправлять SN-сообщения или сохранять профили в качестве контактов.

# Сообщение

Будут отображены все ваши SNS-сообщения.

На первой странице SNS можно изменять и обновлять настройку времени. Нажмите клавишу Меню и выберите Обновление настройки.

# Почта Moxier

Почта Moxier — почтовый клиент для Android™ с поддержкой технологии push, использующий протокол Microsoft® Exchange ActiveSync® с сервером Exchange 2003 и 2007.

Он также имеет удобный пользовательский интерфейс,

защищенную среду с поддержкой SSL, создание эл. писем в формате HTML с Microsoft® Exchange server 2007 На экране приветствия

на экране приветствия нажмите Далее для продолжения.

Введите свой рабочий адрес эл. почты, ID пользователя и пароль.

ПРИМЕЧАНИЕ. Если введенная информация некорректна, то вы получите сообщение об ошибке. Введите правильные сведения. При повторном сообщении об ошибке, обратитесь к администратору сервера.

### • Почта Moxier

Почта Мохіег обеспечивает удобный доступ ко всем функциям протокола обмена сообщениями. Эл. письма располагаются в хронологическом порядке. Нажмите клавишу Меню и воспользуйтесь

52 LG GW620 | Руководство пользователя

требуемыми функциями. При создании нового сообшения, найдите и введите адреса получателей с помошью Глобального списка адресов (GAL) и Списка Контактов Exchange/ Контактов Google. Перейдите в Меню и добавьте Копию/Скрытую копию, если необходимо. Выберите приоритет или добавьте вложения. На эл. письмо можно ответить или переадресовать его. Измените Настройки отправки или Другие настройки, если требуется. Каждое приложение обеспечивает прямой доступ к Moxier Sync. В настройках приложения нажмите Меню, затем нажмите Перейти в Moxier

Sync для прямого перехода в приложение.

• Контакты Moxier Контакты Moxier обеспечивают двунаправленную синхронизацию с сервером Exchange. Коснитесь и удерживайте контакт, появятся функции: Удаление контакта, Редактирование контакта, Вызов, Отправка SMS, Отправка эл. письма. Для добавления контакта, нажмите клавишу Меню и выберите Новый контакт.

#### • Задачи Moxier

Список задач показывает такую информацию, как даты истечения сроков, приоритеты задач и заголовки. В списке также различаются текущие, отложенные (красным

цветом) и выполненные задачи.

 Календарь Moxier Календарь Moxier обеспечивает двунаправленную синхронизацию Календаря Exchange с параметрами Новый, Папки, Редактирование и Удаление. Можно изменять режим просмотра или добавлять новые события. При приеме приглашения на встречу, она автоматически добавляется в качестве события в Список событий.

# Синхронизация Moxier

Синхронизация Moxier — это Перена диспетчер синхронизации, задавае обеспечивающий веб-сай возможности и настройки • Инфор синхронизации для всех Отобра. приложений Moxier: Почта, от текуц 54 LG GW620 | Руководство пользователя

Контакты, Календарь и Задачи.

Нажмите клавишу Меню и выберите параметры.

 Синхронизировать сейчас

Синхронизирует только те приложения, которые отмечены в Параметрах синхронизации.

- Журналы отчетов Отображает окно создания отчета с журналами отчетов.
- Надлежащее уведомление Просмотр надлежащего уведомления.
- Справка

Перенаправляет на часто задаваемые вопросы на веб-сайте www.moxier.com.

• Информация Отображает информацию от текущем Почта Moxier.

# Камера

#### Использование видоискателя

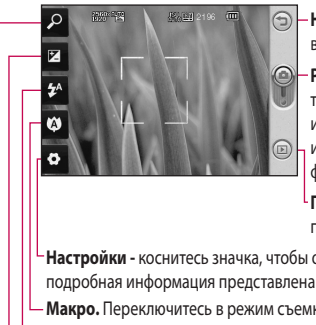

- Назад. Коснитесь здесь, чтобы вернуться в структуру меню.
- Режим камеры. Отображает текуший режим камеры (видео или фотокамера), а также используется для снимков фотографий.

Галерея - коснитесь иконки для просмотра галереи.

Настройки - коснитесь значка, чтобы открыть меню параметров. Более подробная информация представлена далее.

Макро. Переключитесь в режим съемки с близкого расстояния.

Состояние вспышки - выберите режим вспышки: автоматический, всегда вкл. или всегда выкл..

Контраст - см. раздел Регулировка контрастности далее.

Масштаб - увеличение или уменьшение изображения.

Примечание: чтобы сделать снимок, сначала вставьте карту памяти. Без карты памяти вы не сможете сохранить сделанный вами снимок. GW620 поддерживает карту памяти до 32Гб.

СОВЕТ Можно скрыть все клавиши быстрого доступа, чтобы очистить экран видоискателя. Для этого коснитесь один раз центра окна видоискателя. Чтобы отобразить клавиши быстрого доступа, коснитесь экрана еще раз.

# Камера

#### Быстрая съемка

- Нажмите и удерживайте клавишу камеры на правой стороне телефона.
- 2 Расположите телефон горизонтально и направьте объектив в направлении предмета, фотографию которого необходимо сделать.
- 3 Слегка нажмите кнопку спуска затвора. В центре экрана видоискателя отобразится рамка фокусировки.
- 4 Разместите телефон таким образом, чтобы объект съемки находился в рамке фокусировки.
- 5 Зеленый цвет рамки фокусировки обозначает фокусирование на объекте.
- 6 Нажмите и удерживайте кнопку спуска затвора.

#### **СОВЕТ Отслеживание** лица

Автоматическое определение и наведение фокуса на лица для четких и ярких фотографий.

#### Опции после съемки

Полученная фотография появится на экране.

Отправить Коснитесь для отправки фотографии по Эл. почте, Gmail, Мгновенного сообщения, Моей эл. почты и т.д..

ПРИМЕЧАНИЕ. При получении MMS-сообщения в зоне роуминга его стоимость возрастает.

Использовать как Коснитесь, чтобы установить изображение в качестве фонового рисунка.

Переименовать Коснитесь, чтобы изменить имя выбранного изображения. Изменить Коснитесь,

чтобы редактировать изображение с помощью различных инструментов.

Коснитесь つ для возврата в предыдущее меню.

Коснитесь, чтобы удалить изображение.

Коснитесь, чтобы сразу же продолжить съемку. Текущее фото будет сохранено.

Коснитесь, чтобы просмотреть галерею сохраненных фотографий.

#### Использование вспышки

По умолчанию установлен параметр автоматической вспышки, но также доступны другие параметры.

- Выберите видоискателя, чтобы войти в подменю вспышки.
- 2 Настроить вспышку можно тремя различными способами.

Авто. Камера

самостоятельно определит уровень освещения и при необходимости включит вспышку.

**Вкл. -** Постоянное использование вспышки.

**Выкл.** - Вспышка всегда отключена. Используется для экономии заряда аккумулятора.

- 3 При касании необходимого параметра меню вспышки автоматически закрывается, что позволяет сразу же сделать фотографию.
- 4 Значок состояния вспышки в видоискателе изменится в соответствии с выбранным режимом.

### Регулировка контрастности

Контрастность определяет разницу между темными и светлыми участками изображения. Изображение с

# Камера

низким уровнем контрастности будет казаться нечетким, а изображение с высоким уровнем контрастности будет отображаться более четким.

- 1 Коснитесь 🗷
- 2 Переместите ползунок индикатора контрастности в сторону для уменьшения контрастности и замутнения изображения или в сторону для увеличения контрастности и четкости изображения.

# Настройка увеличения

Также можно производить увеличение и уменьшение масштаба. Коснитесь и настройте увеличение.

#### Непрерывная съемка

В видоискателе коснитесь чтобы открыть все параметры расширенных настроек и выбрать Режим съемки и Серийная съемка.

- 2 Расположите объект в видоискателе и нажмите кнопку спуска затвора как при обычной съемке.
- 3 Камера будет делать снимки с очень малым интервалом.

# Расширенные настройки

В окне видоискателя коснитесь о, чтобы открыть все параметры расширенных настроек.

Изменить настройки камеры можно с помощью колеса прокрутки. После выбора этого параметра, коснитесь клавиши Назад.

### Размер изображения

Изменение размера
 изображения для экономии
 памяти телефона.

#### Качество изображения

 выберите между Отличное, Хорошее и Обычное. Чем выше уровень качества, тем более четкой будет сделанная фотография. При этом увеличивается ее размер, в результате чего в памяти телефона можно сохранить меньшее количество фотографий.

Баланс белого - выберите Авто, Яркий свет, Солнечно, Флуоресцент или Облачно.

Режим съемки. Выберите режим съемки: Обычный, Серийная съемка, Крупный план, Установка рамки или Авто панорама.

Таймер. Таймер автоспуска позволяет установить задержку между нажатием кнопки съемки и съемкой. Выберите Выкл, 3 секунды, 5 секунд или 10 секунд. Используйте эту функцию, если хотите сфотографироваться вместе со всеми. ISO - ISO определяет чувствительность оптического датчика камеры. Чем выше ISO, тем выше светочувствительность камеры. Данная функция используется при более низком уровне освещения, если использование вспышки недоступно. Выберите значение ISO: Авто, 100, 200 или 400.

Сюжетный режим. Выберите Авто, Портрет, Ландшафт, Спорт или Ночь.

**Цветовой эффект**. Выбор цветового тона для нового снимка.

Фокус. Выберите Авто или Вручную.

Лицо. Выберите способ фокусировки камеры. Выберите между Выкл., Отслеживание и Определение улыбки.

# Камера

- Выкл. Автоматический фокус для получения четкого снимка.
- Отслеживание лица. Ваша камера может автоматически определять лица и фокусироваться на них.
- Определение улыбки. Автоматическая работа умной подсветки. Автоматически делает снимок, когда человек в кадре улыбается.

Отображение сделанного снимка. Выберите Вкл. для проверки только что сделанного снимка.

Вид сетки. Выберите Выкл., Сетка 2х2 или Сетка 3х3.

Звук затвора. Выберите один из четырех вариантов звука затвора. Привязка к месту. Активируйте для использования вашим телефоном функций привязки

к месту. Делайте снимки, где бы вы не находились, и привязывайте их к месту съемки. Если загрузить снимки с привязкой к месту в блог, поддерживающий эту функцию, вы сможете просматривать снимки, отображенные на карте.

**ПРИМЕЧАНИЕ.** Данная функция доступна только при работающем приемнике GPS.

Скрыть значки - Скрытие значков меню камеры автоматически или вручную.

Сброс - восстановление всех параметров по умолчанию камеры. СОВЕТ При выходе из режима камеры все значения параметров, кроме размера и качества изображения, будут восстановлены по умолчанию. Потребуется выполнить сброс всех значений параметров, не установленных по умолчанию, например цветовой тон и ISO. Проверьте данные значения, прежде чем сделать следующий снимок.

СОВЕТ Меню настроек отображается в окне видоискателя поверх картинки, так что, при изменении эффектов цвета или качества изображения можно предварительно просмотреть полученный результат на изображении в фоновом режиме под элементами меню настроек.

### Изменение размера изображения

Чем больше пикселей, тем больше размер файла и тем больше места в памяти он занимает. Если в телефоне необходимо сохранить большее количество фотографий, измените видеоразрешение, чтобы уменьшить размер файлов.

- В видоискателе коснитесь
  .
- 2 В меню "Предварительный просмотр" выберите Размер изображения.
- 3 Выберите одно из шести значений разрешения -5M(2560x1920), 3M(2048x1536), 2M(1600x1200), 1M(1280x960), VGA(640x480) и QVGA(320x240).

# Камера

# Выбор цветового эффекта.

- В режиме видоискателя коснитесь В верхнем левом углу.
- 2 Выберите Цветовые эффекты в меню Просмотр.
- 3 Доступно 10 параметров цветового тона: Обычный, Черно-белый, Сепия, Негатив, Эскиз, Выпуклое изображение, Красный, Зеленый, Вода и Соляризация.
- 4 Как только выбор будет сделан, меню цветового тона можно закрыть, нажав на клавишу Назад. После этого можно продолжать съемку.

СОВЕТ Цветное фото можно преобразовать в черно-белое или в сепию, однако, невозможно выполнить преобразование в обратном порядке.

### Просмотр сохраненных фотографий

В режиме камеры можно получить доступ к сохраненным фотографиям. Просто коснитесь (В), и на экране появится галерея ваших фотографий.

# Видеокамера

#### Использование видоискателя

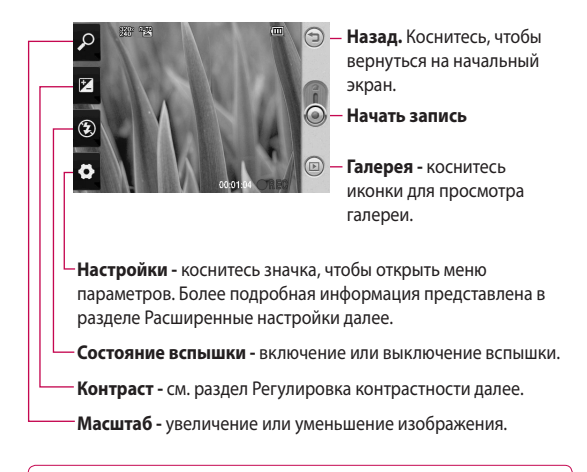

СОВЕТ Можно скрыть все клавиши быстрого доступа, чтобы очистить экран видоискателя. Для этого коснитесь один раз центра окна видоискателя. Чтобы отобразить клавиши быстрого доступа, коснитесь экрана еще раз.

# Видеокамера

### Простая видеосъемка

- Нажмите и удерживайте клавишу камеры на правой стороне телефона.
- Затем переключите на
- 3 На экране отобразится окно видоискателя.
- 4 Поверните телефон горизонтально и направьте объектив на объект съемки.
- 5 Нажмите кнопку спуска затвора один раз, чтобы начать запись.
- 6 Значок записи •Rec отобразится внизу экрана видоискателя вместе с таймером, отображающим время видеозаписи.
- 7 Коснитесь இ для остановки записи.

### После видеосъемки

На экране появится статичное изображение, представляющее собой снятый видеоклип.

Отправить Коснитесь для отправки фотографии по Эл. почте, Gmail, Мгновенного сообщения, Моей эл. почты, YouTube и т.д.

ПРИМЕЧАНИЕ. При получении MMS-сообщения в зоне роуминга его стоимость возрастает.

Воспр Коснитесь для воспроизведения видео.

Переименовать Коснитесь, чтобы изменить имя выбранного изображения.

Изменить Коснитесь, чтобы установить изображение в качестве фонового рисунка.

Коснитесь 🔄 для возврата в предыдущее меню.

Коснитесь, чтобы удалить снятый видеоклип; для подтверждения удаления выберите Да. Снова отобразится окно видоискателя.

Коснитесь, чтобы начать съемку следующего видеоклипа. При этом текущий видеоролик будет сохранен.

Коснитесь, чтобы просмотреть видеоклипы и изображения, сохраненные в галерее.

# Регулировка контрастности

Контрастность определяет разницу между темными и светлыми участками изображения. Изображение с низким уровнем контрастности будет казаться нечетким, а изображение с высоким уровнем контрастности будет отображаться более четким.

- 1 Коснитесь 🔀 .
- 2 Сдвиньте ползунок индикатора контрастности в сторону для уменьшения контрастности и замутнения изображения или в сторону для увеличения контрастности и четкости изображения.

### Расширенные настройки

В окне видоискателя коснитесь v для доступа ко всем дополнительным настройкам.

Параметры видео камеры можно регулировать с помощью колеса прокрутки. После выбора этого параметра, коснитесь клавиши Назад.

Размер. Изменение размера видеоклипа для экономии памяти телефона. См. раздел

Изменение размера видеоизображения далее.

Сюжет. Выберите Обычный или Ночной.

# Видеокамера

Цветовые эффекты. Выбор цветового тона для новой съемки.

Баланс белого. Баланс белого гарантирует реалистичность всех ярко освещенных частей видеоклипа. Чтобы настроить автоматическую регулировку баланса белого, необходимо указать условия освещения. Выберите Авто, Яркий свет, Солнечно, Флуоресцент, или Облачно.

Длительность. Укажите длительность видеоклипа. Выберите Обычный или MMS, чтобы ограничить максимальный размер отправляемых MMSсообщений. Голос - Выберите "Без звука", чтобы записать видеоклип без звука.

Скрыть значки - скрытие значков меню камеры автоматически или вручную. Сброс - Сброс всех настроек видеокамеры.

Изменение размера видеоизображения

Чем больше больше размер файла тем больше места в памяти он занимает. Если в телефоне необходимо сохранить большее количество видеоклипов, измените видеоразрешение, чтобы уменьшить размер файлов.

СОВЕТ Если выбрать продолжительность MMS, то более низкое качество изображения позволит снять более длительный видеоклип.

- В видоискателе коснитесь
  .
- 2 Выберите Размер в меню "Предварительный просмотр".
- 3 Выберите значение разрешения в пикселях:

320x240. Более маленький размер изображения и, соответственно, более маленький размер файла. Наиболее подходящий вариант для экономии памяти.

176х144.Самый маленький размер изображения и, соответственно, самый маленький размер файла.

4 Коснитесь э, чтобы вернуться в окно видоискателя.

### Выбор цветового эффекта.

- В режиме видоискателя коснитесь В верхнем левом углу.
- 2 Выберите Цветовой эффект в меню Предварительный просмотр.
- 3 Параметры цветового тона: Обычный, Черно-белый, Сепия, Негатив, Эскиз, Выпуклое изображение, Красный, Зеленый, Вода и Соляризация.
- 4 Выберите необходимый цветовой тон.

СОВЕТ После записи цветное видео можно преобразовать в черно-белый вариант или режим "сепия", однако невозможно выполнить преобразование в обратном порядке.

# Видеокамера

### Просмотр записанных видео

- В окне видоискателя коснитесь
- 2 На экране отобразится меню галереи.
- 3 Чтобы перейти к видеоклипу, коснитесь его. Воспроизведение начнется автоматически.

# Фото и видео

### Просмотр фото и видео

- Коснитесь (в) на экране предварительного просмотра камеры.
- 2 На экране отобразится меню галереи.
- 3 Коснитесь видеоклипа или фотографии, чтобы открыть их в полноэкранном режиме.

СОВЕТ Проведите пальцем влево или вправо для просмотра других фотоснимков и видеоклипов.

### Использование масштабирования при просмотре видео и фото

При просмотре фотографий или видеоклипов можно увеличивать и уменьшать изображение с помощью

# Настройка громкости во время просмотра видео.

Для регулировки громкости при воспроизведении видеоклипа используйте клавиши громкости на левой стороне телефона.

# Установка фотографии в качестве обоев

- Откройте фотографию, которую нужно установить в качестве обоев, коснувшись ее.
- Коснитесь конпку Меню и выберите пункт Дополнительно.
- 3 Коснитесь Установить как и коснитесь пункта Обои.
- 4 Экран переключится в режим портрета.

# Фото и видео

### Редактирование фото

Имеется целый ряд инструментов для работы с фотографиями и улучшения их внешнего вида.

- Откройте редактируемую фотографию и нажмите клавишу Меню.
- Коснитесь Редактировать, чтобы внести в фотографию изменения:

Поворот Поверните или переверните фотографию для

развлечения или улучшения.

# Кадрирование.

Кадрирование вашей фотографии. Выберите квадратную или круглую область кадрирования и перемешайтесь через экран, чтобы выделить нужную область.

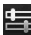

Настройка. Это даст возможность настроить выбранный рисунок,

используя автоматический цвет, яркость и т .д.

Эффект. Коснитесь, чтобы применить цветовые эффекты к фотографии.

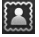

Рамка. К фотографии можно добавлять рамки.

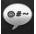

Текст. Добавление текста на фотографию.

Клипарт. Добавление клипарта на фотографию.

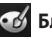

Блокнот для

рисования. Свободное рисование на фотографии. Выберите толщину линии и нужный цвет.

Штамп. Украшение фотографии штампами. Выберите нужную наклейку и коснитесь фотографии в том месте, куда ее необходимо поместить.
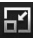

#### Изменение размера.

Изменение размера фотографии.

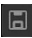

Сохраните изменения, внесенные в фотографии.

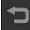

Удаление внесенных в фотографию изменений.

### Вращение фотографии

- 1 Выберите вращение на 90 гр. против часовой стрелки
- 2 Выберите вращение на 90 гр. по часовой стрелке
- 3 Выберите переворот в вертикальной плоскости
- 4 Выберите переворот в горизонтальной плоскости

#### Добавление текста на фото

- На экране редактирования коснитесь
- 2 Выберите цвет и форму облачка текста.

- 3 Введите текст с помощью клавиатуры и выберите Готово.
- 4 Перенесите текст, коснувшись его и перетащив его в нужное место.

#### Добавление эффекта в фото

- На экране редактирования коснитесь
- 2 К фотографии можно применить любой из различных параметров
- 3 Чтобы отменить эффект, просто коснитесь

#### Кадрирование фотографии

- На экране редактирования коснитесь 🔽
- Выберите форму области кадрирования фотографии.
- 3 Перемещайте рамку по тому участку фотографии, который собираетесь кадрировать. Выбранная

### Фото и видео

часть будет перемещена перетаскиванием.

4 Сделав нужный выбор, коснитесь Готово.

#### Настройка вашей фотографии

На экране редактирования коснитесь

Для настройки фотографии по своему вкусу воспользуйтесь панелью инструментов настройки.

- Алто Выберите для автоматической настройки.
- 2 Выберите для сравнения до и после настройки.
- 3 Настройте яркость и контраст фотографии.
- 4 Выберите для настройки светлых и темных областей.
- 5 Настройте цветовой баланс фотографии.

- 6 Выберите для настройки насыщенности фотографии.
- 7 Настройте резкость фотографии.
- 8 🖾 Шумоподавление.

### Добавление рамки

- На экране редактирования коснитесь .
- Коснитесь или для выбора рамки.
- 3 Коснитесь , чтобы просмотреть всю рамку.

### Добавление клипарта

- Коснитесь на экране редактирования.
- Коснитесь и выберите объект.
- 3 Измените его размер.

#### Использование блокнота для рисования

- Коснитесь и а экране редактирования.
- Коснитесь Для выбора формы.
- 3 Также следует задать цвет и толщину линии.
- 4 Нарисованное можно стереть с помощью

#### Добавление штампа

- 1 Коснитесь и на экране редактирования.
- Коснитесь 1 для просмотра доступных штампов.
- 3 Коснитесь экрана для размещения штампа на фотографии в нужном месте.
- 4 Цвет можно изменить с помощью .

#### Изменение размера

- Коснитесь на экране редактирования.
- Прокрутите строку для изменения размера фотографии.

#### Редактирование видео

Для доступа к опциям видеоклипа коснитесь и удерживайте его значок.

#### Обрезка видео

- Выберите Изменить и выберите .
- 2 Коснитесь и установите новые границы записи повторно коснувшись.
- 3 Коснитесь Готово или коснитесь, чтобы вернуться в галерею и не применять изменения.

### Фото и видео

### Выбор эффекта перехода

- Выберите эффект перехода и коснитесь для предварительного просмотра.
- 2 Коснитесь 200 и перетащите ползунок для настройки длительности перехода
- 3 Коснитесь Готово, чтобы сохранить переход. Коснитесь Применить, чтобы применить только текущий выбранный переход. Выберите Применить для всех, чтобы применить текущий выбранный переход ко всем файлам видеоклипов на Раскадровке.

### Добавление субтитров

- Откройте редактируемый видеоклип.
- 2 Выберите Изменить и выберите , чтобы ввести субтитры к видеоклипу.

- 3 Коснитесь и поставьте воспроизведение на паузу для установки начальной точки для вывода текста.
- 4 Коснитесь "Начать" и выберите стили текста. Введите текст с помощью клавиатуры и нажмите Готово.
- 5 Коснитесь области экрана, где необходимо отобразить текст, и нажмите Готово.
- 6 Нажмите Сохранить. Замените существующий файл или сохраните как новый файл.
- 7 Повторите эти шаги, чтобы добавить больше текста.

#### Добавление эффекта редактирования

- Откройте редактируемый видеоклип.
- Выберите Изменить и выберите .
- 3 Выберите эффект видео.

# Сохранение кадра в качестве изображения

В качестве изображения можно сохранить кадр из видеоклипа.

- Откройте редактируемый видеоклип.
- Выберите Изменить и выберите .
- 3 Начните воспроизведение видеоклипа и коснитесь для съемки кадра во время воспроизведения видеоклипа.
- 4 Кадр сохраняется на телефоне в качестве файла изображения.

#### Добавление дубляжа к видео

- Откройте редактируемый видеоклип.
- Выберите Изменить и выберите ().
- 3 Коснитесь учтобы открыть папку Мои звуки. Выберите дорожку, которую

необходимо добавить в видеоклип.

- Исходная аудиозапись будет стерта.
- 5 Если продолжительность аудиозаписи меньше продолжительности видеоклипа, укажите частоту воспроизведения: Один раз или Повторить.
- 6 Замените существующий файл или сохраните как новый файл.
- 7 Или можно записать новый файл и вставить живой дубляж, коснувшись .
- 8 Коснитесь Готово для сохранения текущего дубляжа.

### Мультимедиа

Все файлы мультимедиа (фотографии и видеоклипы) хранятся на карте памяти.

Для доступа к меню Мультимедиа коснитесь выберите **Галерея** на вкладке Мультимедиа. Можно открыть список панелей каталогов, в которых хранятся файлы мультимедиа.

Примечание: проверьте, вставлена ли в телефон карта памяти для хранения фотографий и доступа ко всем вашим изображениям. Без карты памяти просматривать или сохранять фотографии или видеозаписи на телефоне невозможно. Существует пять панелей каталогов.

Все : Выводятся все изображения и видеоклипы. Избранное : При касании и удерживании на фотографии или видеоклипе появляется экран параметров, выберите Избранное, для сохранения фотографии в избранных. Панель Избранное отображает избранные фотографии и видеоклипы.

Видео Выводит все видеоклипы

Тэги 2: Как и в панели Избранное, некоторые фотографии можно помечать, а в данной панели отображаются фотографии и видеоклипы с метками.

Люди 💽 : В камере, если задать в Настройке Отслеживание лица и сделать фотографию, то эта фотография появится в панели Люди. Человеку на фотографии можно присвоить прозвище. Или связать человека на фотографии с его контактом в Контактах.

#### Просмотр в виде раскадровки

Галерея GW620 имеет режим просмотра фотографии и видеоклипов в виде раскадровки. В левой части экрана отображается дата съемки от старых к новым. При выборе определенной даты все фотографии группируются.

#### Параметры изображения

Выберите фотографию, коснитесь ее и удерживайте для проверки доступных параметров.

#### Отправка фотографии

- Для отправки фотографии просто коснитесь и удерживайте нужную фотографию.
- 2 Выберите Вложить для отправки фотографии в качестве вложения в электронное или мультимедийное сообщение.
- 3 Фотография будет прикреплена к сообщению, вы можете писать и отправлять сообщения обычным образом.

#### Отправка видеоклипа

- Для отправки видеоклипа просто коснитесь и удерживайте нужный видеоклип.
- 2 Выберите Отправить. Выберите Эл. почта или Сообщение. При выборе Сообщение или Эл. почта видеоклип будет прикреплен к

## Мультимедиа

сообщению, вы можете писать и отправлять сообщения обычным образом.

#### Использование изображения

Вы можете использовать изображение для обоев или в качестве фотографии звонящего абонента.

- Коснитесь и удерживайте изображение, затем выберите "Установить как".
- Выберите использовать в качестве обоев или фотографии контакта.

### Создание слайд-шоу

Если вы хотите просмотреть изображения на телефоне, можно создать слайд-шоу. Это избавит от необходимости открывать и закрывать каждое отдельное изображение.

 Коснитесь и удерживайте изображение и выберите Слайд-шоу.

### Свойства фотографии

Вы можете узнать свойства изображения, например, имя, дату создания, том, разрешение, размер, тип и присвоенные метки.

 Коснитесь и удерживайте изображение и выберите Детали.

#### Медиапроигрыватель

В папке **Медиапроигрыватель** отображается список загруженных и записанных на телефон видеоклипов.

Просмотр видео

- Во вкладке Мультимедиа выберите Медиапроигрыватель.
- Выберите видеоклип для воспроизведения.

СОВЕТ GW620 поддерживает форматы видео DivX, гарантируя возможность просмотра огромного количества видео. Нажмите клавишу Меню и выберите Музыка. Вы можете слушать песни, разделять их по альбомам или исполнителям или создавать списки воспроизведения.

#### Установка мелодии звонка

Настроить мелодию звонка можно тремя различными способами.

- Коснитесь и удерживайте музыкальный файл из списка во вкладке Музыка или в Медиапроигрыватель, затем выберите Исп. как мелодию вызова.
- 2 Запишите голосовую заметку с помощью Диктофона и установите ее в качестве мелодии звонка.
- 3 Выберите Настройки Звук и экран - Мелодия звонка.

#### Редактор видео

1 Коснитесь 🔛 выберите Редактор видео.

#### Раскадровка

- Установка фоновой музыки — вы можете добавить музыкальный файл в раскадровку или изменить звук.
- 2 Мипортирование файлов — вы можете добавить файлы в раскадровку. Максимальное количество - 32 файла.
- 3 Управление видеозаписями
  - вы можете управлять добавленными файлами, если нет добавленных файлов, данная кнопка выключена.
- 4 Просмотр вы можете просмотреть созданное видео.

## Мультимедиа

- Сохранение
  вы можете сохранить сделанную вами видеозапись.
- • Добавление текста
   вы можете добавить текст в раскадровку.

Коснитесь 📰 для

редактирования видеозаписи.

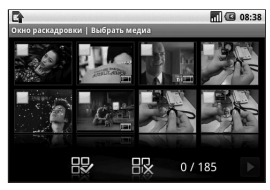

- коснитесь, чтобы выбрать все файлы (максимум 32 файла).

- коснитесь, чтобы отменить выбор всех файлов

0/185 - отображается, сколько файлов выбрано

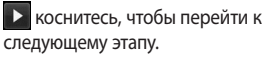

#### Музыкальное видео

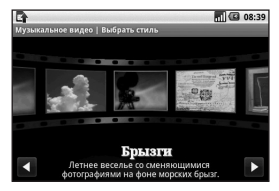

 Пролистайте влево/вправо, чтобы выбрать нужный стиль. Для музыкального фильма можно выбрать только фотографии.

 назад к Редактору видео.

- отображает название стиля и его описание.

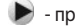

- просмотр стиля.

- коснитесь, чтобы выбрать фотографии.  После выбора фотографий, коснитесь чтобы перейти к следующему этапу.

- коснитесь, чтобы переключиться на случайный режим.

• коснитесь, чтобы переключиться на режим просмотра.

- 3 Коснитесь , чтобы выбрать все фотографии и нажмите .
- 4 Выберите музыкальный файл и установите в качестве фоновой музыки.
- 5 Введите название фильма с помощью qwertyклавиатуры и сохраните его.
- 6 Коснитесь , чтобы воспроизвести видеозапись целиком.

7 Коснитесь , чтобы сохранить созданную видеозапись.

#### Автоматическое редактирование

Есть три типа шаблонов: портрет, ландшафт и движущийся объект.

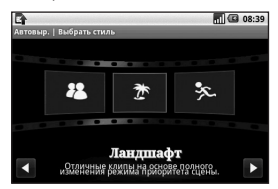

- Коснитесь и выберите видеозапись. Перейдите к следующему шагу.
- Коснитесь , чтобы просмотреть видеозапись.
- Коснитесь . чтобы сохранить видеозапись.

### Мультимедиа

#### Доступ к играм

- Загрузить необходимые игры и приложения для телефона GW620 Вы можете из приложения Маркет на вкладке Google.
- 2 Нажмите кнопку "Запуск" для запуска игры или приложения.

#### Примечание: за

использование данной функции может потребоваться дополнительная оплата, если вы будете загружать платные игры или приложения.

Примечание: установка Javaигр и приложений доступна только через Интернет.

#### Передача файлов с помощью устройства хранения USB

Для передачи файла с помощью устройства хранения USB:

 Подключите GW620 к компьютеру через USB- кабель.

- 2 Выберите Настройки -Карта памяти SD и память телефона - Режим Съемный диск.
- 3 Вы сможете просматривать содержимое устройства через компьютер и передавать файлы.

Примечание: для этого необходима карта памяти SD. Без карты памяти SD вы не можете использовать режим USB-накопителя.

#### Музыка

Ваш LG GW620 оснащен встроенным музыкальным проигрывателем, который позволит вам слушать свою любимую музыку. Чтобы получить доступ к музыкальному проигрывателю, коснитесь . Таким образом, вы получаете доступ к различным папкам: Артисты — просмотр музыкальной коллекции по исполнителям.

Альбомы — просмотр музыкальной коллекции по альбомам.

Композиции — содержит все музыкальные композиции, доступные на телефоне.

Плейлисты — содержит все созданные вами списки воспроизведения.

#### Воспроизведение аудиофайлов

- Во вкладке Мультимедиа выберите Музыка.
- 2 Коснитесь Композиции.
- 3 Выберите аудиофайл.
- 4 Коснитесь для приостановки воспроизведения.
- 5 Коснитесь Эдля перехода к следующей композиции.

6 Коснитесь , чтобы вернуться к началу композиции. Коснитесь для перехода к предыдущей композиции.

Чтобы настроить громкость во время прослушивания, воспользуйтесь кнопками вверх и вниз на левой боковой панели телефона.

Коснитесь и удерживайте композицию из списка. Появятся варианты возможных действий: воспроизвести, добавить в плейлист, установить как мелодию звонка, удалить и поиск.

Примечание: некоторые композиции могут быть защищены авторскими правами в соответствии с международными положениями и внутренними законами об авторских правах в стране.

### Мультимедиа

Для воспроизведения или копирования музыки может потребоваться разрешение или лицензия.

В некоторых странах местное законодательство запрещает частное копирование материалов, защищенных авторским правом. Прежде чем загружать или копировать файлы, пожалуйста, ознакомьтесь с положениями местного законодательства касательно использования подобных материалов.

#### Прослушивание радио

Ваш телефон LG GW620 оснащен встроенным FMрадиоприемником, настроив его на любимые радиостанции, вы сможете слушать их в удобное для вас время.

Примечание: для прослушивания радио необходимо подключить наушники. Вставьте их в разъем для наушников.

#### Автопоиск каналов

Радиостанции на телефоне можно настраивать как вручную, так и автоматически. После настройки станции сохраняются под определенными номерами, таким образом, их не требуется каждый раз заново настраивать. Телефон позволяет сохранить до 48 станций.

#### Для автоматической настройки:

1 Выберите Радио.

рядом с частотой

- 2 Нажмите клавишу Меню.
- 3 Нажмите Автопоиск, а затем ОК. Найденным станциям будут присваиваться номера каналов в телефоне, вы выбираете Установить, Пропуск или Остановить. ПРИМЕЧАНИЕ: станции также можно настраивать вручную с помощью колеса прокрутки, отображенного

радиостанции.

#### Сбросить каналы

- Выберите Радио.
- 2 Нажмите конпку Меню чтобы Сбросить текущий канал или Сбросить все каналы. Если вы сбросили все каналы, то на каждом канале будет установлена начальная частота 87,5 МГц.

#### Прослушивание радио

- Выберите Радио.
- Коснитесь номер канала, который вы бы хотели прослушать.

СОВЕТ Для улучшения приема удлините шнур гарнитуры, который служит антенной для радио. Осторожно! При подключении наушников, которые не предназначены для этого телефона, качество приема радиосигнала может ухудшиться.

### Приложения Google

- Сначала создайте учетную запись Google. Введите имя пользователя и пароль.
- 2 После входа в систему данные о контактах, электронных адресах и календаре в учетной записи Google будут автоматически синхронизированы с телефоном GW620.

#### Kapты Google

Вы можете проверить свое текущее местонахождение, а также ситуацию на дорогах и узнать о том, как добраться до пункта назначения. GW620 должен быть подключен к Wi-Fi или 3G/GPRS.

**ПРИМЕЧАНИЕ:** карты Google существуют не для всех городов и стран.

ПРИМЕЧАНИЕ: в режиме просмотра улицы нажмите МЕНЮ, затем коснитесь Режим компаса, чтобы включить режим компаса.

#### Интернет-магазин

Из интернет-магазина можно загрузить полезные приложения и игры. Если вы устанавливаете приложения и игры из интернет-магазина, они будут доступны в меню вашего телефона GW620. Вы можете оставлять комментарии о приложениях, а также сообщать в случае несовместимости с GW620.

- Выберите категорию для просмотра.
- Выберите приложение, которое хотите установить.

ПРИМЕЧАНИЕ: чтобы закончить игру, используйте клавиши Основной экран или Назад. Вы вернетесь к экрану в режиме ожидания. Или используйте клавишу меню в игре.

#### Gmail

Электронная почта Gmail настраивается при первой настройке телефона. В соответствии с параметрами синхронизации аккаунт Gmail на вашем телефоне будет автоматически синхронизирован с учетной записью на сайте Gmail в Интернете. По умолчанию, включая приложение Gmail, вы будете видеть папку входящих сообщений.

Нажмите клавишу Меню и коснитесь Обновить, чтобы отправить или получить новые письма, а также синхронизировать почтовый ящик на телефоне с учетной записью Gmail в Интернете.

#### Google Talk

Google Talk — это программа для мгновенного обмена сообщениями от Google. Она позволяет вам общаться с другими пользователями программы Google Talk.

#### Добавление события в календарь

- Выберите Календарь.
- Чтобы использовать Календарь, вам необходимо создать учетную запись Google.
- 3 Выберите дату, для которой необходимо добавить событие.
- 4 Нажмите клавишу Меню и коснитесь Новое событие.
- 5 Коснитесь Что и введите название события. Отметьте дату и введите время начала события. Ниже вы также можете указать время и дату окончания события
- 6 Коснитесь Где, чтобы ввести место проведения.
- 7 Если вы хотите добавить к событию примечание, коснитесь Описание и наберите текст.

### Приложения Google

8 Если вы хотите, чтобы будильник срабатывал не один раз, настройте режим повтора, а также при необходимости установите напоминания.

9 Коснитесь Сохранить, чтобы сохранить событие в календаре. Цветным квадратом в календаре будут помечены все дни, для которых имеются сохраненные события, и сигнал оповещения будет срабатывать в соответствии с указанным временем начала события. Это поможет действовать в соответствии с разработанным расписанием.

#### Изменение вида календаря по умолчанию

- Во вкладке Google выберите Календарь. Нажмите клавишу Меню.
- Коснитесь, вы можете выбрать вид календаря: день, неделя или месяц.

### Инструменты

#### Будильник

- 1 Выберите Будильник.
- 2 Если вы хотите поставить будильник на новое время, коснитесь Добавить будильник. На телефоне есть несколько вариантов будильника, вы можете выбрать один из них.
- 3 Коснитесь Включить будильник и установите время, когда вы хотите, чтобы он сработал. После того как вы зададите время, GW620 покажет вам, сколько осталось времени до срабатывания будильника.
- 4 Выберите мелодию или, если хотите, поставьте в режим вибрации. Установите частоту повтора. Значки указывают выбранный вами день недели.
- 5 Вы можете создать название для будильника в то или иное время, выбрав ему метку.

- 6 Когда срабатывает будильник, вы можете отложить его на 10 минут или выключить совсем.
- 7 Коснитесь , чтобы вернуться к основному экрану настроек будильника.
- 8 Коснитесь и удерживайте часы на экране, чтобы увидеть различные варианты оформления. Вы можете выбрать любой понравившийся
- 9 Вы можете удалить все заданные установки для будильника.

#### Калькулятор

- Во вкладке Программы выберите Калькулятор.
- Касайтесь цифровых клавиш для ввода цифр.
- 3 Для простых вычислений коснитесь необходимой функции (+, –, х или ÷), после чего выберите =.

## Инструменты

4 Для более сложных вычислений, нажмите клавишу Меню, коснитесь Дополнительные вычисления и выберите sin, cos, tan, log и т.д..

### Приложение Quickoffice

Приложение, которое позволит вам просматривать и работать со своими документами. Поддерживаются файлы в форматах: pdf, doc, txt, xls и zip.

- Выберите карту памяти. Отобразится список файлов и папок.
- 2 Выбрав папку Недавние документы, вы сможете просмотреть документы, с которыми недавно работали.
- 3 Коснитесь и удерживайте файл, чтобы выбрать последующее действие: переименовать, просмотреть свойства или удалить.

4 Выберите файл и нажмите клавишу Меню, чтобы выполнить одно из действий: открыть, зарегистрировать, обновить, просмотреть свойства или информацию о файле. В соответствии с типом файлы есть дополнительные возможности.

pdf-файлы: переход на страницу, выбор масштаба: одна страница, по ширине страницы

doc/txt-файлы: поиск

xls-файлы : можно выбрать вид таблицы: сводный или полномасштабный.

#### Диктофон

Используйте диктофон для записи голосовых заметок и других звуковых файлов.

#### Запись звука или голоса

- 1 Коснитесь Диктофон.
- Коснитесь Запись.
- 3 Коснитесь , чтобы начать запись.
- 4 Коснитесь , чтобы завершить запись.
- 5 Коснитесь Использовать как, чтобы установить в качестве мелодии звонка.

#### Отправка записей диктофона

- По окончании записи вы может отправить файл, коснувшись Отправить.
- 2 Вы можете добавить аудиозапись к текстовому сообщению и отправить, как простое сообщение.

## Интернет

#### Браузер

Обозреватель позволяет вам прямо с вашего телефона погрузиться в динамичный и яркий мир игр, музыки, новостей, спорта, развлечений, а также воспользоваться множеством других возможностей. Где бы вы ни были и чем бы ни увлекались.

#### Доступ к сети Интернет

- Во вкладке Связь выберите Браузер.
- Вы будете перемещены на интернет-страницу.

#### ПРИМЕЧАНИЕ: Подключение

к этим сервисам и

загрузка материалов

с них подразумевает

дополнительные затраты. Узнайте о расценках у вашего оператора сети.

#### Панель инструментов

Коснитесь , чтобы появилась панель инструментов.

- Коснитесь (, чтобы обновить страницу.
- Коснитесь , чтобы перейти к следующей странице.
- 3 Коснитесь <>>, чтобы вернуться к предыдущей странице.
- 4 Коснитесь , чтобы добавить/просмотреть закладки, просмотреть журнал или часто посещаемые страницы.
- 5 Коснитесь 1, чтобы открыть новую страницу в новом окне.
- 6 Коснитесь , чтобы изменить настройки браузера.

#### Функции браузера

Нажмите клавишу Меню, чтобы стали доступны функции

Перейти — введите вебадрес и перейдите на страницу

Выход — выход их обозревателя.

#### 🔍 Найти на странице —

поиск по введенной комбинации букв

#### Аа Выбрать текст —

коснитесь и выделите строчки, которые хотите скопировать. Вы можете вставить их в любое поле для ввода.

**Загрузки** — отображает историю загрузок

- 🕞 Дополнительно
  - Закладки добавление/ просмотр закладок, журнала или часто посещаемых страниц.
  - Обзор всех окон отображает все открытые окна.

- Сведения о странице отображает информацию о странице.
- Отправить страницу — возможность отправить страницу по электронной почте или в сообщении.
- Настройки установка настроек обозревателя.

#### Работа с закладками

Для простого и быстрого доступа к избранным вебсайтам можно добавлять закладки и сохранять вебстраницы.

- Во вкладке Связь выберите Браузер.
- 2 Выберите меню, Дополнительно, Закладки. Или нажмите 分. На экране будет показан список закладок.
- 3 Выберите Добавить закладку и укажите название для закладки и ее URL-адрес.

### Интернет

- 4 Нажмите Готово. Введенная закладка отобразится в списке закладок.
- 5 Чтобы перейти к закладке, просто коснитесь ее, а затем коснитесь Соединить. Вы перейдете к выбранной закладке.

#### Изменение настроек браузера

Выберите меню, Дополнительно, Настройки. Или нажмите . Вы можете настроить параметры страницы (размер шрифта, кодировку), задать домашнюю страницу, отрегулировать свойства кэш-памяти и соокіе-файлов, настройки безопасности и свойства протокола ЕТС.

## Настройки

Нажмите клавишу Меню и выберите Настройки. Или коснитесь 💽 в Меню.

#### Беспроводные соединения

Здесь можно настроить параметры Wi-Fi и Bluetooth. Кроме того, **задать режим "В самолете"** и **настроить мобильные сети**.

Wi-Fi - включение Wi-Fi Настройки Wi-Fi — настройка оповещений сети или добавление новой сети Wi-Fi.

**Bluetooth** - включение Bluetooth.

Настройки Bluetooth присвоение имени устройству и настройка свойств Видимости, параметров поиска других устройств.

Мобильные сети - настройка параметров роуминга, сети и APN.

#### Режим "В самолете"

 в данном режиме все беспроводные соединения будут отключены.

Примечание: исключением является "Спящий режим Wi-Fi". Когда включается блокировка экрана, Wi-Fi выключается. Когда экран становится активным, Wi-Fi также автоматически начинает работать. Эта функция служит для экономии энергопотребления. При этом, если какое-то из приложений получает данные по Wi-Fi, соединение не будет разорвано даже после блокировки экрана.

#### Настройки вызова

Настройка голосовой почты и других свойств вызова.

О настройках вызова.

## Настройки

Звук и экран

Бесшумный режим - все звуки, кроме воспроизводимых аудио/видеозаписей и будильника, будут выключены.

Громкость звонка - настройка громкости входящих вызовов и других оповещений.

Громкость звука мультимедиа - настройка громкости воспроизведения аудио/видеозаписей.

Мелодия звонка - выбор основной мелодии.

Виброзвонок - установка режима вибрации для входящих вызовов.

Мелодия уведомления выбор основной мелодии для оповещений.

**Звук при нажатии** - выбор звуков при наборе номера.

Звук при выборе - настройка звука при выборе значка или функции на экране. Вибрация при касании настройка параметров вибрационной системы обратной связи.

Оповещение для карты памяти SD - выключение звука для оповещений карты памяти SD.

#### Настройки экрана

Ориентация - настройка автоматической смены ориентации при поворачивании телефона.

Анимация - настройка параметров анимации при открытии и закрытии окон.

Режим датчика

освещенности - включение режима датчика освещенности.

**Яркость** - настройка яркости экрана при выключенном режиме датчика освещенности.

Время до отключения экрана - установка времени ожидания экрана.

#### Синхронизация данных

Выберите приложения для синхронизации.

#### Безопасность и местоположение

Определение местонахождения

#### Использовать беспроводные

сети - поиск местонахождения с помощью беспроводных сетей.

#### Включить спутники GPS -

установите по умолчанию для поиска по улице.

#### Комбинация для разблокировки экрана

Выбор комбинации для защиты телефона

#### Блокировка SIM-карты

Установка параметров блокирования SIM-карты или изменение PIN-кода

#### Подсказка паролей

При наборе пароля отображаются возможные варианты

#### Приложения

Вы можете управлять приложениями и создать ярлыки для быстрого доступа к ним.

# неизвестные источники установка приложений из сторонних интернет-

магазинов.

Быстрый запуск - задание клавиш для быстрого запуска приложений. Проверка основных настроек клавиш быстрого запуска и создание новых.

#### Управление приложениями

 настройки и удаление установленных приложений.

## Настройки

#### Дополнительные настройки

 настройка функций для улучшения работы приложений, например, отладка USB, режим постоянной активности или имитация местонахождения.

#### Карта памяти SD и память телефона

#### Режим USB-соединения

 режим устройства хранения данных.

#### Карта памяти SD -

информация об общем объеме памяти и о наличии свободного места. Коснитесь Извлечь карту памяти SD для безопасного извлечения. Отформатируйте карту памяти SD при необходимости.

#### Встроенная память

телефона - проверка наличия свободного места. Выберите Восстановить заводские настройки, если хотите удалить все данные из телефона.

#### Дата и время

Установка даты, времени, часового пояса, а также форматов времени и даты.

#### Настройки языка и текста

Выбор языка и региона, настройка параметров ввода текста и автоматической проверки правописания.

#### О телефоне

Просмотр информации о модели и проверка версии ПО, установленного на телефоне.

#### Регистрация DivX VOD

Создайте регистрационный код DivX Видео по запросу.

Зарегистрироваться и получить техническую поддержку можно на веб-сайте <http://vod.divx.com>.

## Wi-Fi

Менеджер беспроводной связи также позволяет вам управлять интернет-соединениями через Wi-Fi (Беспроводная ЛВС) на вашем устройстве. Телефон может подключаться к местным беспроводным сетям или получать беспроводной доступ в Интернет. Технология Wi-Fi является более быстрой и обладает большей дальностью работы, чем беспроводная технология Bluetooth. и такие соединения можно использовать для быстрой отправки электронных писем и использования Интернет. **ПРИМЕЧАНИЕ:** GW620 поддерживает системы безопасности WEP, WPA-PSK/2. Если поставщик услуг Wi-Fi или сетевой администратор использует WEP шифрование для обеспечения безопасности сети, введите ключ WEP во

всплывающем окне. Если шифрование не используется, данное всплывающее окно не появляется. Вы можете узнать ключ у поставщика услуг Wi-Fi или сетевого администратора.

#### 1. Как настроить Wi-Fi

- Коснитесь Wi-Fi во вкладке Настройки - Управление беспроводной связью.
   После активации Wi-Fi откройте вкладку Настройки Wi-Fi.
- 2 Сканировать
  - Производит поиск АР, к которому может подключиться устройство.
- 3 Подключиться к сети
  - Подключается к нужной точки доступа(АР),, указанной в списке поиска АР.
  - Если АР использует шифрование WEP или WPA-PSK/2, введите ключ безопасности.

## Wi-Fi

#### Поддержка сетевого Wi-Fi профиля

- Поддержка сетевого Wi-Fi профиля (как подключаться к часто используемым AP или скрытым AP)
  - Если АР не появляется в списке поиска, вы можете подсоединиться к ней, сохранив ее как профиль.
  - Сохранение часто используемых АР в виде профиля упрощает ввод ключа безопасности при подключении к АР с данным типом режима безопасности.
  - Если АР не поддерживает DHCP, вы можете подключиться к АР с использованием статического IP адреса.

- Описание каждого поля профиля Wi-Fi.
  - 1) Сетевое имя: SSID (ID)
  - Тип режима безопасности: поддержка WEP, WPA-PSK/2.
  - Ключ безопасности: сохраняет ключ безопасности.
  - Параметры IP/ DNS: позволяет задать значение Автоматический/ Статический в зависимости от того, поддерживает ли АР режим DHCP. Для значения Статический введите в поле значения IP адреса и адреса сервера DNS, которые будут использоваться со статическим IP адресом при подключении.

- 3 Как сохранить профиль Wi-Fi
  - Выберите Добавить сетевой профиль Wi-Fi в меню Сети Wi-Fi, затем укажите имя сети SSID и режим безопасности.
  - После подключения к АР в соответствующем режиме безопасности профиль будет сохранен автоматически.

#### 3. Как получить МАС-адрес

Для настройки соединения с некоторыми беспроводными сетями, в которых используется МАС-фильтр, может потребоваться ввод МАС-адреса вашего GW620 в маршрутизатор.

- MAC-адрес можно найти следующим образом
- 2 Настройки > Управление беспроводной связью > Настройки Wi-Fi > Меню > Дополнительно > МАСадрес

### Обновление программного обеспечения

# Обновление программного обеспечения

#### Программа обновления ПО мобильного телефона LG

Более подробную информацию по установке и использованию данной программы можно найти в Интернете на сайте http://update.lgmobile.com. Подобная функция позволяет вам, не посещая наш сервисный центр, быстро и удобно обновлять из Интернета до последней версии программное обеспечение телефона.

Поскольку программа обновления ПО требует полного вашего участия в течение всего процесса обновления, убедитесь, что вы ознакомились со всеми инструкциями и примечаниями, которые даются на каждом шаге процесса обновления, перед тем, как перейти к следующему шагу. Запомните, что отсоединение USBкабеля или аккумуляторной батареи телефона в процессе обновления программного обеспечения может привести к серьезной поломке вашего мобильного телефона. Поскольку производитель не несет ответственность в случае потери данных в процессе обновления, рекомендуется на всякий случай заранее создать резервные копии для всех важных данных.

### DivX Mobile 🛛 🗸

Информация о видеоформате DIVX: DivX® — это цифровой видеоформат, созданный компанией DivX, Inc. Данное устройство является официально сертифицированным DivX и поддерживает видео DivX. Более подробную информацию, а также программы для преобразования файлов в

видеоформат DivX можно найти на сайте www.divx.com **ΝΗΦΟΡΜΑЦИЯ Ο DIVX** ВИДЕО ПО ЗАПРОСУ: чтобы воспроизводить контент DivX Видео по запросу (VOD) данное DivX®-сертифицированное устройство необходимо зарегистрировать. Для генерирования кода регистрации найдите раздел DivX VOD в меню настройки устройства. Перейдите на вебсайт vod.divx. com и введите этот код, чтобы завершить регистрацию и узнать больше о DivX VOD.

Сертифицировано для воспроизведения видео DivX® с разрешением до 320x240

## Аксессуары

Вашему мобильному телефону подходит целый ряд разнообразных аксессуаров, которые вы можете приобрести по отдельности. Вы можете подобрать аксессуары необходимые для общения именно вам. Подробные сведения об их наличии можно получить у местного представителя. (Описанные ниже аксессуары могут не входить в комплект поставки и приобретаться дополнительно.)

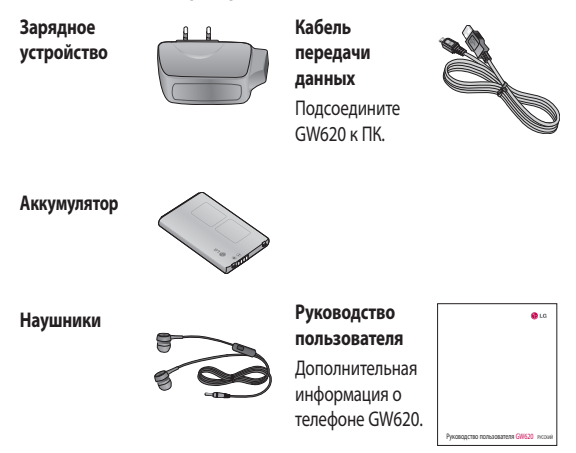

#### ПРИМЕЧАНИЕ:

- Всегда используйте только оригинальные аксессуары LG.
- Несоблюдение данного условия может аннулировать гарантию на данное устройство.
- В разных регионах в комплект поставки входят разные аксессуары.
- 104 LG GW620 | Руководство пользователя

#### Рабочая температура

Макс.: +55°С (эксплуатация), +45°С (зарядка)

Мин: -10°С

#### Информация об импортере

 Импортер в Россию : Общество с ограниченной ответственностью "ЛГ Электроникс РУС", 143100, Московская обл., Рузский район, г.Руза, ул.Солнцева,9

2) Импортер в Казахстан : LG Electronics in Almaty, Kazakhstan

### Declaration of Conformity (1) LG Electronics

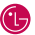

#### Suppliers Details

#### Name

LG Electronics Inc

#### Address

LG Electronics Inc. LG Twin Towers 20, Yeouido-dona, Yeonadeunapo-au, Seoul, Korea 150-721

#### Product Details

#### Product Name

GSM 850 / E-GSM 900 / DCS 1800 / PCS 1900 Quad Band and WCDMA Terminal Equipment

Model Name

GW620

Trade Name

LG

# (€0168 ())

#### Applicable Standards Details

R&TTE Directive 1999/5/EC

EN 301 489-01 V1.6.1, EN 301 489-07 V1.3.1 EN 301 489-17 V1.2.1, EN 301 489-19 V1.2.1, EN 301 489-24 V1.4.1 EN 301 511 V9.0.2 EN 301 908-1 V3.2.1 EN 301 908-2 V3.2.1. EN 300 328 V1.7.1 EN 50360:2001/EN62209-1:2006 EN 60950-1 : 2001

#### Supplementary Information

The conformity to above standards is verified by the following Notified Body(BABT)

BABT, Forsyth House, Churchfield Road, Walton-on-Thames, Surrey, KT12 2TD, United Kingdom Notified Body Identification Number : 0168

#### Declaration

I hereby declare under our sole responsibility that the product mentioned above to which this declaration relates complies with the above mentioned standards and Directives

European Standard Center LG Electronics Logistics and Services B.V. Veluwezoom 15, 1327 AE Almere. The Netherlands Tel: +31 - 36- 547 - 8940, Fax: +31 - 36 - 547 - 8794 e-mail : jacob @ lge.com

#### Name

Issued Date

Seung Hyoun, Ji / Director

11.Nov. 2009

Signature of representative
# Рекомендации по безопасной и эффективной эксплуатации

Ознакомьтесь с несложными инструкциями. Несоблюдение данных рекомендаций может быть опасно для здоровья или противоречить законодательству.

### Воздействие радиочастотного излучения

Информация о воздействии радиочастотного излучения и удельном коэффициенте поглощения (SAR). Данная модель телефона, GW620, соответствует действующим требованиям безопасности по воздействию радиоволн. Данные требования включают в себя пределы безопасности, разработанные для обеспечения безопасности всех лиц независимо от возраста и здоровья.

 Несмотря на то, что возможны разные уровни SAR для различных телефонов LG, все они соответствуют применимым рекомендациям по ограничению воздействия радиоволн.

- Предел SAR, рекомендованный международной Комиссией по вопросам защиты от неионизирующего излучения (ICNIRP), составляет 2 Вт/кг, усредненные на десять (10) грамм ткани.
- Наибольшее значение SAR для данной модели телефона, прошедшей испытания DASY4, при использовании вблизи уха составляет 0,819 Вт/кг (10 г), а при ношении на теле - 1,07 Вт/кг (10 г).
- Сведения по данным SAR для жителей стран/регионов, которые приняли предел SAR, рекомендованный Институтом инженеров по электротехнике и электронике (IEEE), 1,6 Вт/кг, усредненные на (1) грамм ткани.

# Рекомендации по безопасной и эффективной эксплуатации

#### Уход и техническое обслуживание

### \land ПРЕДУПРЕЖДЕНИЕ

Пользуйтесь только одобренными для использования с данной моделью телефона аккумуляторами, зарядными устройствами и аксессуарами. Использование других аксессуаров может быть опасно для здоровья и может привести к аннулированию гарантии.

- Не разбирайте телефон. При необходимости ремонта обратитесь к квалифицированному специалисту сервисного центра.
- Держите устройство вдали от электрических приборов, таких как телевизоры, радиоприемники и компьютеры.

- Телефон следует держать вдали от источников тепла, таких как радиаторы и плиты.
- Не допускайте падения телефона.
- Не подвергайте телефон механической вибрации и тряске.
- Выключайте телефон, если этого требуют действующие правила. Например, не используйте телефон в больницах, поскольку он может повлиять на чувствительное медицинское оборудование.
- Во время зарядки телефона не касайтесь его мокрыми руками. Это может вызвать поражение электрическим током и серьезное повреждение телефона.
- Не выполняйте зарядку телефона рядом с легковоспламеняющимися материалами, так как телефон при зарядке

нагревается, что может привести к возгоранию.

- Для чистки поверхности используйте сухую ткань. (Не используйте растворители, бензин или спирт).
- Во время зарядки телефона не кладите его на предметы мягкой мебели.
- Телефон необходимо заряжать в хорошо проветриваемом месте.
- Не подвергайте телефон воздействию густого дыма или пыли.
- Не храните телефон рядом с кредитными картами или проездными билетами; это может привести к порче информации на магнитных полосах.
- Не касайтесь экрана острыми предметами, это может вызвать повреждения телефона.

- Не подвергайте телефон воздействию жидкости или влаги.
- Не злоупотребляйте прослушиванием музыки с помощью наушников. Не касайтесь антенны без необходимости.

### Эффективное и безопасное использование телефона

#### Электронные устройства

Все мобильные телефоны могут вызывать помехи, влияющие на работу других приборов.

 Без разрешения не пользуйтесь мобильным телефоном рядом с медицинским оборудованием. Не кладите телефон рядом с электрок ардиостимуляторами (т.е. в нагрудный карман).

# Рекомендации по безопасной и эффективной эксплуатации

- Мобильные телефоны могут вызывать помехи в работе некоторых слуховых аппаратов.
- Незначительные помехи могут возникать в работе телевизора, радиоприемника, компьютера и других устройств.

#### Безопасность на дороге

Ознакомътесь с местными законами и правилами, регламентирующими использование мобильных телефонов в автомобиле.

- Не держите телефон в руке во время управления автомобилем.
- Внимательно следите за ситуацией на дороге.
- По возможности пользуйтесь комплектом hands-free.
- Сверните с дороги и припаркуйтесь, прежде чем позвонить или ответить на вызов.

- Радиоизлучение может влиять на некоторые электронные системы автомобиля, например, на стереосистему и устройства безопасности.
- Если ваш автомобиль оснащен воздушной подушкой, не заслоняйте ее монтируемым или переносным оборудованием беспроводной связи. Это может препятствовать раскрытию подушки или привести к серьезным травмам.
- При прослушивании музыки на улице, установите громкость на умеренный уровень, чтобы оставаться в курсе происходящего вокруг.
  Это особенно важно при нахождении возле дороги.

110 LG GW620 | Руководство пользователя

### Берегите слух

Воздействие громкого звука в течение длительного времени может негативно отразиться на слухе. Поэтому не рекомендуется включать и выключать телефон рядом с ухом. Также рекомендуется установить громкость музыки и звонка на разумный уровень.

#### Стеклянные элементы

Некоторые элементы вашего мобильного устройства изготовлены из стекла. Стекло может разбиться, если вы уроните ваше мобильное устройство на твердую поверхность или сильно ударите его. Если стекло разбилось, не трогайте его и не пытайтесь удалить. Не пользуйтесь вашим мобильным устройством до тех пор, пока уполномоченный поставщик услуг не произведет замену стекла.

#### Взрывные работы

Не используйте телефон в местах проведения подрывных работ. Следите за ограничениями и всегда соблюдайте предписания и нормативы.

#### Взрывоопасная атмосфера

- Не используйте телефон на бензоколонке.
- Не используйте телефон рядом с топливом или химическими веществами.
- Если вы храните телефон и аксессуары в бардачке автомобиля, не перевозите в нем горючие газы и жидкости, а также взрывоопасные вещества.

# Рекомендации по безопасной и эффективной эксплуатации

### В самолете

Устройства беспроводной связи могут вызывать помехи во время полета.

- Перед посадкой на борт самолета мобильный телефон следует выключить или включить режим "В самолете".
- Не пользуйтесь им без разрешения экипажа.

### Меры предосторожности для защиты от детей

Держите телефон в местах, недоступных для маленьких детей. В телефоне имеются мелкие детали, отсоединение и проглатывание которых может стать причиной удушья.

#### Вызов экстренных служб

Вызов экстренных служб может быть недоступен в некоторых мобильных сетях. Поэтому никогда не стоит полностью полагаться на телефон для вызова экстренных служб. За информацией обращайтесь к поставщику услуг.

# Сведения об аккумуляторе и уходе за ним

- Перед подзарядкой не нужно полностью разряжать аккумулятор. В отличие от других аккумуляторных систем, в данном аккумуляторе отсутствует эффект памяти, способный сократить срок службы аккумулятора.
- Используйте только аккумуляторы и зарядные устройства LG. Зарядные устройства LG разработаны для максимального продления срока службы аккумулятора.

- Не разбирайте аккумулятор и не допускайте короткого замыкания его контактов.
- Следите за чистотой металлических контактов аккумулятора.
- Замените аккумулятор в случае значительного уменьшения периода его работы без подзарядки.
  Аккумулятор можно зарядить несколько сотен раз, прежде чем потребуется его замена.
- Для продления срока службы перезаряжайте аккумулятор после продолжительного бездействия.
- Не подвергайте зарядное устройство воздействию прямых солнечных лучей, а также не пользуйтесь им в среде высокой влажности, например, в ванной комнате.
- Не оставляйте аккумулятор в местах с повышенной или пониженной температурой, поскольку это может

сократить срок службы аккумулятора.

- В случае установки элемента питания недопустимого типа возможен взрыв.
- Утилизируйте аккумулятор в соответствии с инструкцией производителя. По мере возможности элементы питания должны быть сданы на переработку. Не выбрасывайте элементы питания в бытовой мусор.
- Если вам необходимо заменить аккумулятор, отнесите его в ближайший авторизованный сервисный центр LG Electronics или обратитесь за консультацией к продавцу.
- Всегда отсоединяйте зарядное устройство от розетки после полной зарядки телефона, чтобы избежать излишнего потребления электроэнергии.

# Рекомендации по безопасной и эффективной эксплуатации

 Фактическое время работы от батареи зависит от конфигурации сети, установок устройства, условий эксплуатации, состояния батареи и окружающей среды.

# Поиск и устранение неисправностей

В данной главе перечислены некоторые проблемы, которые могут возникнуть при эксплуатации телефона. При возникновении некоторых неисправностей требуется обращение к поставщику услуг, однако большую часть проблем можно с легкостью устранить самостоятельно.

| Сообщение                    | Возможные<br>причины                                                                                                    | Возможные решения                                                                                          |
|------------------------------|----------------------------------------------------------------------------------------------------|----------------------------------------------------------------------------------------------------|
| Ошибка SIM                   | В телефоне нет<br>SIM-карты или<br>она установлена<br>неправильно.                                                        | Убедитесь в правильности установки<br>SIM-карты.                                                           |
| Нет<br>соединения с<br>сетью | Слабый сигнал<br>Вне зоны сети<br>GSM                                                                                     | Перейдите к окну или выйдите на<br>открытое пространство. Сверьтесь с<br>картой покрытия поставщика услуг. |
| Коды не<br>совпадают         | При<br>необходимости<br>изменить код<br>безопасности<br>новый код<br>необходимо<br>подтвердить,<br>введя его<br>повторно. | Обратитесь к поставщику услуг.                                                                             |

# Поиск и устранение неисправностей

| Сообщение                          | Возможные<br>причины                                                                   | Возможные решения                                                                                                    |
|------------------------------------|----------------------------------------------------------------------------------------|----------------------------------------------------------------------------------------------------|
| Невозможно<br>настроить<br>функцию | Не<br>поддерживается<br>поставщиком<br>услуг или<br>требуется<br>регистрация           | Обратитесь к поставщику услуг.                                                                                                    |
| Вызовы<br>недоступны               | Ошибка набора<br>номера<br>Вставлена<br>новая SIM-карта<br>Достигнут<br>предел зарядки | Новая сеть не авторизована. Узнайте,<br>не появились ли новые ограничения.<br>Обратитесь к поставщику услуг или<br>сбросьте ограничения с помощью<br>кода PIN 2. |
|                                    | Недостаточно<br>время нажатия<br>на кнопку On/Off<br>(Вкл./Выкл.)                      | Удерживайте нажатой кнопку On/Off<br>(Вкл./Выкл.) в течение не менее 2<br>секунд.                                                                                |
| іелефон не<br>включается           | Аккумулятор<br>разряжен<br>Загрязнены<br>контакты<br>аккумулятора                      | Оставьте телефон подключенным<br>к зарядному устройству на более<br>длительный срок.<br>Очистите контакты.                                                       |

| Сообщение         | Возможные<br>причины                                    | Возможные решения                                                                                                    |
|-------------------|---------------------------------------------------------|----------------------------------------------------------------------------------------------------|
|                   | Аккумулятор<br>полностью<br>разряжен                    | Зарядите аккумулятор.                                                                                                    |
|                   | Недопустимая<br>температура<br>Проблемы с               | Убедитесь, что температура<br>окружающего воздуха нормальная,<br>немного подождите и зарядите<br>снова.                                          |
| Ошибка<br>зарядки | контактами<br>Отсутствие<br>напряжения в<br>электросети | Проверьте источник питания и<br>подключение кабеля питания к<br>телефону. Проверьте контакты<br>аккумулятора и при необходимости<br>очистите их. |
|                   | Зарядное<br>устройство<br>повреждено                    | Подключите устройство к другой<br>розетке или проверьте наличие<br>напряжения.                                                                   |
|                   |                                                         | Если зарядное устройство не<br>включается, замените его.                                                                                         |
|                   | Недопустимое<br>зарядное                                | Используйте только оригинальные<br>аксессуары LG.                                                                                                |
|                   | устройство<br>Аккумулятор<br>поврежден                  | Замените аккумулятор.                                                                                                    |

# Поиск и устранение неисправностей

| Сообщение                  | Возможные<br>причины                             | Возможные решения                                                        |
|----------------------------|--------------------------------------------------|--------------------------------------------------------------------------|
| Сигнал сети<br>отсутствует | Слишком слабый<br>сигнал                         | Подключение к другому поставщику услуг будет выполнено<br>автоматически. |
| Номер не<br>разрешен       | Включена<br>функция<br>фиксированного<br>набора. | Проверьте настройки.                                                     |

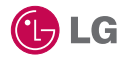

Окремі частини цього посібника можуть не відповідати вашому телефону, залежно від програмного забезпечення пристрою та постачальника послуг. Цей телефон не рекомендується для використання особами з вадами зору, враховуючи наявність у ньому сенсорної клавіатури.

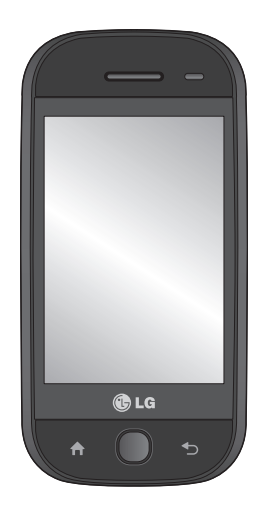

# Посібник користувача GW620

# Вітаємо з придбанням високотехнологічного та компактного телефону LG GW620, який увібрав у себе найновіші технології цифрового мобільного зв'язку!

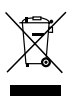

#### Правила утилізації вашого апарата

- Якщо на пристрої є наклейка з цим перекресленим зображенням смітника, на виріб поширюється дія Європейської Директиви 2002/96/ЕС.
- 2 Усі електричні та електронні вироби слід утилізувати окремо від побутового сміття у спеціальних місцях, визначених урядом або місцевою владою.
- 3 Правильна утилізація вашого старого апарата дозволить уникнути ймовірного негативного впливу на довкілля та здоров'я людей.
- 4 За детальнішою інформацією щодо утилізації старого апарата зверніться у місцевий орган вивозу сміття, службу вивозу сміття або в магазин, де було придбано цей апарат.

# Зміст

| Ознайомлення з телефоном    | 7  |
|-----------------------------|----|
| Вигляд всередині            | 9  |
| Встановлення SIM-карти та   |    |
| зарядження акумулятора      | 11 |
| Зарядження телефону         | 14 |
| Карта пам'яті               | 15 |
| Головний екран              | 17 |
| Поради щодо використання    |    |
| сенсорного екрана           | 17 |
| Ознайомлення з GW620        | 17 |
| Розблокування екрана        | 17 |
| Сигнальна панель            | 18 |
| Сенсорний екран             | 18 |
| Як відкривати програми      | 19 |
| Безконтактний датчик        | 19 |
| Встановлення стандартного   |    |
| головного екрана            | 20 |
| Налаштування теми головного |    |
| екрана                      | 20 |
| LG Home                     | 22 |
| Повернення до попередньої   |    |
| програми                    | 23 |
| Android Home                | 24 |
| Зв'язок                     | 25 |
| Мультимедія                 | 26 |
| Утиліти                     | 27 |
| Google                      | 28 |
| Завантаження                | 29 |

| 7 | Перегляд панелі стану 30      |
|---|-------------------------------|
| 9 | Дзвінки32                     |
|   | Здійснення дзвінка 32         |
| 1 | Дзвінок на ваші контакти      |
| 4 | Відповідь на дзвінок та       |
| 5 | відхилення дзвінка 32         |
| 7 | Параметри вхідних дзвінків 33 |
|   | Настройка гучності дзвінка 34 |
| 7 | Здійснення другого дзвінка 34 |
| 7 | Вмикання DTMF 34              |
| 7 | Перегляд журналу дзвінків 35  |
| В | Настройки дзвінків 35         |
| В | Використання функції          |
| 9 | переадресації виклику         |
| 9 | Використання заборони         |
|   | дзвінків 36                   |
| 0 | Додаткові налаштування        |
|   | викликів 36                   |
| 0 | Оператори мереж 37            |
| 2 | Контакти                      |
|   | Пошук контакту 38             |
| 3 | Додавання нового контакту 38  |
| 4 | Вибрані контакти 39           |
| 5 | Створення групи 39            |
| 6 | Інші параметри контактів 40   |
| 7 | Обмін повідомленнями41        |
| В | Обмін повідомленнями 41       |
| 9 | Надсилання повідомлення 41    |
|   | Введення тексту 42            |
|   |                               |

# Зміст

| rioladuri penaini idudiarypri | C |
|-------------------------------|---|
| Інтелектуальний набір         |   |
| тексту Т9 43                  | 3 |
| Ручний режим введення         |   |
| тексту АВС 44                 | 4 |
| Клавіатура QWERTY 44          | 4 |
| Як настроїти ел пошту 46      | 5 |
| Надсилання електронної пошти  |   |
| з використанням облікового    |   |
| запису47                      | 7 |
| Приймання електронної         |   |
| пошти47                       | 7 |
| Зміна налаштувань електронної |   |
| пошти 48                      | 3 |
| Адресна скринька 49           | 9 |
| Використання смайликів 49     | 9 |
| Зміна налаштувань SMS 49      | 9 |
| Зміна налаштувань MMS 50      | ) |
| Зміна інших параметрів 51     | 1 |
| Програма обміну миттєвими     |   |
| повідомленнями52              | 2 |
| Послуги соціальних мереж      |   |
| (SNS)                         | 2 |
| Moxier Mail 53                | 3 |
| Синхронізація Moxier 55       | 5 |
| Камера57                      | 7 |
| Використання видошукача 57    | 7 |
| Швидка фотозйомка 58          | 3 |
| Після зйомки 58               | 3 |

|    | Використання спалаху         | 59 |
|----|------------------------------|----|
|    | Настройка експозиції         | 59 |
|    | Регулювання масштабування    | 60 |
|    | Безперервна зйомка           | 60 |
|    | Використання розширених      |    |
|    | настройок                    | 60 |
|    | Зміна розміру зображення     | 62 |
|    | Вибір колірного ефекту       | 63 |
|    | Перегляд збережених          |    |
|    | фотографій                   | 63 |
| Bi | деокамера                    | 64 |
|    | Використання видошукача      | 64 |
|    | Швидка відеозйомка           | 65 |
|    | Після зйомки відео           | 65 |
|    | Настройка експозиції         | 66 |
|    | Використання                 | 66 |
|    | Зміна розміру                |    |
|    | відеозображення              | 67 |
|    | Вибір колірного ефекту       | 68 |
|    | Перегляд збереженого відео   | 68 |
| Φ  | отографії та відеозаписи     | 69 |
|    | Перегляд фото і відео        | 69 |
|    | Використання масштабування   | В  |
|    | режимі відео та фото         | 69 |
|    | Регулювання гучності під час |    |
|    | перегляду відео              | 69 |
|    | Встановлення знімка як       |    |
|    | шпалери                      | 69 |
|    | Редагування знімків          | 69 |

| Поворот фотографії7           | C |
|-------------------------------|---|
| Додавання тексту на знімок 7  | 1 |
| Додавання ефектів до          |   |
| фотографії7                   | 1 |
| Обрізання знімка7             | 1 |
| Налаштування фото7            | 1 |
| Додавання рамок7              | 2 |
| Додавання графічного файлу 7  | 2 |
| Використання панелі           |   |
| малювання7                    | 2 |
| Додавання штампів7            | 2 |
| Зміна розміру7                | 3 |
| Редагування відео7            | 3 |
| Обрізання довжини             |   |
| відеозапису7                  | 3 |
| Вибір стилю переходу7         | 3 |
| Додавання субтитрів7          | 3 |
| Додавання ефектів             |   |
| редагування74                 | 4 |
| Захоплення кадру74            | 4 |
| Додавання дубляжу до відео 74 | 4 |
| Мультимедія70                 | 6 |
| Часовий перегляд7             | 1 |
| Меню параметрів Моїх          |   |
| зображень7                    | 7 |
| Надсилання знімків7           | 7 |
| Надсилання відеофайлу7        | 7 |
| Використання зображення 7     | 8 |
| Створення показу слайдів 7    | 8 |

| Перевірка фотографії         | 78 |
|------------------------------|----|
| Програвач Media Player       | 78 |
| Встановлення рингтону        | 79 |
| Редактор відео               | 79 |
| Розкадровка                  | 79 |
| Музичний фільм               | 80 |
| Автоматичне вирізання        | 81 |
| Запуск гри                   | 81 |
| Перенесення файлів за        |    |
| допомогою пристроїв          |    |
| зовнішньої пам'яті USB       | 82 |
| Музика                       | 82 |
| Відтворення пісні            | 83 |
| Використання радіо           | 83 |
| Пошук радіостанцій           | 84 |
| Повторне налаштування        |    |
| каналів                      | 84 |
| Прослуховування радіо        | 84 |
| Програми Google              | 86 |
| Карти Google                 | 86 |
| Market                       | 86 |
| Gmail                        | 87 |
| Google Talk                  | 87 |
| Додавання події до календаря | 87 |
| Зміна вигляду календаря за   |    |
| замовчуванням                | 88 |
| Утиліти                      | 89 |
| Настройка будильника         | 89 |
| Калькулятор                  | 89 |

# Зміст

| Quickoffice                    | 90          |
|--------------------------------|-------------|
| Диктофон                       | 90          |
| Запис звуку чи голосу          | 90 N        |
| Надсилання голосового          | (           |
| запису                         | 91 a        |
| Веб                            | 92 <i> </i> |
| Браузер                        | 92 F        |
| Доступ до Інтернету            | 92 e        |
| Використання панелі            | 3           |
| інструментів для мережі        | 92          |
| Користування параметрами       | 93          |
| Додавання закладок і доступ    |             |
| до них                         | 93          |
| Зміна налаштувань веб-         |             |
| браузера                       | 94          |
| Налаштування                   | 95          |
| Бездротові елементи            |             |
| керування                      | 95          |
| Налаштування викликів          | 95          |
| Звук і дисплей                 | 96          |
| Синхронізація даних            | 97          |
| Безпека і передача даних про   |             |
| місцезнаходження               | 97          |
| Блокування SIM-картки          | 97          |
| Видимі паролі                  | 97          |
| Програми                       | 97          |
| SD-картка і пам'ять телефону   | 98          |
| Дата і час                     | 98          |
| Регіональні параметри і текст. | 98          |

| Про телефон              | 98    |
|--------------------------|-------|
| Реєстрація DivX VOD      | 98    |
| Wi-Fi                    | 99    |
| Оновлення програмного    |       |
| забезпечення             | 102   |
| Аксесуари                | 104   |
| Рекомендації щодо безпек | и та  |
| ефективного використанн  | я.107 |
| Усунення несправностей   | 115   |

# Ознайомлення з телефоном

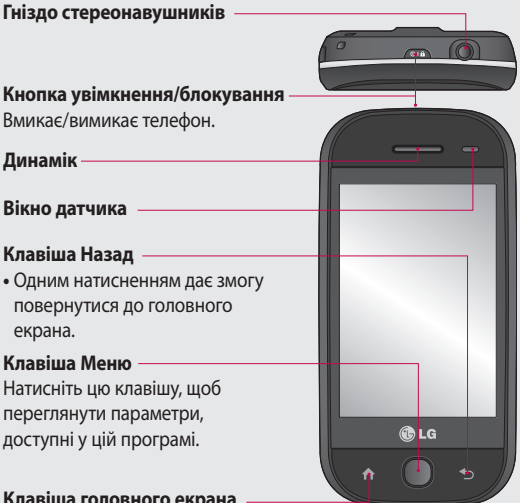

#### Клавіша головного екрана

Перехід до головного екрана.

ЗАСТЕРЕЖЕННЯ: не кладіть на телефон важкі предмети та не сідайте на нього, оскільки це може призвести до пошкодження його РК-дисплея та функцій сенсорного екрана.

Не закривайте захисну плівку на безконтактному датчику РК-дисплея. Це може призвести до несправної роботи датчика.

# Ознайомлення з телефоном

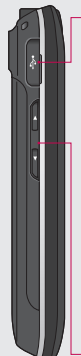

Зарядний пристрій, кабель даних (USBкабель)

порада. Перш ніж підключити USB-кабель, дочекайтеся, поки ввімкнеться телефон і зареєструйте мережу.

### Клавіші гучності

 Екран в режимі очікування:

гучність сигналу клавіатури.

- Під час дзвінка: гучність динаміка.
- Під час відтворення музики: настройка гучності відтворення.

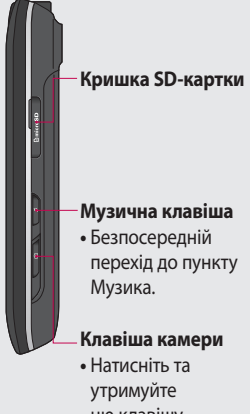

цю клавішу, щоб перейти

безпосередньо до меню Камера.

# Вигляд всередині

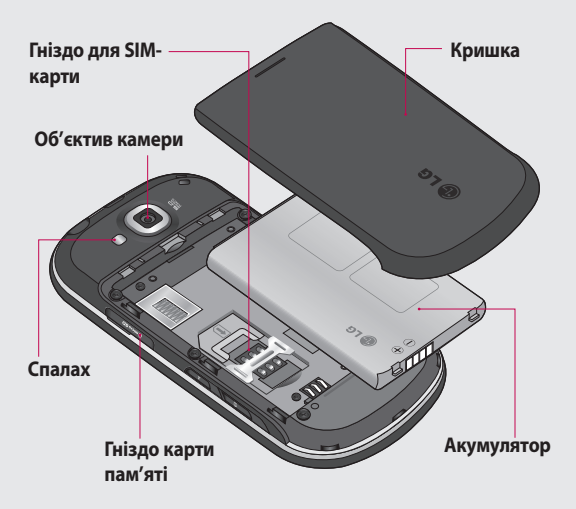

# Вигляд всередині

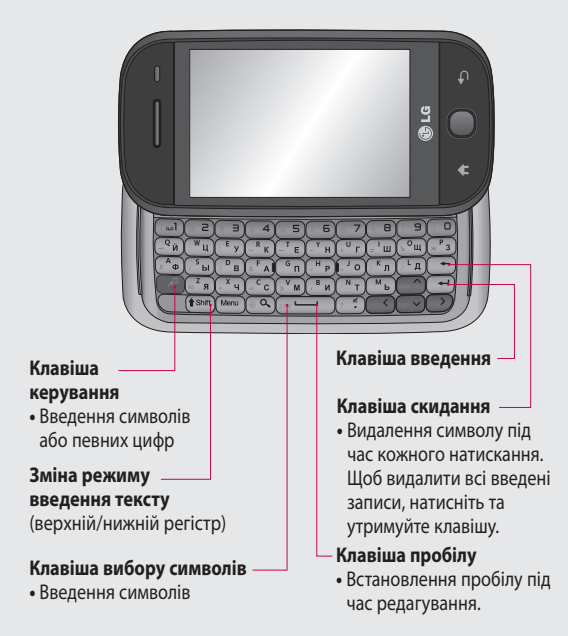

# Встановлення SIM-карти та зарядження акумулятора

#### Зніміть кришку акумулятора

Натисніть нігтем кнопку фіксатора кришки акумулятора і підніміть кришку.

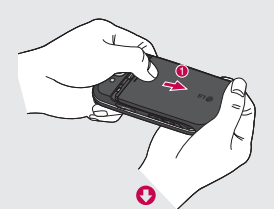

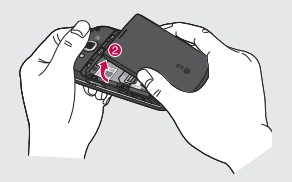

#### 2 Вийміть акумулятор

Підважте верхній край акумулятора та обережно вийміть його з акумуляторного відсіку.

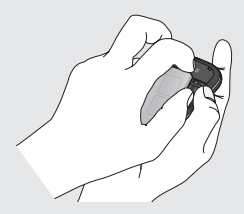

ЗАСТЕРЕЖЕННЯ. Не виймайте акумулятор, коли телефон увімкнений, оскільки це може призвести до пошкодження пристрою.

# Встановлення SIM-карти та зарядження акумулятора

#### 3 Встановлення SIM-карти

Вставте SIM-карту в тримач SIM-карти. Карту слід вставляти золотистими контактами донизу. Щоб вийняти SIM-карту, обережно натисніть на неї до клацання. Акуратно вийміть карту.

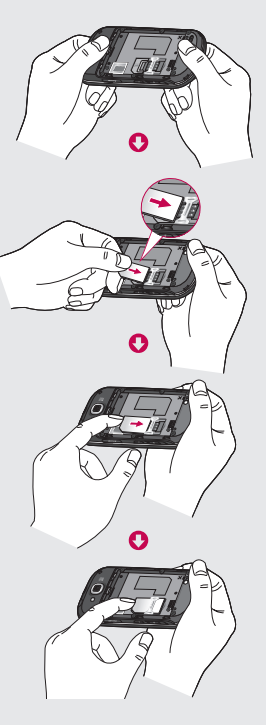

#### 4 Встановлення акумулятора

Спершу вставте верхню частину акумулятора у верхню частину відсіку. Упевніться, що контакти акумулятора виставлені навпроти контактів телефону. Натисніть на нижню частину акумулятора, доки вона не клацне на місце.

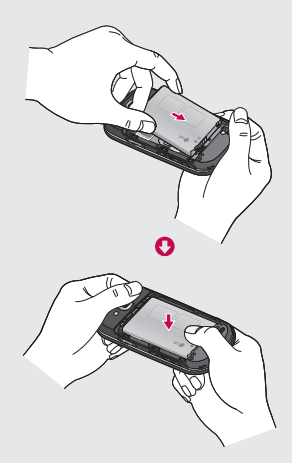

# Зарядження телефону

Відсуньте кришку зарядного гнізда, що знаходиться на бічній панелі GW620. Підключіть зарядний пристрій та увімкніть його в електричну розетку. GW620 потрібно заряджати, поки не відобразиться індикація —

**ПРИМІТКА**. Для покращення ресурсу акумулятора його слід спочатку повністю зарядити. ПРИМІТКА. Телефон GW620 має внутрішню антену. Будьте обережні, щоб не подряпати і не пошкодити цю зону на задній панелі, оскільки це призведе до погіршення роботи телефону.

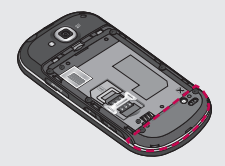

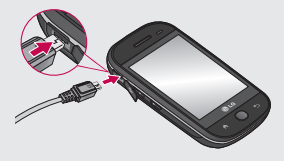

# Карта пам'яті

#### Встановлення карти пам'яті

Об'єм доступної пам'яті в телефоні можна збільшити за допомогою карти пам'яті.

**ПРИМІТКА:** Карта пам'яті продається окремо.

Вставте карту пам'яті в гніздо, доки вона не клацне на своє місце. Карту слід вставляти золотистими контактами донизу.

ЗАСТЕРЕЖЕННЯ. Будьте обережні, вставляючи карту пам'яті в гніздо, щоб не зламати її.

ПРИМІТКА: Щоб зберегти фотографії та відео, потрібно встановити SD-картку пам'яті. Фотографії та відеофайли можна зберігати лише на картки пам'яті SD. Також, вставивши SD-картку, можна завантажити файли з мережі. ПРИМІТКА: Вийнявши картку пам'яті SD з телефону, натисніть Налаштування > SD-картка і пам'ять телефону. Щоб здійснити безпечне видалення карти пам'яті, натисніть Видалити SD-картку.

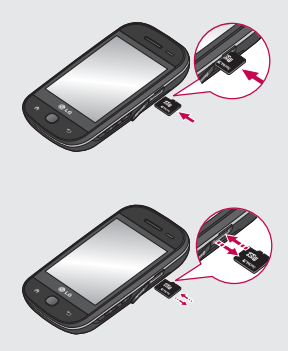

# Карта пам'яті

#### Форматування карти пам'яті

Ваша карта пам'яті вже може бути відформатованою. Якщо це не так, слід її відформатувати, перш ніж починати використовувати

### ПРИМІТКА. Під час

форматування картки всі файли на ній буде видалено.

- 1 Виберіть Налаштування.
- 2 Прокрутіть до пункту SDкартка і пам'ять телефону і відкрийте його. Потім прокрутіть до пункту Форматувати SD-картку та виберіть його.
- 3 Клацніть пункт Форматувати SD-картку, після чого підтвердьте свій вибір.
- 4 Якщо встановлено пароль, введіть його. Ваша карта буде відформатована та готова для використання.

**ПРИМІТКА:** якщо на карті пам'яті є файли, структура папки може змінитися після форматування, оскільки усі файли буде видалено.

### Перенесення контактів

Для перенесення контактів із вашої SIM-карти на телефон:

- Натисніть пункт , потім натисніть клавішу Меню.
- Виберіть пункт Імпортувати контакти.
- 3 Виберіть пункт Вибрати всі або вибирайте імена по одному.

# Головний екран

Цей екран відкриває доступ до пунктів меню, а також дає змогу здійснювати дзвінки, дивитися стан вашого телефону та багато іншого.

# Поради щодо використання сенсорного екрана

Головний екран чудово допомагає навчитися користуватися сенсорним екраном.

Щоб вибрати елемент, натисніть в центрі піктограми.

- Не натискайте надто сильно, оскільки сенсорний екран є достатньо чутливим до легкого дотику.
- Натискайте потрібний елемент кінчиком пальця. Будьте обережні, щоб не натиснути на будь-які інші клавіші поряд із ним.
- Якщо підсвітка екрану вимкнена, натисніть клавішу живлення або клавішу Меню.

 Якщо телефон GW620 не використовується, його екран автоматично блокується.

### Ознайомлення з GW620

Інтерфейс користувача передбачає два види головного екрана.

Для перемикання між головними екранами достатньо швидко провести пальцем по дисплею зліва направо або справа наліво.

### Розблокування екрана

Якщо екран заблокований, натисніть та утримуйте клавішу Меню або натисніть та утримуйте • на сенсорному екрані, щоб повернутися до головного екрана.

# Головний екран

#### Сигнальна панель

Натисніть та утримуйте панель стану, потім перетягніть елемент <u>донизу.</u> Тут можна перевірити стан Wi-Fi і Bluetooth, а також інші повідомлення.

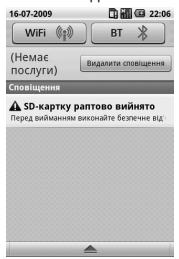

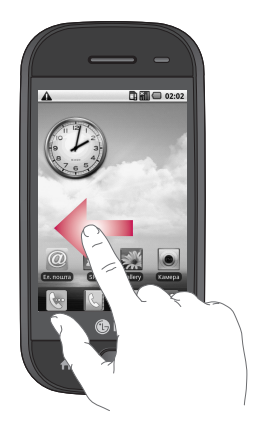

### Сенсорний екран

Елементи керування на сенсорному екрані GW620 динамічно змінюються залежно від виконуваного завдання. На різних екранах можна виконувати прокручування вгору та вниз, або пересувати зліва направо.

### Пересування ліворуч і праворуч

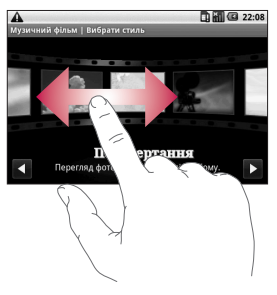

#### Пересування вгору та вниз

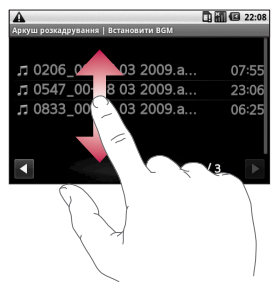

### Як відкривати програми

Щоб відкрити програму, просто клацніть на відповідну піктограму.

### Безконтактний датчик

Під час отримання і здійснення дзвінків цей датчик автоматично вимикає підсвітку і блокує сенсорну клавіатуру, коли визначає, що телефон знаходиться біля вуха. Це продовжує термін роботи акумулятора та попереджає неочікуване вмикання сенсорної клавіатури під час дзвінків. Немає потреби розблоковувати телефон, щоб здійснити під час дзвінка пошук у телефонній книзі.

# Головний екран

#### Встановлення стандартного головного екрана

У GW620 є екрани Android Home та LG Home. Інші екрани також можна встановити як головні екрани за замовчуванням. Після встановлення головного екрана за замовчуванням, ви повертатиметеся до нього щоразу після натиснення Моб змінити стандартний головний екран, виберіть у Меню пункт Селектор головного екрана.

#### Налаштування теми головного екрана

На головному екрані натисніть клавішу Меню і виберіть пункт **Налаштувати тему головного екрана**.

Виберіть пункт За замовчуванням або Applet. Виберіть пункт Шпалери + піктограма або Лише піктограма, якщо потрібно залишити поточні шпалери і замінити лише піктограму.

Якщо вибрати пункт Applet і Шпалери + піктограма, буде відображено цілком інакші шпалери та піктограми.

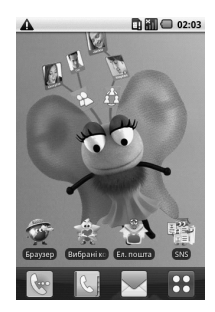

На головний екран можна додавати піктограми.

Щоб додати ярлики на головний екран:

У пункті Android: В пункті Меню натисніть та утримуйте піктограму, яку потрібно додати на головний екран.

У пункті LG Home: В пункті Меню натисніть та утримуйте піктограму, після чого перетягніть її до Відобразити на головному екрані. Щоб видалити щойно додані ярлики з головного екрана, натисніть та утримуйте піктограму, після чого перетягніть її до

Щоб перемістити піктограму в іншу групу, просто натисніть на неї, та утримуючи, перетягніть до іншої групи. Також можна змінити назву групи. Натисніть та утримуйте назву групи, після чого введіть нову назву. Натисніть клавішу Меню, а потім додайте інші групи (не більше шести). Виберіть пункт **Скинути налаштування груп**, якщо ви бажаєте відновити стандартні групи.

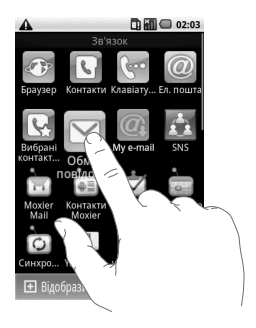

# Головний екран

### LG Home

### Швидкі клавіші

Швидкі клавіші на головному екрані забезпечують простий доступ одним натиском до найпопулярніших функцій.

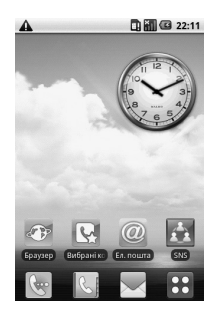

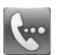

Натисніть для виводу сенсорної клавіатури, за допомогою якої можна здійснити дзвінок. Введіть номер та натисніть пункт **Виклик.**  Натисніть, щоб відкрити ваші контакти. Щоб знайти потрібний номер для виклику, введіть ім'я контакту за допомогою клавіатури. Ви також можете створювати нові контакти та редагувати існуючі.

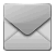

22

Натисніть для доступу в меню **Повідомлення**. Тут можна створити нове повідомлення SMS.

LG GW620 | Посібник користувача

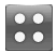

Натисніть, щоб повністю відкрити Головне меню. Натиснувши та утримуючи палець на головному екрані, ви побачите чотири доступні параметри.

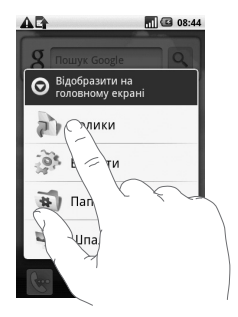

На головний екран можна додавати ярлики, віджети, папки або шпалери. Наприклад, виберіть меню Папки і натисніть пункт Створити папку. Нова папка відобразиться на головному екрані. Щоб видалити папку, натисніть та утримуйте її, перетягуючи до

Якщо вибрати меню Шпалери, їх можна обрати в пункті Галерея або Галерея шпалер.

ПРИМІТКА. Цю функцію пропонують Android Home та LG Home.

#### Повернення до попередньої програми

Натисніть та утримуйте , після цього на екрані відобразиться список програм, якими ви нещодавно користувалися.

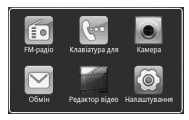

# Головний екран

### Android Home

Скористайтеся пошуком Google на головному екрані.

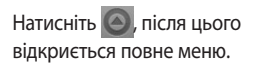

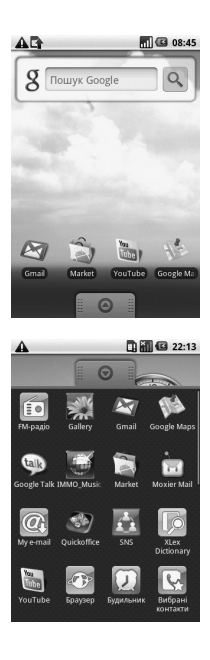

#### 24 LG GW620 | Посібник користувача
# Зв'язок

| Піктограма  | ктограма Опис                                                                                                    |  |
|-------------|----------------------------------------------------------------------------------------------------|--|
| <b>3</b>    | Натисніть, щоб відкрити браузер.                                                                                            |  |
| C           | Натисніть, щоб відкрити ваші контакти.<br>Ви також можете створювати нові контакти та<br>редагувати існуючі.                |  |
| 6.          | Натисніть для виводу сенсорної клавіатури, за<br>допомогою якої можна здійснити дзвінок.                                    |  |
| 0           | Натисніть для доступу в меню Ел. пошта.<br>Перевірка електронної пошти та створення нових<br>повідомлень електронної пошти. |  |
| 2           | Натисніть, щоб зберегти та упорядковувати<br>вибрані контакти.                                                              |  |
| $\searrow$  | Натисніть для доступу в меню <b>Повідомлення</b> .<br>Тут можна створювати нові текстові або MMS-<br>повідомлення.          |  |
| 1<br>1<br>1 | Легкість перевірки та керування спільнотами в<br>соціальних мережах.                                                        |  |
| Ì           | Натисніть для зручного доступу до функцій протоколу Exchange.                                                               |  |
|             | Дає змогу здійснювати двосторонню<br>синхронізацію із сервером Exchange.                                                    |  |

# Головний екран

| Піктограма Опис |                                                                                                    |
|-----------------|----------------------------------------------------------------------------------------------------|
| Ż               | Перевірка докладних завдань.                                                                                       |
|                 | Керування двосторонньою синхронізацією на<br>основі календаря Exchange.                                            |
| ò               | Натисніть для користування параметрами та<br>налаштуваннями поштою, контактами, календарем<br>і завданнями Moxier. |

# Мультимедія

| Піктограма | Опис                                                                                              |
|------------|---------------------------------------------------------------------------------------------------|
|            | Натисніть, щоб відкрити видошукач фотоапарата.                                                    |
|            | Натисніть, щоб прослухати радіо.                                                                  |
| *          | Для збирання, впорядковування та сортування<br>файлів зображень та відеофайлів на картці пам'яті. |
| **         | Натисніть, щоб відкрити програвач Media Player.                                                   |
| 5          | Натисніть, щоб перейти безпосередньо в меню<br>Музика.                                            |
|            | Натисніть для редагування відеофайлів.                                                            |

# Утиліти

| Піктограма | грама Опис                                                                                                    |  |
|------------|----------------------------------------------------------------------------------------------------|--|
| D          | Натисніть, щоб перейти безпосередньо в меню<br>Будильник.                                                      |  |
| + × +      | Натисніть для виконання основних арифметичних<br>дій, наприклад додавання, віднімання, множення<br>та ділення. |  |
| 80<br>0.0  | Натисніть, щоб відкрити Quickoffice.                                                                           |  |
| Q          | Натисніть, щоб записати голосові нотатки та інші аудіофайли.                                                   |  |
| Ø          | Натисніть, щоб змінити загальні налаштування<br>GW620.                                                         |  |
|            | Натисніть, щоб вибрати стандартне налаштування<br>головного екрана.                                            |  |

# Головний екран

# Google

| Піктограма  | Опис                                                                                                    |
|-------------|----------------------------------------------------------------------------------------------------|
| 31          | Для відстеження зустрічей та створення запитів про зустріч.                                                       |
|             | Користування на телефоні електронною поштою<br>Google.                                                            |
| The second  | Натисніть, щоб отримати доступ до карт Google, на яких можна здійснювати пошук місць та напрямків.                |
| talk        | Використання Google Talk для спілкування з<br>іншими людьми за допомогою миттєвого обміну<br>повідомленнями.      |
|             | Натисніть, щоб отримати доступ до Android Market.<br>Доступ до папок Програми, Ігри, Пошук і Мої<br>завантаження. |
| You<br>Tübe | Користуйтеся онлайн-послугою відеопотоків, щоб<br>переглядати відеофайли, завантажені іншими<br>людьми.           |

### Завантаження

Сюди буде додано програми, завантажені з Market, та інші нові програми.

| Піктограма | Опис                                            |
|------------|-------------------------------------------------|
|            | Натисніть, щоб встановити гру чи програму Java. |

# Головний екран

# Перегляд панелі стану

На панелі стану відображаються різні піктограми стану телефону, наприклад потужність сигналу, нові повідомлення, ресурс акумулятора, а також інформація про активність Bluetooth та підключення даних.

Нижче наведено таблицю з поясненням піктограм, які можна побачити на панелі стану.

| _ |    |         |
|---|----|---------|
|   | Ū. | 5:53 PM |

[Панель стану]

| Піктограма | Опис                    |
|------------|-------------------------|
|            | Немає SIM-карти         |
| ×          | Немає сигналу           |
| [[]•       | Wi-fi увімкнено         |
| A          | Підключено<br>гарнітуру |

| Піктограма  | Опис                          |
|-------------|-------------------------------|
| 6           | Переадресація<br>дзвінків     |
| ភា          | Утримування<br>дзвінків       |
| Cy          | Гучномовець                   |
| X           | Вимкнення звуку<br>виклику    |
| M           | Пропущений<br>дзвінок         |
| *           | Bluetooth увімк.              |
| <b>N</b>    | Bluetooth<br>під'єднано       |
| ▲           | Системне<br>попередження      |
| ĝ           | Будильник                     |
| σο          | Нове голосове<br>повідомлення |
|             | У літаку                      |
| <b>«</b>  × | Тихий                         |

| Піктограма | Опис                                 |
|------------|--------------------------------------|
|            | Вібрація                             |
| Ē,         | SD-картка<br>відсутня                |
|            | Акумулятор<br>повністю<br>заряджено  |
| G          | Акумулятор<br>заряджається           |
| 8          | Отримання даних                      |
| Ę.         | Передавання<br>даних                 |
| ្ត         | Отримання та<br>передавання<br>даних |
| $\Psi$     | 3 USB на ПК                          |
| Ŧ          | Завантажити в<br>телефон             |
| Û          | Завантажити з<br>телефону            |
|            | Запит GPS                            |

| Піктограма | Опис                         |
|------------|------------------------------|
| 2          | GPS увімкнено                |
| W          | Сервісне<br>повідомлення     |
| 0          | Налаштування<br>повідомлення |

# Дзвінки

ПОРАДА! Натисніть клавішу живлення, щоб заблокувати екран і уникнути випадкового здійснення дзвінків.

# Здійснення дзвінка

- Натисніть <u></u>, щоб відкрити клавіатуру.
- 2 Введіть за допомогою клавіатури номер. Щоб видалити символ, натисніть кнопку повернення.
- 3 Щоб здійснити дзвінок, торкніться пункту Виклик.
- 4 Щоб закінчити розмову, натисніть пункт Завершити виклик.

ПОРАДА! Щоб увести "+" для здійснення міжнародних викликів, натисніть та утримуйте (O+). На клавіатурі QWERTY натисніть та утримуйте клавішу "0".

# Дзвінок на ваші контакти

- 1 Натисніть <u></u>, щоб відкрити Контакти.
- 2 Прокрутіть список контактів або введіть перші літери потрібного контакту, натиснувши .
- 3 У списку натисніть на потрібний контакт та виберіть номер, якщо в контакту є більше, ніж один номер телефону.

# Відповідь на дзвінок та відхилення дзвінка

Коли телефон задзвонить, натисніть клавішу Прийняти, щоб відповісти на виклик.

Щоб відхилити вхідний дзвінок, натисніть кнопку [Відхилити].

ПОРАДА! Якщо під час того, як дзвонить телефон, ви бажаєте переключити телефон в тихий режим, натисніть клавішу регулювання гучності вгору або вниз.

# Параметри вхідних дзвінків

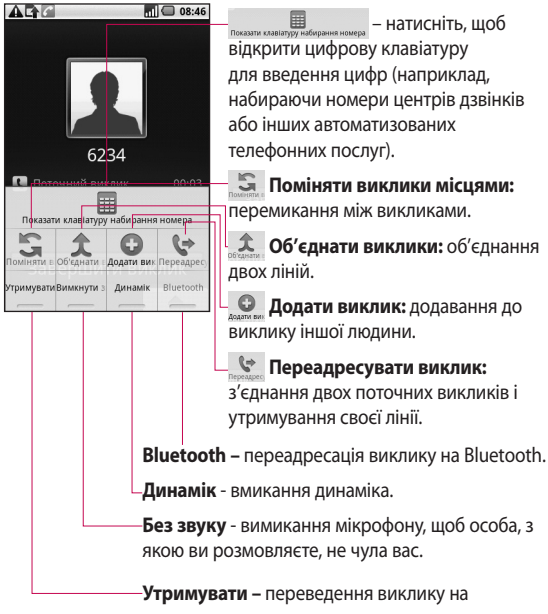

утримування.

# Дзвінки

# Настройка гучності дзвінка

Щоб налаштувати гучність під час дзвінка, використовуйте клавіші вгору та вниз на правій стороні телефону.

# Здійснення другого дзвінка

- Одночасно із першим дзвінком, натисніть клавішу Меню і торкніться пункту
   Потім виберіть номер, на який потрібно зателефонувати.
- Здійсніть виклик за цим номером або виконайте пошук у контактах.
- 3 Щоб під'єднати дзвінок, натисніть кнопку [Виклик].
- 4 Обидва дзвінки відображатимуться на екрані дзвінків. Перший дзвінок буде заблоковано та переведено в режим утримування.

- 5 Натисніть пункт , щоб переключити дзвінки. Або ж натисніть кнопку , , щоб здійснити конференцвиклик.
- 6 Щоб завершити активні виклики, натисніть пункт [Завершити виклик]. Якщо активного виклику немає, це призведе до завершення виклику, який утримується. Щоб закінчити всі розмови одночасно, торкніться пункту Завершити виклик.

**ПРИМІТКА.** Оплата стягується за кожен виконаний дзвінок.

# Вмикання DTMF

DTMF дозволяє використовувати цифрові команди для навігації в межах автоматизованих дзвінків. За замовчуванням DTMF вимкнено.

Щоб увімкнути, натисніть

# Перегляд журналу дзвінків

На головному екрані натисніть або . потім виберіть пункт **Журнал викликів.** 

Перегляньте весь список набраних, отриманих, пропущених і голосових дзвінків.

ПОРАДА! Відкрийте Меню і виберіть пункт Очистити журнал викликів, щоб видалити всі записи.

ПОРАДА! Натисніть будь-який запис у списку дзвінків для перегляду дати, часу та тривалості дзвінка.

# Настройки дзвінків

### Виберіть пункт **Номер** фіксованого набору,

щоб увімкнути та скласти обмежений список номерів, на які можна телефонувати з цього телефону. Знадобиться код PIN2, який можна дізнатися в оператора. З вашого телефону можна буде здійснювати дзвінки тільки на номери, включені в список номерів фіксованого набору.

# Використання функції переадресації виклику

- Виберіть пункт
  Налаштування. Виберіть пункт Налаштування
   викликів.
- Торкніться пункту Переадресація дзвінків.
- 3 Можна вибрати такі варіанти: "Завжди переадресовувати", "Переадресовувати, якщо лінія зайнята", "Переадресовувати, якщо немає відповіді" або "Переадресовувати, якщо поза зоною досяжності".
- 4 Введіть номер для переадресації.

**ПРИМІТКА.** За переадресацію дзвінків знімається додаткова оплата. Детальнішу інформацію можна отримати у свого оператора мобільного зв'язку.

# Дзвінки

# Використання заборони дзвінків

- Виберіть пункт Налаштування. Виберіть пункт Налаштування викликів.
- Натисніть пункт Заборона викликів.
- 3 Виберіть одну або усі п'ять опцій:

Усі вихідні

Вихідні міжнародні

Вихідні міжнародні виклики, за винятком рідної країни Усі вхідні

Вхідні, коли закордоном

4 Введіть пароль заборони дзвінків. Перевірте, чи ваш оператор мережі підтримує дану послугу.

Вартість дзвінка – дозволяє перевірити тривалість останнього виклику або тривалість усіх викликів або встановити параметри вартості дзвінків та обмеження.

### Тривалість виклику

 дозволяє перевірити тривалість виклику.

# Додаткові налаштування викликів

# Виберіть пункт Налаштування. Виберіть пункт Налаштування викликів.

2 Натисніть пункт "Додаткові налаштування викликів". Ви можете змінити наступні настройки:

# Ідентифікатор абонента

використовувати
 налаштування оператора
 щодо відображення мого
 номера у вихідних викликах.

Очікування виклику – під час дзвінка повідомляти про вхідні виклики.

Чіткість голосу – видалення шуму та очищення прийому.

# Оператори мереж

Пошук мереж та автоматичний вибір однієї з них.

# Контакти

# Пошук контакту

Існує два способи пошуку контактів:

#### 3 головного екрана

На головному екрані натисніть і і відкрийте Контакти. Натисніть Пошук контактів і введіть за допомогою клавіатури ім'я контакту.

ПОРАДА! Щоб виконати пошук за групою, натисніть вкладку Контакти у верхній частині екрана та виберіть пункт **Групи.** Після цього відкриється список усіх груп.

#### 3 головного меню

- Натисніть ::: потім натисніть у вкладці Зв'язок.
- Натисніть Пошук контактів.

## Додавання нового контакту

- На головному екрані натисніть , потім натисніть +.
- Якщо ви бажаєте додати зображення до нового контакту, натисніть . Можна скористатися збереженим зображенням або зробити нове.
- Введіть ім'я та прізвище нового контакту.
- 4 Введіть номери і кожному присвойте тип, а саме Мобільний, Домашній, Робочий і т.д.
- 5 Додайте адреси електронної пошти. Позначте усі адреси електронної пошти як Домашня, Робоча або Інша.
- 6 Також можна вводити ідентифікатори в соціальній мережі, адреси чату, вебсторінки, поштові адреси та назви організацій.

- 7 Позначте контакти як Вибрані в Android або виберіть пункт Створити групу. Введіть назву групи, наприклад Немає групи, Сім'я, Друзі, Колеги, Школа або VIP.
- 8 Також можна додати День народження, Примітки та Рингтон. Якщо вибрати пункт Вхідні виклики, дзвінок буде надіслано безпосередньо на голосову пошту.
- 9 Щоб зберегти контакт, натисніть Готово.

ПОРАДА! Ви можете створювати власні групи для контактів. Дивіться розділ "Створення групи".

# Вибрані контакти

Часто використовувані контакти можна позначити як вибрані.

 На головному екрані натисніть .
 Натисніть Додати контакт.

- Виберіть зі списку контактів вибрані.
- 3 За номерами усіх вибраних контактів можна телефонувати, писати повідомлення або ж редагувати контакти.

Дзвінки будуть здійснюватися автоматично, немає потреби натискати пункт **Голосовий виклик**.

### Створення групи

- На головному екрані натисніть , потім натисніть Групи.
- 2 Натисніть + , потім введіть назву нової групи. Для новоствореної групи можна встановити рингтон.
- Щоб зберегти групу, натисніть Готово.

**ПРИМІТКА.** У разі видалення групи контакти, внесені в неї, не буде втрачено. Вони залишаться у папці контактів.

# Контакти

ПОРАДА! Ви можете редагувати існуючу групу, натиснувши один раз вибрану групу. Виберіть Див. членів, Редагувати групу, Надіслати повідомлення або Видалити групу. та утримуйте. Якщо потрібно змінити контакт на SIM-карті, скопіюйте його на телефон, відредагуйте і скопіюйте назад на SIM-карту.

#### Інші параметри контактів

Натисніть клавішу Меню, щоб переглянути такі параметри як Пошук, Новий контакт, Видалити контакти, Надіспати повідомлення, Редагувати синхронізовані групи та Контакти на SIM-картці. Якщо вибрати пункт Імпортувати контакти, GW620 здійснить перенесення контактів із SIMкарти.

ПРИМІТКА. Щоб перевірити контакти на SIM-карті, натисніть клавішу Меню на екрані Контакти. Торкніться контакту, щоб скопіювати його на телефон. Щоб імпортувати або видалити контакт, натисніть

#### Обмін повідомленнями

У GW620 передбачено одне інтуїтивне та просте меню для користування SMS і MMS. Існує два способи входу в центр повідомлень:

На головному екрані натисніть або ..., потім прокрутіть до пункту Обмін повідомленнями у вкладці Зв'язок.

# Надсилання повідомлення

- Натисніть , потім виберіть пункт Нове повідомлення, щоб відкрити порожнє повідомлення.
- 2 Натисніть Кому, щоб ввести номер отримувача або відкрити контакти. Ви можете додати декілька контактів. Після завершення натисніть на вікно повідомлення, щоб розпочати друк тексту.

З Увівши текст, натисніть кнопку Надіслати у верхній частині повідомлення, щоб надіслати SMS.

ПОРАДА! З вас буде зніматись оплата за текстове повідомлення кожній особі, якій ви надсилаєте повідомлення.

4 Натисніть клавішу Меню, щоб відкрити параметри Додати тему, Долучити, Надіслати, Вставити смайлик, Відхилити або Усі потоки.

ЗАСТЕРЕЖЕННЯ. Ліміт у 160 символів може різнитись від країни до країни, залежно від кодування SMS.

УВАГА. Якщо до SMS-повідомлення додати зображення, відео або звук, це призведе до автоматичного перетворення такого повідомлення в MMS, що відповідно вплине і на оплату.

**ПРИМІТКА.** Коли під час виклику приходить повідомлення, сигналу не буде, проте ви побачите його на індикаторній панелі.

#### Введення тексту

Клавіатура

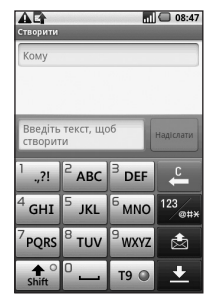

**Т9** Натискайте, щоб увімкнути функцію Т9 інтелектуального набору тексту.

Натискайте, щоб змінити мову повідомлення.

123 еня
 Натискайте, щоб
 переключитись між
 клавіатурами цифр, символів
 та літер. Натисніть та утримуйте
 123 еня, щоб переглянути
 налаштування редактора, мову
 написання, спосіб введення та
 словник користувача.

Скористайтеся скористайтеся скориста скористайтеся скориста скориста скориста скориста скориста скориста скориста скориста скориста скориста скориста скориста скориста скористайтеся скориста скориста

#### Показати режим клавіатури

Щоб увести спеціальний символ, натисніть та утримуйте 123 енж, після чого виберіть пункт Мова написання. Виберіть потрібну мову. Наприклад, виберіть Français, після чого поверніться у текстовий режим, щоб закінчити написання. Натисніть та утримуйте Авс , щоб відобразити на екрані спеціальні символи.

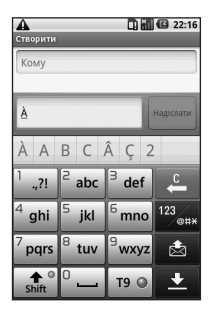

ПРИМІТКА. Якщо ви змінили налаштування LG IME, (Налаштування > Регіональні параметри і текст > Налаштування тексту), режим клавіші Показати недоступний, і спеціальні символи можна вводити лише за допомогою клавіатури QWERTY.

# Інтелектуальний набір тексту Т9

У режимі Т9 відображається

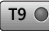

У режимі Т9 використовується вбудований словник, який

розпізнає слова, що ви їх бажаєте ввести, ґрунтуючись на послідовності натиснених клавіш. Просто натискайте цифрові клавіші, що відповідають літерам, а словник передбачить слово, яке ви хочете вжити.

Наприклад, щоб написати слово "telephone", натисніть 8, 3, 5, 3, 7, 4, 6, 6.

# Ручний режим введення тексту АВС

У режимі АВС треба кілька раз натискати на кнопку, щоб ввести літеру. Наприклад, щоб написати слово "hello", натисніть двічі 4, двічі 3, тричі 5, тричі 5, а тоді тричі 6.

# Клавіатура QWERTY

### Режим введення тексту за допомогою клавіатури QWERTY

Якщо потрібно ввести текст, наприклад під час створення повідомлення, клавіатура автоматично перейде в режим АВС. Під час введення номера, наприклад під час здійснення виклику, для клавіатури автоматично буде встановлено режим введення цифр. Шоб вводити цифри в режимі ABC, потрібно один раз натиснути клавішу із потрібним номером. Щоб перевірити доступні параметри, натисніть клавішу Меню. Ви можете здійснювати пошук контактів, додавати тему, долучати файли, вставляти усмішки, відхиляти та перевіряти всі потоки.

### Відображення налаштувань LG IME

- Натисніть один раз , після чого натисніть (
- 2 Або ж натисніть двічі Э, після чого натисніть
- З Також можна натиснути та утримувати , одночасно натискаючи а).

### Відображення символьного спливного меню.

- Натисніть один раз , після чого натисніть
   .
- 2 Або ж натисніть двічі , після чого натисніть .
- З Також можна натиснути та утримувати , одночасно натискаючи .

# Введення символів за допомогою клавіатури

Наприклад, щоб увести @:

- Натисніть Э, після чого натисніть 2.
- Або ж натисніть двічі (), після чого натисніть (2).
- З Також можна натиснути та утримувати Э, після чого натиснути г.

ПРИМІТКА. Деякі поля передбачають тільки один режим введення тексту (наприклад, поле номера телефону в полях адресної книги).

#### Введення великих літер

- Щоб увести одну велику літеру, натисніть •.
- Щоб увести кілька великих літер, натисніть • двічі.
- 3 Щоб повернутися до звичайного режиму введення, натисніть ще раз •.

# Введення літер із діакритичними знаками

Якщо для текстового вводу було обрано французьку або іспанську мову, ви можете вводити спеціальні символи цих мов (наприклад, "ä").

Використовуючи клавіатуру QWERTY, натисніть та утримуйте клавішу з потрібною літерою.

Коли відповідний символ літери зникне, натискайте ту саму клавішу, поки не побачите потрібну літеру.

#### Приклад

Щоб увести "ä", натисніть та утримуйте клавішу "a". Коли літера "a" зникне, натискайте клавішу "a", поки на екрані не з'явиться літера "ä". Вводьте спеціальні символи, натискаючи літеру кілька разів.

# Як настроїти ел. пошту

Залишайтеся в дорозі на зв'язку, надсилаючи повідомлення ел. пошти за допомогою GW620. Можна швидко і просто налаштувати обліковий запис електронної пошти POP3 або IMAP4.

- Натисніть пункт Ел. пошта у вкладці Зв'язок.
- 2 Якщо обліковий запис ел. пошти не налаштовано, запустіть майстер налаштування ел. пошти.

ПОРАДА! Якщо обліковий запис ел. пошти вже настроєно, майстер не запускається автоматично.

# Надсилання електронної пошти з використанням облікового запису

- Натисніть пункт Ел. пошта у вкладці Зв'язок, потім натисніть пункт Нове повідомлення і відкрийте порожнє повідомлення.
- 2 Введіть адресу отримувача та напишіть своє повідомлення. Можна також долучати зображення, відео, аудіофайли та файли документів у різних форматах.
- 3 Натисніть Надіслати, щоб надіслати повідомлення електронною поштою.

ПОРАДА! Під час активного Wi-Fi-з'єднання повідомлення ел. пошти надсилаються та приймаються через Wi-Fi.

# Приймання електронної пошти

Перевіряти обліковий запис на наявність нових повідомлень можна автоматично або вручну.

Щодо автоматичної перевірки дивіться розділ "Зміна налаштувань електронної пошти".

Для перевірки вручну:

- 1 Натисніть пункт Ел. пошта.
- Потім виберіть обліковий запис, який буде використовуватися.
- 3 Виберіть Оновити, і GW620 підключиться до вашого облікового запису ел. пошти та прийме нові повідомлення.

# Зміна налаштувань електронної пошти

Електронну пошту можна налаштувати відповідно до своїх потреб.

- Натисніть пункт Ел. пошта.
  У меню знайдіть Параметри облікового запису.
- Виберіть пункт Ел. пошта.
- 3 Можна налаштувати такі параметри:

Ім'я облікового запису – введіть ім'я свого облікового запису ел. пошти.

Ваше ім'я – введіть ім'я, яке повинно відображатися у вихідній пошті.

Адреса ел. пошти – Ваша адреса ел. пошти.

Частота перевірки ел. пошти – встановлення частоти перевірки нових повідомлень ел. пошти. Скорочувати повідомлення – параметри завантаження електронних повідомлень.

Кількість відображуваних повідомлень ел.

пошти – кількість повідомлень ел. пошти, які відображатимуться у списку ел. пошти.

#### Максимальний розмір вхідного повідомлення

 максимальний розмір, який можна завантажити.

#### Максимальний розмір вихідного повідомлення

 максимальний розмір, який можна надіслати.

Пріоритет – встановлення пріоритету повідомлень ел. пошти: Високий, Звичайний або Низький.

Підпис – створіть підпис, який додаватиметься в кінці усіх повідомлень ел. пошти, які ви надсилаєте.

#### Основний обліковий запис

 встановіть обліковий запис SMTP, який буде використовуватися для вихідних повідомлень ел. пошти.

#### Сповіщення ел. пошти

 налаштуйте цей параметр, щоб на панелі стану відображалися повідомлення ел. пошти.

#### Вибрати рингтон

 встановіть звук для повідомлень ел. пошти.

Вібрація – цей параметр дає змогу вмикати/вимикати вібрацію телефону як сигнал для повідомлення ел. пошти.

Параметри вхідних повідомлень – інформація про сервер РОР4/ІМАР4.

Параметри вихідних повідомлень – інформація про серверу SMTP.

### Адресна скринька

Повідомлення (SMS, MMS), написані або отримані від іншої особи, можна відображати у хронологічному порядку, що дає змогу зручно переглядати бесіду.

ПРИМІТКА. Під час надсилання MMS-повідомлення ви не отримаєте звіт про доставку, натомість побачите піктограму ©.

#### Використання смайликів

Оживіть повідомлення за допомогою смайликів. Під час написання нового повідомлення натисніть клавішу Меню і виберіть пункт Вставити смайлик.

# Зміна налаштувань SMS

Параметри повідомлень телефону GW620 заздалегідь налаштовані так, що повідомлення можна надсилати одразу. Ви можете

змінити налаштування відповідно до власних уподобань. Натисніть пункт <mark>()</mark> після чого натисніть **клавішу Меню**.

#### Звіт про доставку

 - увімкніть, щоб отримувати підтвердження про доставку ваших повідомлень.

Впорядковувати повідомлення, збережені на SIM-картці – впорядкуйте повідомлення, збережені на SIM-картці.

Період чинності – виберіть тривалість зберігання повідомлень у центрі повідомлень.

Центр текстових повідомлень – вкажіть деталі свого центру повідомлень.

# Зміна налаштувань MMS

Параметри повідомлень телефону GW620 заздалегідь налаштовані так, що повідомлення можна надсилати одразу. Ви можете змінити налаштування відповідно до власних уподобань. Натисніть пункт **після чого** натисніть клавішу Меню. Натисніть **ГТ**. Ви можете виконати такі настройки:

**Звіт про доставку** – виберіть, чи надсилати запит на отримання звіту про доставку.

#### Звіт про прочитання

 виберіть, чи надсилати запит на отримання звіту про прочитання усіх повідомлень, які ви надсилаєте.

#### Автоматичне завантаження

 увімкніть, щоб автоматично завантажувати повідомлення.

Автоматичне завантаження у роумінгу – увімкніть, щоб завантажувати повідомлення, перебуваючи у роумінгу.

Встановити пріоритет виберіть рівень пріоритетності ваших MMS-повідомлень.

#### Період чинності - виберіть,

як довго повідомлення повинно зберігатися у центрі повідомлень.

#### Режим створення

ОБМЕЖЕНИЙ: у цьому режимі пристрій MMS Client лише створює та надсилає повідомлення із вмістом, що належить до Core MM Content Domain.

попередження. У цьому режимі пристрій MMS Client подає користувачу вказівки щодо створення та надсилання повідомлень із вмістом, що належить до Core MM Content Domain. Такі вказівки подаються у вигляді діалогових попереджень.

ВІЛЬНИЙ: у цьому режимі MMS Client дає змогу користувачу додавати до повідомлення будь-який вміст.

# Зміна інших параметрів

Перейдіть до пункту Налаштування повідомлення у вкладці Налаштування, а тоді до:

#### Інформаційна Сервісні налаштування

 вкажіть, чи отримувати, блокувати, переглядати або редагувати канали отримання інформаційних сервісних повідомлень (СВповідомлення). Також виберіть мову для інформаційних сервісних повідомлень.

#### Сервісне повідомлення

 виберіть, отримувати чи заборонити отримання сервісних повідомлень.

#### Налаштування сповіщень

 увімкніть, щоб на панелі стану відображалися сповіщення про повідомлення. Також виберіть рингтон та увімкніть вібрацію, які повідомлятимуть про нові повідомлення.

# Програма обміну миттєвими повідомленнями

Програму обміну миттєвими повідомленнями можна використовувати, лише якщо її підтримує мережевий оператор або такі спільноти, як Windows Live™ та Yahoo!® Messenger For Instant Messaging. Для входу в систему, обміну повідомленнями та перевірки онлайн-стану потрібно ввести дійсний ідентифікатор користувача і пароль.

# Послуги соціальних мереж (SNS)

Керуйте налаштуваннями послуг соціальних мереж за допомогою GW620. Ви можете переглядати оновлення друзів та оновлювати стан у Facebook. Виберіть соціальну мережу і натисніть пункт Додати обліковий запис. Додавайте спільноти із Facebook, Bebo та Twitter.

#### Головна

Увійдіть в систему та перегляньте оновлення статусів друзів. Оновіть власний статус і перевірте інші статуси.

# Профіль

Натисніть клавішу Меню, відкриється п'ять параметрів: Редагувати стан, Завантажити фото, Перейти до Facebook, Оновити та Додаткові відомості.

Фотографію можна завантажити, натиснувши пункт Завантажити фото. Виберіть пункт Камера або Галерея, після чого введіть коментар.

# Друзі

Ви можете бачити у соціальній мережі усіх своїх друзів і переглядати їх профілі, фотографії та форум. Ви можете перейти на вебсторінку спільноти друзів, надіслати повідомлення соціальної мережі або зберегти профілі як контакти.

#### Повідомлення

Таким чином можна відкрити всі повідомлення соціальної мережі.

На першій сторінці соціальної мережі можна змінити налаштування часу оновлення. Натисніть клавішу Меню, після чого виберіть пункт Налаштування оновлення.

# Moxier Mail

Moxier Mail - це клієнт pushпошти для Android™, який використовує протокол Microsoft® Exchange ActiveSync® із Exchange Server 2003 та 2007. Це також зручний користувацький інтерфейс, безпечне середовище з підтримкою SSL та електронна пошта HTML з Microsoft® Exchange Server 2007.

На привітальному екрані натисніть для продовження пункт Далі.

Введіть електронну пошту корпорації, ідентифікатор користувача та пароль.

ПРИМІТКА. Якщо введено неправильні відомості, ви отримаєте повідомлення про помилку. Спробуйте ще раз, увівши правильну інформацію. Якщо ви отримали повідомлення про помилку ще раз, зверніться до адміністратора сервера для отримання докладніших даних.

# Moxier Mail

Мохіег Mail надає зручний доступ до усіх функцій протоколу Exchange. Повідомлення ел. пошти розташовуються за часом. Натисніть клавішу Меню і встановіть потрібні параметри.

Створюючи нове повідомлення, здійснюйте пошук та вводьте одержувачів за допомогою списку адрес Global Address (GAL) та списку Exchange Contacts/Google Contacts. Перейдіть до Меню, а потім, у разі потреби, відкрийте пункт Додати копію/приховану копію. Встановіть пріоритет або долучіть файли.

Ви можете відповідати на повідомлення та пересилати їх. Змініть за потребою налаштування в пункті Надіслати або Інше. Усі програми надають безпосередній доступ до Синхронізації Мохіег. У пункті Налаштування натисніть клавішу Меню, для отримання безпосереднього доступу виберіть кнопку Перейти до синхронізації Moxier.

• Контакти Moxier

В контактах Moxier можна здійснювати двосторонню синхронізацію із сервером Exchange. Натисніть та утримуйте контакт, потім виберіть один із параметрів, які з'являться: Видалити контакт, Редагувати контакт, Виклик, Надіслати повідомлення, Надіслати ел. повідомлення. Щоб додати новий контакт, натисніть клавішу Меню і виберіть пункт Новий контакт.

#### Завдання Moxier

У списку завдань відображаються такі відомості, як дата виконання, пріоритет завдання та назва. У списку також вказані завдання, що перебувають на стадії виконання, відкладені завдання (червоним) та виконані завдання.

# Календар Moxier

Календар Moxier дає змогу здійснювати двосторонню синхронізацію з календарем Exchange і передбачає такі параметри: Новий, Папки, Редагувати та Видалити. Можна змінити режим перегляду або додати нову подію. У разі прийому запрошення на зустріч, воно автоматично вноситься як подія до списку подій.

# Синхронізація Moxier

Moxier Sync - це менеджер синхронізації, який пропонує параметри синхронізації та налаштування пошти, контактів, календаря та завдань Moxier.

Натисніть клавішу Меню та перегляньте параметри.

#### Синхронізувати

Виконується синхронізація лише тих програм, які вибрано в параметрах синхронізації.

#### • Журнали звітів

Перехід до створення вікна для журналів помилок.

#### Передбачене законом повідомлення

Перегляньте повідомлення, передбачене законом.

#### • Довідка

Перехід на веб-сторінку www.moxier.com до поширених питань.

### • Про телефон

Відображає інформацію про поточну встановлену пошту Moxier.

# Камера

#### Використання видошукача

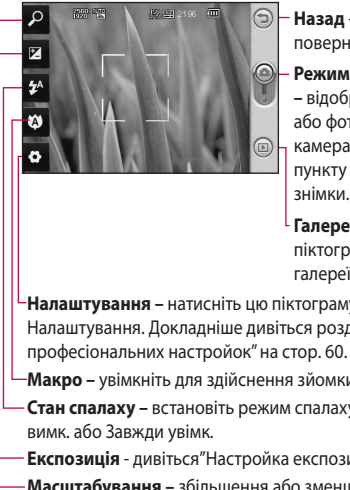

Назад - натисніть тут, шоб повернутись до схеми меню.

#### Режим камери

 відображає режим (відео або фото), у яком перебуває камера. За допомогою цього пункту також можна робити знімки

Галерея - натисніть цю піктограму для перегляду галереї.

Налаштування – натисніть цю піктограму, щоб відкрити меню Налаштування. Докладніше дивіться розділ "Використання професіональних настройок" на стор. 60.

Макро – увімкніть для здійснення зйомки крупним планом.

Стан спалаху – встановіть режим спалаху на Автомат., Завжди

Експозиція - дивіться "Настройка експозиції" на стор. 59.

Масштабування – збільшення або зменшення.

Примітка: Перш ніж робити знімки, потрібно встановити карту пам'яті. Якщо цього не зробити, ви не зможете зберегти зроблений знімок. GW620 підтримує карти пам'яті об'ємом до 32 ГБ.

ПОРАДА! Ви можете закрити всі опції, щоб очистити екран видошукача. Просто натисніть один раз по центру видошукача. Для відновлення параметрів натисніть на екран ше раз.

# Камера

# Швидка фотозйомка

- Натисніть та утримуйте клавішу камери, розташовану праворуч на телефоні.
- Утримуючи телефон горизонтально, наведіть об'єктив на об'єкт зйомки.
- Легко натисніть на кнопку зйомки і в центрі екрану видошукача з'явиться рамка фокусування.
- 4 Розташуйте телефон таким чином, щоб ви бачили об'єкт зйомки у рамці фокусування.
- 5 Коли рамка фокусування стане зеленою, це означає, що камера сфокусувалась на об'єкті.
- 6 Натисніть кнопку зйомки та притримайте її.

#### ПОРАДА! Вияв обличчя

Автоматично знаходить людські обличчя і фокусується на них, щоб знімки були чіткішими.

# Після зйомки

Записаний знімок появиться на екрані.

Надіслати Натисніть, щоб надіслати фото за допомогою параметрів **Ел. пошта**, **Gmail** або використовуючи Messaging, My Email і т.п.

**ПРИМІТКА**. У разі завантаження повідомлень MMS у роумінгу може зніматися додаткова плата.

Використоувати як Натисніть, щоб використовувати зображення як шпалери.

Перейменувати Натисніть для редагування назви вибраного зображення.

Редагувати Натисніть для редагування зображення різноманітними інструментами.

Натисніть для повернення до попереднього меню.

Натисніть для видалення зображення. Натисніть для зйомки іншого зображення. Поточний знімок буде збережений.

Натисніть для перегляду галереї збережених знімків.

#### Використання спалаху

За умовчанням спалах встановлено на авто, однак у телефоні передбачені також інші опції.

- Виберіть <sup>2</sup> на лівій стороні видошукача, щоб відкрити підменю спалаху.
- 2 На вибір запропоновано три параметри спалаху:

Авто – камера оцінить, скільки світла потрібно для отримання якісного зображення та увімкне спалах, якщо потрібно.

Увімк. – спалах спрацьовуватиме завжди.

Вимк. – спалах вимкнений. Ця функція особливо зручна, коли потрібно зберегти заряд акумулятора.

- 3 Після вибору потрібного параметра меню спалаху автоматично закриється і ви зможете відразу зробити знімок.
- 4 Піктограма стану спалаху на видошукачі зміниться відповідно до вибраного режиму спалаху.

# Настройка експозиції

Експозиція визначає різницю між світлими та темними ділянками на зображенні. Зображення з низьким контрастом матиме розмитий вигляд, тоді як зображення з високим контрастом матиме надто різкий вигляд.

- 1 Натисніть 🔀.

# Камера

### Регулювання масштабування

Зображення можна збільшувати або зменшувати. Натисніть О, щоб відрегулювати масштабування.

# Безперервна зйомка

- У видошукачі натисніть і відкрийте додаткові параметри, потім виберіть Режим зйомки та Режим безперервної зйомки.
- 2 Розташуйте об'єкт у видошукачі та натисніть кнопку зйомки так, як під час звичайної фотозйомки.
- 3 Камера швидко зробить низку знімків.

#### Використання розширених настройок

На екрані видошукача натисніть одищоб відкрити додаткові параметри. Настройте параметри відеокамери, повертаючи коліщатко. Вибравши параметр, натисніть клавішу Назад.

Розмір зображення – Змініть розмір зображення, щоб заощадити місце в пам'яті.

Якість зображення – Виберіть варіанти Високоякісний, Якісний або Звичайний. Чим вища якість, тим чіткішим буде знімок. Однак, внаслідок цього збільшується розмір файлу, а це означає, що ви зможете зберегти менше відеозаписів у пам'яті телефону.

Баланс білого - виберіть Авто, Лампа розжарювання, Сонячно, Флуоресцентна лампа та Хмарно.

Режим зйомки – Виберіть варіанти Режим звичайної безперервної зйомки, Красивий знімок, Зйомка з рамкою або Автопанорама.
Таймер - таймер автоспуску дає змогу встановити затримку між натисненням кнопки зйомки та самою зйомкою. Виберіть Вимк, З секунди, 5 секунд або 10 секунд. Ця функція дуже зручна, якщо ви бажаєте теж бути на знімку.

ISO - параметр ISO визначає чутливість оптичної матриці. Чим більше значення ISO, тим чутливіша камера. Ця функція корисна під час зйомки в темноті, якщо неможливо використовувати спалах. Виберіть значення ISO Автомат., 100, 200 та 400.

Сюжетний режим– виберіть варіант Автомат., Портрет, Пейзаж, Спорт і Ніч.

Колірний ефект – виберіть тон кольору для свого нового фото.

Фокусування – виберіть Автомат. або Вручну.

Обличчя – виберіть спосіб фокусування камери. Виберіть параметри Немає, Вияв, або

#### Режим посмішки.

- Немає автоматично регулює фокус для отримання чіткого зображення.
- Вияв камера може автоматично виявляти обличчя та встановлювати другу рамку для покращення фокусування.

#### • Режим посмішки

 увімкніть або вимкніть режим інтелектуального освітлення. Здійснюється автоматична зйомка, коли об'єкт або об'єкти посміхаються.

#### Показати зняте зображення

 виберіть пункт Увімк., щоб відразу перевірити зняте зображення.

Сітка – виберіть варіанти Вимк., Сітка 2х2 або Сітка 3х3.

**Звук затвору** - виберіть один із чотирьох звуків затвору.

# Камера

Геомітка – увімкніть, щоб використовувати послуги телефону залежно від місця розташування. Робіть знімки та прив'язуйте їх до місця зйомки. При завантаженні зображень із мітками у блог, що підтримує геомітки, можна переглядати знімки на карті.

ПРИМІТКА. Ця функція доступна, лише якщо увімкнено GPS.

Сховати піктограми – виберіть ручне або автоматичне приховування піктограм налаштування камери.

Відновити - відновлення всіх стандартних налаштувань камери. ПОРАДА! Після виходу із режиму камери всі налаштування, окрім розміру та якості зображення, повертаються до значень за замовчуванням. Усі нестандартні налаштування, наприклад тон кольору та ISO, слід скинути. Перевірте їх перед наступною зйомкою.

ПОРАДА! Меню налаштувань накладається на видошукач, і, якщо ви зміните елементи кольору чи якості зображення, ви зможете побачити зміну зображення в перегляді після меню настройок.

### Зміна розміру зображення

Що більше пікселів, то більший розмір файлу, а це означає, що файл займатиме більше пам'яті. Якщо ви бажаєте зберігати більше знімків у вашому телефоні, зменшіть роздільну здатність знімків.

- На видошукачі натисніть
   .
- 2 Виберіть Розмір зображення у меню Попередній перегляд.
- 3 Виберіть одне з шести значень роздільної здатності у пікселях. (5 Mega, 3 Mega, 2 Mega, 1 Mega, VGA, QVGA)

# Вибір колірного ефекту

- У видошукачі натисніть у верхньому лівому куті .
- У меню Попередній перегляд виберіть пункт Колірний ефект.
- 3 Існує десять параметрів тону кольору: Звичайний, Чорно-білий, Сепія, Негатив, Ескіз, Рельєф, Червоний, Зелений, Аква та Перевитримка.
- 4 Зробивши вибір, закрийте меню тону кольору за допомогою клавіші Назад. Тепер можна зробити фотознімок.

ПОРАДА! Ви можете змінити кольорове зображення у чорно-біле або в стилі "сепія", проте не можете зробити кольоровим чорно-біле зображення або зображення в стилі "сепія".

### Перегляд збережених фотографій

 Доступ до збережених фотознімків можливий у режимі камери. Просто натисніть in на екрані з'явиться галерея знімків.

# Відеокамера

#### Використання видошукача

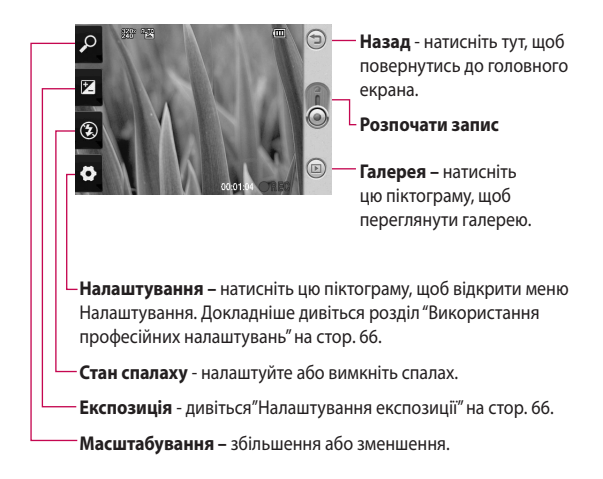

ПОРАДА! Ви можете закрити всі опції, щоб очистити екран видошукача. Просто натисніть один раз по центру видошукача. Для відновлення параметрів натисніть на екран ще раз.

### Швидка відеозйомка

- Натисніть та утримуйте клавішу камери, розташовану праворуч на телефоні.
- Потім перейдіть до .
- 3 На дисплеї відобразиться екран видошукача.
- 4 Тримаючи телефон горизонтально, спрямуйте об'єктив на об'єкт відеозйомки.
- 5 Натисніть один раз кнопку зйомки для початку відеозапису.
- 6 Внизу видошукача відобразиться напис Запис із таймером, що показує тривалість відеозапису.
- 7 Натисніть на екрані , щоб зупинити запис.

### Після зйомки відео

Знімок, який буде представляти вашу відеозйомку, появиться на екрані.

Надіслати Натисніть, щоб надіслати фото за допомогою параметрів **Ел. пошта** або використовуючи Gmail, обмін повідомленнями, My Email, YouTube і т.п.

**ПРИМІТКА.** У разі завантаження повідомлень MMS у роумінгу може зніматися додаткова плата.

Відтвор. Натисніть для відтворення відеозапису.

Перейменувати Натисніть для редагування назви вибраного зображення.

Редагувати Натисніть, щоб використовувати зображення як шпалери.

Натисніть для повернення до попереднього меню.

# Відеокамера

Натисніть для видалення щойно записаного відео та підтвердіть, натиснувши Так. Після цього знову відкриється екран видошукача.

Натисніть для зйомки наступного відеокліпу. Поточний відеозапис буде збережений.

Натисніть для перегляду галереї відеозаписів та знімків.

# Настройка експозиції

Експозиція визначає різницю між світлими та темними ділянками на зображенні. Зображення з низьким контрастом матиме розмитий вигляд, тоді як зображення з високим контрастом матиме надто різкий вигляд.

- 1 Натисніть 🛃
- 2 Перемістіть індикатор експозиції уздовж лінійки в напрямі для зменшення експозиції та розмиття зображення або в напрямі

 для збільшення контрасту та різкості зображення.

### Використання розширених настройок

У видошукачі натисніть Налаштування і відкрийте всі додаткові параметри.

Налаштуйте параметри відеокамери, повертаючи коліщатко. Вибравши параметр, натисніть клавішу Назад.

Розмір – змініть розмір відео, щоб заощадити місце в пам'яті. Див. розділ Зміна розміру відеозображення на стор. 64.

Сцена – виберіть пункт Звичайна або Ніч.

Колірний ефект – виберіть тон кольору для нового перегляду.

Баланс білого – баланс білого забезпечує реалістичне відображення білого кольору на відеозаписах. Щоб увімкнути камеру для налаштування правильного балансу білого, вам потрібно буде визначити стан освітлення. Можливі значення: Авто, Лампа розжарювання, Сонячно, Флуоресцентна лампа та Хмарно.

Тривалість - визначте максимальну тривалість відеозапису. Виберіть Звичайний або MMS, щоб обмежити максимальний розмір для надсилання у повідомленні MMS.

ПОРАДА! Під час обирання тривалості MMS можна знімати триваліші відеофайли, якщо встановити нижчу якість зображення.

Голос - виберіть пункт Без звуку для запису відеокліпу без звуку.

#### Сховати піктограми -

виберіть, як ховати піктограми в меню камери - автоматично чи вручну. Скинути - відновлює всі початкові налаштування відеокамери.

# Зміна розміру відеозображення

Що більше пікселів, то більший розмір файлу, а це означає, що файл займатиме більше пам'яті. Якщо ви бажаєте зберігати більше відеозаписів у вашому телефоні, зменшіть роздільну здатність відеозаписів.

- На видошукачі натисніть
- Виберіть Розмір відео в меню Попередній перегляд.
- 3 Виберіть значення у пікселях:

320x240 - менший розмір зображення, а тому і менший розмір файлу. Він ідеально підходить для економії місця у пам'яті.

176 х 144 – найменший розмір зображення і відповідно найменший розмір файлу.

# Відеокамера

4 Натисніть кнопку , щоб повернутися до видошукача.

### Вибір колірного ефекту

- У видошукачі у верхньому лівому куті натисніть .
- 2 У меню Попередній перегляд виберіть пункт Колірний ефект.
- 3 Існує десять параметрів тону кольору: Звичайний, Чорно-білий, Сепія, Негатив, Ескіз, Рельєф, Червоний, Зелений, Аква та Перевитримка.
- 4 Виберіть потрібний колірний тон.

ПОРАДА! Ви можете змінити кольорове зображення у чорно-біле або в стилі "сепія", проте не можете зробити кольоровим чорно-біле зображення або зображення в стилі "сепія".

### Перегляд збереженого відео

- 1 На видошукачі натисніть 回.
- На екрані відобразиться ваша галерея.
- 3 Натисніть один раз на відеозапис, щоб вивести його перед галереєю. Відтворення розпочинається автоматично.

# Фотографії та відеозаписи

# Перегляд фото і відео

- Натисніть э у вікні попереднього перегляду камери.
- На екрані відобразиться ваша галерея.
- 3 Натисніть на піктограму відео чи фото, щоб відкрити його.

ПОРАДА! Клацніть зліва чи справа, щоб побачити інші фото та відео.

### Використання масштабування в режимі відео та фото

Під час перегляду фотографій або відео можна збільшувати або зменшувати зображення за допомогою **О**.

### Регулювання гучності під час перегляду відео

Щоб відрегулювати гучність відео під час відтворення, скористайтеся клавішами гучності зліва на телефоні.

### Встановлення знімка як шпалери

- Натисніть на знімок, який ви хочете встановити як шпалери, щоб відкрити його.
- Торкніться екрана, щоб відкрити меню Параметри.
- З Торкніться піктограми Використати як , потім натисніть пункт Встановити шпалери.
- 4 Екран перейде в режим Портрет.

# Редагування знімків

Телефон дозволяє виконувати над фотографіями різноманітні дії, змінювати їх, додавати різні елементи та просто робити яскравішими.

- Відкрийте фотографію, яку потрібно відредагувати, та натисніть клавішу Меню.
- 2 Щоб змінити фото, натисніть пункт Редагувати:

# Фотографії та відеозаписи

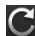

# Повернути та

обернути – поверніть або оберніть фото для сміху або кращого вигляду.

🔼 Обрізати – обріжте фотографію. Виберіть квадратну чи круглу форму вирізання і рухом пальця на екрані виберіть площу.

# 🔚 Налаштування

- цей параметр дозволяє налаштувати зображення за допомогою автоматичних функцій кольору, яскравості і т.п.

Ефект – натисніть для застосування ефектів до знімка.

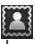

Рамка – додайте до фото рамки.

Текст – додайте до фото

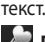

# Графічний файл

 додайте до фотографії графічний файл.

### Панель малювання малюйте по фотографії від руки. Виберіть один із чотирьох варіантів товшини лінії, а тоді виберіть потрібний колір.

Штамп – прикрасьте фотографію штампами. Виберіть один із декількох штампів та знімок, де його розмістити.

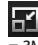

# Змінити розмір

змініть розмір фотографії.

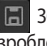

Збережіть зміни, зроблені на знімках.

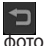

Видаліть редагування фотографії.

# Поворот фотографії

- Поворот на 90° проти годинникової стрілки
- 2 Поворот на 90° за годинниковою стрілкою
- Обертання вертикально

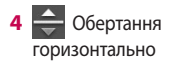

#### Додавання тексту на знімок

- На екрані редагування натисніть .
- Виберіть колір тексту, потім виберіть форму текстової кульки.
- 3 Введіть за допомогою клавіатури текст та натисніть Готово.
- 4 Перемістіть текст, натиснувши на нього та переміщуючи у потрібне місце.

# Додавання ефектів до фотографії

- На екрані редагування натисніть .
- 2 Ви можете застосувати до знімка різноманітні параметри.
- 3 Щоб скасувати ефект, просто натисніть

### Обрізання знімка

- На екрані редагування натисніть и.
- Виберіть форму вирізання знімка.
- 3 Розтягніть рамку на тій площі, яку треба вирізати. Перетягніть вибрану область.
- 4 Завершивши виділення, натисніть Готово.

# Налаштування фото

 На екрані редагування натисніть

За допомогою панелі інструментів налаштування налаштуйте знімок відповідно до власних уподобань.

- Алто Виберіть, щоб автоматично здійснити налаштування.
- Виберіть, щоб порівняти вигляд до налаштування та після.

# Фотографії та відеозаписи

- 3 Регулювання яскравості та контрастності фотографії.
- 4 Регулювання висвітлень та тіней.
- 5 Залансування кольору фотографії.
- 6 Регулювання насиченості фотографії.
- 7 Регулювання чіткості фотографії.
- 8 🔤 Зниження рівня шуму

# Додавання рамок

- На екрані редагування натисніть
- 2 Щоб вибрати рамку, натисніть aбо
- Натисніть 20, щоб перевірити рамку загалом.

### Додавання графічного файлу

- Натисніть редагування.
- Натисніть , потім виберіть графічний файл.

- Відрегулюйте розмір графічного файлу.
- 4 Поверніть графічний файл за допомогою та .

### Використання панелі малювання

- Натисніть 4 на екрані редагування.
- Натисніть , щоб вибрати форму.
- 3 Також встановіть колір і товщину.
- 4 Додане зображення можна видалити, натиснувши

# Додавання<u>шт</u>ампів

- 1 Натисніть 🔝 на екрані редагування.
- Натисніть штампи.
- З Торкніться екрану в місці, де потрібно встановити штамп на фото.
- 4 Відрегулюйте колір за допомогою .

# Зміна розм<u>іру</u>

- Натисніть П на екрані редагування.
- Перетягніть повзунок, щоб змінити розмір знімка.

# Редагування відео

Функції редагування відео доступні для відео у форматі MPEG-4.

### Обрізання довжини відеозапису

- 1 Виберіть Редагувати, потім виберіть 🔀.
- 2 Натисніть Потім встановіть початкову та кінцеву точки, ще раз натиснувши.
- 3 Натисніть Готово або натисніть , щоб повернутися до галереї і скасувати зміни.

# Вибір стилю переходу

 Виберіть стиль переходу і натисніть для попереднього перегляду.

- 2 Натисніть перетягніть повзунок, щоб установити тривалість
- 3 Щоб зберегти перехід, натисніть Готово. Натисніть Застосувати, щоб застосувати тільки поточний вибраний перехід. Виберіть Застосувати до усіх, щоб застосувати вибраний перехід до усіх відеофайлів у розкадровці.

# Додавання субтитрів

- Відкрийте відео для редагування.
- 2 Виберіть Редагувати, потім натисніть , щоб додати субтитри до відео.
- 3 Натисніть , потім зупиніть відтворення, щоб визначити початкову точку появи тексту.
- 4 Натисніть Початок, потім виберіть стиль тексту. Введіть за допомогою клавіатури текст та натисніть Готово.

# Фотографії та відеозаписи

- 5 Натисніть ділянку на екрані, де повинен відображатись текст, та натисніть Готово.
- 6 Натисніть Зберегти. Замініть існуючий файл або збережіть його як новий файл.
- 7 Повторіть ці кроки, щоб накласти інший текст на відеозапис.

### Додавання ефектів редагування

- Відкрийте відео для редагування.
- 2 Виберіть Редагувати, потім виберіть 🕜.
- 3 Виберіть ефект, який буде додано до фотографії.

# Захоплення кадру

Дає змогу робити знімок з відео.

- Відкрийте відео для редагування.
- Виберіть Редагувати, потім виберіть .

- Відтворіть відео, потім натисніть . щоб зробити знімок під час відтворення.
- 4 Кадр буде збережено як файл із фотографією в пам'яті телефону.

### Додавання дубляжу до відео

- Відкрийте відео для редагування.
- Виберіть Редагувати, потім виберіть ().
- 3 Натисніть . Відкриється папка "Мої звуки". Виберіть запис, який потрібно додати до відео.
- 4 Оригінальну звукову доріжку відеозапису буде видалено.
- 5 Якщо запис звуку коротший за відеозапис, виберіть, чи відтворювати його Один раз, чи Повторити.
- 6 Замініть існуючий файл або збережіть його як новий файл.

- 7 Також можна записати новий файл і вставити живий дубляж, натиснувши У Валание Ставити живий дубляж, натиснувши У Валание Ставити и Ставити и Ставити
- 8 Щоб зберегти поточний дубляж, натисніть Готово.

# Мультимедія

Мультимедійні файли можна зберігати на карті пам'яті, щоб мати постійний доступ до усіх файлів зображень та відео.

Щоб відкрити меню Мультимедія, натисніть , потім виберіть у вкладці Мультимедія пункт **Галерея**. Ви можете відкрити список папок, в яких зберігаються всі ваші мультимедійні файли.

Примітка. Для збереження фотографій та отримання доступу до усіх знімків у телефон слід обов'язково встановити картку пам'яті. Без карти пам'яті телефон не відображатиме жодних фотографій або відеофайлів.

Нижче наведено п'ять папок. Усі : відображаються усі зображення та відео. Вибрані : якщо натиснути та утримувати фото або відео, з'явиться екран параметрів, який дасть змогу позначити такий знімок як вибраний. На панелі Вибране будуть відображатися усі ваші улюблені фотографії та відеофайли.

Відео відображаються усі відеофаили.

Позначання : як і в панелі Вибране, тут можна позначати фотографії. У цій панелі відображаються позначені знімки <u>та в</u>ідеофайли.

Люди Ш: з камери, якщо встановити параметри Налаштування > Обличчя > Вияв і зробити фото, його буде перенесено в панель Люди. Ви можете будь-якій особі на фото дати новий псевдонім. Або ж можна відкрити Контакти і присвоїти фотографію контакту.

### Часовий перегляд

Галерея GW620 дає змогу переглядати фотографії та відео в часовому режимі. Ліворуч на екрані буде відображатися дата, коли було зроблено фотографії, починаючи з найдавнішої. Якщо вибрати певну дату, всі знімки, зроблені того дня, будуть виділені в групу на білому тлі.

### Меню параметрів Моїх зображень

Виберіть фотографію, потім натисніть та утримуйте її, щоб побачити доступні параметри.

### Надсилання знімків

- Щоб надіслати фотографію, натисніть та утримуйте її.
- 2 Виберіть пункт Надіслати. Виберіть пункт Ел. пошта або Обмін повідомленнями.

3 Якщо обрати Ел. пошта або Обмін повідомленнями, відеофайл буде долучено до повідомлення, після чого можна написати та надіслати повідомлення у звичний спосіб.

### Надсилання відеофайлу

- Щоб надіслати відеофайл, натисніть та утримуйте його.
- 2 Виберіть пункт Надіслати. Виберіть пункт Ел. пошта або Обмін повідомленнями. Якщо обрати Ел. пошта або Обмін повідомленнями, відеофайл буде долучено до повідомлення, після чого можна написати та надіслати повідомлення у звичайному порядку.

# Мультимедія

### Використання зображення

Виберіть зображення, щоб використати їх як шпалери або для ідентифікації абонентів.

- Натисніть та утримуйте фотографію, потім виберіть пункт Встановити як.
- Виберіть пункт Шпалери або Зображення контакту.

### Створення показу слайдів

Для перегляду зображень на телефоні можна створити слайд-шоу, уникнувши постійного відкривання та закривання окремих зображень.

 Натисніть та утримуйте фотографію, потім виберіть пункт Показ слайдів.

# Перевірка фотографії

Можна переглядати докладні відомості про фотографію, а саме назву, дату, час, роздільну здатність, розмір, тип та мітку.  Натисніть та утримуйте фотографію, потім виберіть пункт Деталі.

# Програвач Media Player

Папка **Media Player** містить список відеофайлів, які було завантажено або записано в пам'ять телефону.

Перегляд відео

- Виберіть пункт Media Player у вкладці Мультимедія.
- Виберіть відео для відтворення.

порада! Телефон GW620 підтримує відтворення відео DivX для забезпечення максимально якісного відображення вмісту.

Натисніть клавішу Меню і виберіть пункт Музика. Тут можна відтворювати пісні, категоризувати їх за альбомом та виконавцем або ж створювати список відтворення.

### Встановлення рингтону

Існує три можливих варіанти.

- Натисніть та утримуйте музичний файл зі списку Музика або Media Player, виберіть пункт Використати як і встановіть рингтон за допомогою спливних параметрів.
- 2 Запишіть голосову нотатку за допомогою диктофону, після чого встановіть її як рингтон.
- 3 Виберіть Налаштування > Звуки і дисплей > Рингтон телефону.

### Редактор відео

 Натисніть . потім виберіть пункт Редактор відео.

#### Розкадровка

- Встановити ФМ додати до розкадровки фонову музику або змінити звук.
- Імпортувати файли
   додати до розкадровки

медіафайли. Можна додати максимум 32 медіафайли.

- 3 Менеджер кліпів - керування доданими медіафайлами. Якщо медіафайли не додавалися, кнопка буде неактивною.
- 4 Попередній перегляд - попередній перегляд створеного відеофайлу.
- 5 Зберегти збереження створеного відеофайлу.
- 6 Додати текст додавання текстової рамки в розкадровку.

# Мультимедія

Щоб відредагувати відео, слід спочатку натиснути

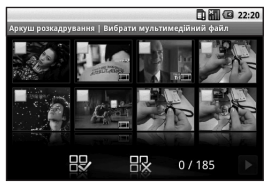

натисніть, щоб вибрати усі файли, проте їх кількість не повинна перевищувати 32.

натисніть, щоб скасувати виділення всіх файлів.

0/185 – так позначається номер вибраного файлу.

Натисніть, щоб перейти до наступної дії.

### Музичний фільм

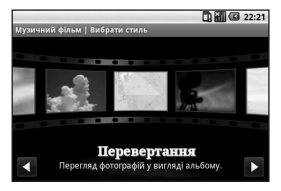

- Пересуньте пальцем ліворуч і праворуч, щоб переглянути різні стилі. Для музичного фільму можна вибирати лише фотографії.
  - повернутися до екрана
     Редактор відео.

— відобразити назву та опис стилю.

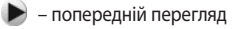

стилю.

– вибір фотографій.

2 Вибравши знімки, натисніть щоб перейти до наступної дії.

- натисніть, щоб перейти в довільний режим.

— натисніть, щоб перейти в оригінальний режим.

– натисніть, щоб перейти в режим перегляду.

- 3 Натисніть 🔜 щоб вибрати всі фотографії, після чого натисніть .
- 4 Виберіть музику і встановіть ії як фонову.
- 5 За допомогою клавіатури QWERTY додайте назву фільму і збережіть його.
- 6 Натисніть , щоб відтворити готовий відеофайл.
- 7 Натисніть , щоб зберегти створений відеофайл.

### Автоматичне вирізання

Існує три шаблони стилів: Портрет, Пейзаж і Рухомі об'єкти.

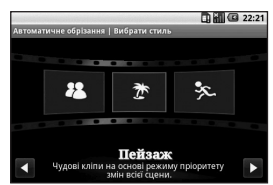

- Натисніть , потім виберіть відеофайл. Перейдіть до наступної дії.
- Натисніть щоб виконати попередній перегляд відеофайлу.
- Натисніть , щоб зберегти файл.

### Запуск гри

- У GW620 є низка ігор. Більше ігор можна завантажити з Market.
- Натисніть кнопку Запуск, щоб запустити гру або програму.

# Мультимедія

ПРИМІТКА. За користування послугою із завантаження платних ігор або програм може сплачуватися додатковий платіж.

**ПРИМІТКА.** Встановлення Javairop і програм можливе лише з мережі Інтернет.

### Перенесення файлів за допомогою пристроїв зовнішньої пам'яті USB

Щоб перенести файли за допомогою пристроїв USB:

- Підключіть GW620 до ПК за допомогою USB-кабелю.
- 2 Натисніть Налаштування > SD-картка і пам'ять телефону > Увімкнути лише зовнішній накопичувач.
- 3 На панелі стану перетягніть піктограму USB.
- 4 Виберіть пункт USB під'єднано.
- 5 Вміст накопичувача можна переглядати на ПК і переносити файли.

ПРИМІТКА. Спочатку слід встановити SD-картку. Без SD-картки використання пристрою зовнішньої пам'яті USB неможливе.

### Музика

У телефоні LG GW620 вбудовано музичний програвач, який дозволяє вам слухати свої улюблені композиції. Щоб відкрити музичний програвач, натисніть . Тут можна отримати доступ до декількох папок.

Виконавці - переглядайте вашу музичну колекцію за виконавцями.

Альбоми - переглядайте вашу музичну колекцію за альбомами.

Пісні - тут містяться усі пісні, збережені на вашому телефоні.

**Добірки музики** – містить створені добірки музики.

### Відтворення пісні

- Виберіть у вкладці Мультимедіа пункт Музика.
- 2 Натисніть пункт Пісні.
- Виберіть пісню для відтворення.
- 4 Натисніть , щоб зупинити пісню.
- 5 Натисніть **)**, щоб перейти до наступної пісні.
- 6 Натисніть ..., щоб повернутися до першої частини пісні. Натисніть , щоб повернутися до попередньої пісні.

Щоб відрегулювати гучність, прослуховуючи музику, натисніть клавіші регулювання гучності Вгору та Вниз, які знаходяться зліва на телефоні.

Натисніть та утримуйте будьяку пісню у списку. Відкриються параметри Відтворити, Додати до добірки музики, Використовувати як рингтон телефону, Видалити та Пошук. **ПРИМІТКА.** Авторське право на музичні файли може бути захищене міжнародними угодами та національними законами про захист авторського права.

Тому для відтворення або копіювання музики може знадобитися відповідний дозвіл або ліцензія. Національні закони деяких країн забороняють приватне копіювання матеріалів, захищених авторським правом. Перш ніж завантажувати або копіювати файл, перевірте національні закони відповідної країни, які стосуються використання такого матеріалу.

### Використання радіо

Ваш телефон LG GW620 має вбудовану функцію FM-радіо, і ви можете прослуховувати улюблені радіостанції навіть під час руху.

# Мультимедія

### **ПРИМІТКА.** Для

прослуховування радіо слід підключити навушники. Підключіть їх до гнізда навушників.

# Пошук радіостанцій

Пошук радіостанцій можна здійснювати вручну або автоматично. Їх буде збережено під відповідними номерами каналів, тому налаштовувати станції повторно немає потреби. У телефоні можна зберегти до 48 каналів.

#### Автоматичне налаштування

- 1 Виберіть пункт **FM-радіо**.
- Натисніть клавішу Меню.
- 3 Натисніть Автосканування, а тоді Так. Присвойте знайдені станції номерам каналів за допомогою функцій Встановити, Пропустити або Зупинити.

**ПРИМІТКА.** Також можна налаштувати станцію вручну, використовуючи коліщатко, що відображається біля радіочастоти.

### Повторне налаштування каналів

**1** Виберіть пункт **FM-радіо**.

2 Виберіть пункт Автосканування, щоб скинути поточний канал, або пункт Скинути всі канали, щоб скинути всі канали. У разі скидання всіх каналів кожен канал повернеться до початкової частоти 87,5 МГц.

### Прослуховування радіо

- 1 Виберіть пункт **FM-радіо**.
- Натисніть номер каналу станції, яку б ви хотіли прослухати.

### ПОРАДА! Для

покращення радіоприйому розтягніть шнур навушників, який виконує роль радіоантени.

Увага! Якщо підключити гарнітуру, яка не передбачена спеціально для прийому радіосигналів, це може призвести до погіршення прийому.

# Програми Google

- Спочатку слід налаштувати обліковий запис Google. Введіть своє ім'я користувача та пароль.
- 2 Після входу в систему контакти, електронну пошту та календар в обліковому записі Google буде автоматично синхронізовано з телефоном GW620.

# Kaрти Google

Знайдіть своє поточне місце перебування та стан дорожнього руку, а також вказівки щодо того, як дістатися до потрібної точки призначення. Телефон GW620 слід підключити до Wi-Fi або 3G/GPRS.

**ПРИМІТКА.** На картах Google відображені не всі міста та країни.

ПРИМІТКА. Шукаючи певне місце на вулиці за допомогою функції Огляд вулиці, натисніть клавішу Меню, а потім виберіть пункт **Режим компаса**, щоб увімкнути режим компаса.

# Market

Market дає змогу завантажувати корисні програми та ігри. Після встановлення програми та ігри, завантажені з Market, відображатимуться в меню GW620.

Ви можете розмістити коментарі щодо програми або відмітити її, якщо виявите, що вона несумісна з телефоном GW620.

- Виберіть категорію, щоб виконати пошук вмісту.
- Виберіть програму для встановлення.

ПРИМІТКА. Якщо ви бажаєте закінчити гру, скористайтеся клавішею Головний екран або Назад. Буде відображено екран очікування. Також можна скористатися клавішею меню у самій грі.

# Gmail

Конфігурація Gmail здійснюється під час першого налаштування телефону. Залежно від налаштувань синхронізації, Gmail на телефоні автоматично синхронізується з вашим обліковим записом Gmail у мережі. Стандартним виглядом Gmail є список вхідних повідомлень.

Натисніть клавішу Меню, а потім - клавішу Оновити, щоб надіслати або отримати нові листи та синхронізувати електронну пошту зі своїм обліковим записом Gmail у мережі.

# Google Talk

Google Talk - це програма обміну миттєвими повідомленнями Google. Вона дає змогу спілкуватися з іншими людьми, які також користуються програмою Google Talk.

### Додавання події до календаря

- 1 Виберіть Календар.
- 2 Щоб мати змогу користуватися календарем, слід спочатку створити обліковий запис Google.
- Виберіть дату, до якої потрібно додати подію.
- 4 Натисніть клавішу Меню, а потім виберіть пункт Нова події.
- 5 Виберіть пункт Що і вкажіть назву події. Перевірте дату і введіть потрібний час початку події. У нижніх полях дати та часу вкажіть час і дату, коли подія завершиться.
- 6 Після цього натисніть пункт Де і вкажіть місце.
- 7 Якщо ви бажаєте додати до події нотатки, натисніть пункт Опис і введіть докладні відомості.

# Програми Google

- 8 Якщо потрібно, можна увімкнути повтор сигналу, для цього виберіть пункт Повтор і встановіть Нагадування.
- 9 Щоб зберегти подію в календарі, натисніть пункт Зберегти. Кольоровий квадрат в календарі позначає усі дати, для яких було збережено події. Коли подія розпочнеться, прозвучить сигнал. Це допоможе організувати свій час.

#### Зміна вигляду календаря за замовчуванням

- Виберіть пункт Календар у вкладці Google. Натисніть клавішу Меню.
- 2 Виберіть перегляд календаря для певного дня, тижня або місяця.

# Утиліти

### Настройка будильника

- 1 Виберіть пункт Будильник.
- 2 Щоб додати новий час для будильника, натисніть Додати будильник. Можна увімкнути попередньо встановлені будильники.
- 3 Натисніть, щоб увімкнути будильник, і встановіть час, коли він повинен подати сигнал. Коли час встановлено, GW620 повідомить, скільки часу залишилося до сигналу.
- 4 Виберіть рингтон, увімкніть вібрацію за бажанням. Встановіть повтор сигналу. Піктограми вказують на вибрані дні.
- 5 Виберіть пункт Ярлик, щоб назвати будильник.
- 6 Коли будильник подає сигнал, можна встановити його на повтор через 10 хвилин або вимкнути.
- 7 Натисніть **—**, потім поверніться до екрана

першого будильника.

- 8 Натисніть та утримуйте годинник на екрані, буде відображено різні види годинників. Виберіть один із них.
- 9 Усі будильники можна видалити, натиснувши клавішу Меню та обравши пункт Видалити будильник.

### Калькулятор

- Виберіть пункт Калькулятор у вкладці Службові програми.
- Натискайте цифрові клавіші для введення цифр.
- 3 Для виконання простих обчислень виберіть необхідну функцію (+, -, ×, ÷), а після неї натисніть =.
- 4 Для складніших обчислень натисніть клавішу Меню, відкрийте пункт Додаткова панель, де можна вибрати такі функції: sin, cos, tan, log i т.п.

# Утиліти

### Quickoffice

Ви маєте змогу керувати та переглядати файли документів. Підтримувані типи файлів: PDF, DOC, TXT, XLS та ZIP.

- Виберіть карту пам'яті. Ви побачите список файлів і папок.
- 2 Якщо обрати пункт Останні документи, буде відображено файли, які ви переглядали останнім часом.
- 3 Натисніть та утримуйте будь-який файл, відкриються параметри Перейменувати, Властивості та Видалити.
- 4 Виберіть певний файл, натисніть клавішу Меню, щоб переглянути параметри Відкрити, Реєструвати, Оновити, Властивості та Про програму. Залежно від виду файлу, можуть бути доступними інші параметри.

PDF: перейти на сторінку, За сторінкою, За шириною DOC/TXT: пошук XLS: робочий аркуш - виберіть пункт Перегляд опису або Повний перегляд.

# Диктофон

За допомогою диктофона можна записувати голосові нотатки чи інші звуки.

### Запис звуку чи голосу

- 1 Натисніть **Диктофон**.
- 2 Натисніть Записати.
- 3 Натисніть , щоб розпочати запис.
- 4 Натисніть , щоб завершити запис.
- 5 Натисніть Використати як, щоб установити як Рингтон телефону.

# Надсилання голосового запису

- Після завершення запису можна надіслати аудіозапис, натиснувши Надіслати.
- 2 Запис буде додано до повідомлення, яке ви пишете та надсилаєте в звичайному порядку.

# Веб

# Браузер

Браузер пропонує швидкий повноколірний світ ігор, музики, новин, спорту, розваг та не тільки безпосередньо на вашому телефоні. Де б ви не були та що б ви не робили.

# Доступ до Інтернету

- Виберіть пункт Браузер у вкладці Зв'язок.
- 2 Ви перейдете на веб-сайт. ПРИМІТКА. За підключення до цих послуг і за завантаження вмісту стягується додаткова оплата. Перевірте вартість послуг з передачі даних у оператора мережі.

### Використання панелі інструментів для мережі

Натисніть, 🔨 щоб відкрити панель інструментів.

- Натисніть (, щоб оновити веб-сторінку.
- 2 Натисніть , щоб перейти вперед на одну сторінку.
- 3 Натисніть назад на одну сторінку.
- 4 Натисніть , щоб додати чи показати закладку, показати історію та показати найчастіше відвідуваний сайт.
- 5 Натисніть , щоб відкрити інший веб-сайт у новому вікні.
- 6 Натисніть 〇, щоб змінити налаштування браузера.

### Користування параметрами

Натисніть клавішу Меню, щоб переглянути параметри.

Перейти – введіть вебадресу та перейдіть на вказану сторінку.

📲 Вийти – закрийте браузер.

### 💽 Знайти сторінку

 позначає всі літери, які ви вводите.

Виділити текст – натисніть і виділіть рядки, які потрібно скопіювати. Їх можна вставити у будь-яке вікно для вводу.

**Завантаження** – показати історію завантажень

### 🕞 Інше

- Закладки додати чи показати закладку, показати історію та показати найчастіше відвідуваний сайт.
- Огляд вікон показати всі відкриті вікна.

- Інформація про сторінку

   показати інформацію про сторінку.
- Надіслати сторінку – надіслати сторінку ел. поштою або в повідомленні.

#### • Налаштування

 встановити налаштування браузера.

### Додавання закладок і доступ до них

Щоб швидко та легко отримати доступ до улюблених вебсторінок, можна додати закладки і таким чином зберегти веб-сторінки.

- 1 Виберіть пункт **Браузер** у вкладці Зв'язок.
- 2 Виберіть Меню, натисніть Інше > Закладки. Або ж натисніть ☆. На екрані з'явиться список закладок.
- 3 Виберіть пункт Додати закладки, потім введіть назву закладки та її адресу URL.

# Веб

- 4 Натисніть кнопку Готово. Закладка з'явиться у списку закладок.
- 5 Для доступу до закладки просто натисніть закладку, а тоді натисніть на пункт Під'єднання. Відкриється закладена сторінка.

### Зміна налаштувань веббраузера

Виберіть Меню, натисніть Інше > Налаштування. Або ж натисніть . Можна змінити вигляд сторінки (наприклад, розмір та кодування тексту), головну сторінку, керувати кешем, файлами соокіе, налаштуваннями безпеки і т.п.

# Налаштування

Натисніть клавішу Меню і виберіть пункт Налаштування. Або ж натисніть 💽 в Меню.

### Бездротові елементи керування

Тут можна керувати з'єднаннями Wi-Fi i Bluetooth. Також можна встановити Режим "У літаку" та Стільникові мережі.

Wi-Fi - вмикання Wi-Fi

#### Налаштування Wi-Fi

 налаштування мережевого повідомлення або додавання мережі Wi-Fi.

**Bluetooth** – вмикання Bluetooth.

#### Налаштування Bluetooth

 встановлення імені та параметрів Видимий, Сканувати інші пристрої.

#### Стільникові мережі

 встановлення параметрів для роумінгу, мереж і точок доступу. Режим "У літаку" – після налаштування режиму "У літаку" усі бездротові з'єднання буде вимкнено.

ПРИМІТКА. "Параметри переходу з'єднання Wi-Fi у режим очікування" не включено. Коли екран телефону блокується, з'єднання Wi-Fi вимикається. Коли екран увімкнений, з'єднання Wi-Fi вмикається автоматично. Це сприяє зменшенню споживання електроенергії.

Проте, у разі отримання програмою даних через з'єднання Wi-Fi його не буде вимкнено навіть, якщо екран телефону заблокується.

### Налаштування викликів

Налаштування голосової пошти та інших параметрів викликів.

Дивіться "Налаштування викликів".

# Налаштування

Звук і дисплей Тихий режим – усі звуки, крім медіа та будильника, вимкнено.

#### Налаштування звуку

Тихий режим – вимикання усіх звуків, крім медіа та будильника.

### Гучність дзвінка

 налаштування гучності для вхідних дзвінків та інших повідомлень.

# Гучність мультимедійного файлу – налаштування

гучності для музики та відео.

### Рингтон телефону

 налаштування стандартного рингтону.

### Вібрація телефону

 встановлення вібрації для вхідних викликів.

### Рингтон сповіщення

 встановлення стандартного рингтону сповіщення.

#### Чутний тональний набір

 встановлення звуку, який буде чути під час користування клавіатурою.

### Звуковий супровід вибору

 встановлення звуку, який буде чути під час здійснення вибору на екрані.

Віброреакція – встановлення використання віброреакції.

#### Сповіщення SD-картки

– вимикання звуків сповіщення SD-картки.

#### Параметри дисплея

Орієнтація – встановлення автоматичного переключання орієнтації, коли телефон обертається.

Анімація – встановлення відображення анімації під час відкривання або закривання вікон.

#### Режим сенсора освітлення – увімкнення сенсора освітлення.

Яскравість – налаштування яскравості екрана після вимикання режиму сенсора освітлення.
Час очікування екрана вичерпано – встановіть час очікування екрана.

### Синхронізація даних

Виберіть програми для синхронізації.

# Безпека і передача даних про місцезнаходження

Мої ресурси для визначення розташування

### Використовувати бездротові

мережі – переглянути місця за допомогою бездротових мереж.

### Увімкнути прийом сигналу супутників GPS – стандартне налаштування з точністю пошуку до вулиці.

### Шаблон розблокування

екрана – встановлення шаблону розблокування для захисту телефону.

### Блокування SIM-картки

Налаштуйте блокування SIMкартки або змініть PIN-код SIM-картки.

### Видимі паролі

Відображення паролю під час його введення.

### Програми

Дає змогу керувати програмами та налаштовувати ярлики швидкого запуску.

### Невідомі джерела -

стандартне налаштування для встановлення програм з інших джерел, аніж Market.

### Швидкий запуск

 налаштування гарячих клавіш для запуску програм. Виберіть, щоб переглянути стандартні програми швидкого запуску та встановити інші програми швидкого запуску.

### Керування програмами

 керування та видалення встановлених програм.

## Налаштування

Розробка – встановлення параметрів для розробки програм, наприклад "Налагодження USB", "Зберігати активний режим" та "Дозволити симуляцію даних про розташування".

### SD-картка і пам'ять телефону

Режим USB-з'єднання – лише для зовнішніх накопичувачів.

SD-картка – перевірка загального та вільного об'єму пам'яті. Щоб здійснити безпечне видалення карти пам'яті, натисніть Від'єднати SD-картку для безпечного виймання. У разі потреби виконайте форматування SDкартки.

### Внутрішня пам'ять телефону

 Перевірка вільного об'єму пам'яті. Якщо потрібно видалити з пам'яті телефону всі дані, клацніть пункт Відновлення заводських налаштувань.

### Дата і час

Встановлення дати, часу, часового поясу та форматів

### Регіональні параметри і текст

Встановіть мову та регіон, параметри введення тексту та автоматичного виправлення.

### Про телефон

Перегляд юридичних відомостей і перевірка стану та версії програмного забезпечення телефону.

### Реєстрація DivX VOD

Згенеруйте реєстраційний код DivX VOD.

Для реєстрації та технічної підтримки відвідайте http://vod. divx.com/.

## Wi-Fi

Програма керування бездротовими підключеннями дає змогу керувати з'єднаннями з Інтернетом через Wi-Fi телефону (бездротова локальна мережа). Він забезпечує підключення телефону до локальних бездротових мереж і бездротовий доступ до Інтернету. Wi- Fi є швидшим та має набагато більший діапазон, ніж бездротова технологія Bluetooth. За його допомогою можна швидко користуватися електронною поштою та здійснювати пошук в Інтернеті. ПРИМІТКА. Телефон GW620 підтримує протоколи безпеки WEP і WPA-PSK/2. Якщо ваш провайдер послуги Wi-Fi або адміністратор мережі встановив шифрування з метою мережної безпеки, тоді вам потрібно буде ввести ключ шифрування у виринаючому вікні. Якщо шифрування не встановлене,

тоді це виринаюче вікно не буде відображатись. Ви можете отримати ключ від провайдера послуг Wi-Fi або адміністратора мережі.

### 1. Як настроїти Wi-Fi

- Натисніть Wi-Fi на вкладці Налаштування та увімкніть Wi-Fi.
- 2 Пошук АР (Точка доступу)
  - Здійснює пошук точки доступу для підключення.
- 3 Підключення до точки доступу
  - Підключення до потрібної точки доступу, що знаходиться в списку знайдених точок.
  - Якщо точка доступу є захищеного типу WEP або WPA-PSK/2, введіть код захисту.

## Wi-Fi

# 2. Підтримка мережного профілю Wi-Fi

- Підтримка профілю Wi-Fi (як підключитись до часто використовуваних або прихованих точок доступу)
  - Якщо точка доступу не відображається у списку, ви можете підключитись до неї, зберігши її як профіль.
  - Збереження часто використовуваних точок доступу у вигляді профілів спрощує введення коду захисту під час підключення до точки доступу із відповідним типом захисту.
  - Якщо АР не підтримує DHCP, ви можете підключитись до АР за допомогою статичної IPадреси.

- Опис усіх полів у профілі Wi-Fi.
  - 1) Ім'я мережі: SSID (ID)
  - Тип захисту: підтримка WEP i WPA-PSK/2.
  - Код захисту: зберігає код захисту.
  - 4) Налаштування IP/DNS: дає змогу встановити значення Автоматична або Статична, залежно від того, чи точка доступу підтримує DHCP. Для статичної введіть IP-адресу та DNS-сервер для використання статичної IP-адреси при підключенні.
- 3 Як зберегти профіль Wi-Fi
  - Виберіть меню Додати мережу Wi-Fi внизу в пункті Мережі Wi-Fi, введіть SSID і Тип захисту.

 Після підключення до точки доступу з таким типом захисту профіль буде збережено автоматично.

### 3. Як отримати МАС-адресу

Для налаштування підключення в деяких бездротових мережах із МАС-фільтром може виникнути потреба ввести МАС-адресу вашого GW620 у маршрутизаторі.

- МАС-адресу можна знайти у такому користувацькому інтерфейсі:
- 2 Налаштування > Бездротові елементи керування > Налаштування Wi-Fi > Меню > Додатково > MAC-адреса

## Оновлення програмного забезпечення

### Оновлення програмного забезпечення

### Програма оновлення програмного забезпечення на мобільному телефоні LG

Детальнішу інформацію щодо встановлення та використання даної програми можна знайти на веб-сторінці http://update. lgmobile.com.

Ця функція дозволяє швидко та зручно оновити програмне забезпечення до найновішої версії через Інтернет без відвідування нашого сервісного центру.

Оскільки програма оновлення програмного забезпечення вимагає вашої уваги упродовж усього процесу оновлення, обов'язково перечитуйте всі інструкції та примітки, що з'являтимуться на кожному етапі, перш ніж переходити до наступної дії. Пам'ятайте, що виймання USB-кабелю для передачі даних або акумуляторів під час оновлення програмного забезпечення може призвести до серйозного пошкодження вашого мобільного телефону. Виробник не несе жодної відповідальності за втрату даних під час оновлення програмного забезпечення, тому радимо вам заздалегідь зробити копію важливої інформації.

### DivX Mobile

ІНФОРМАЦІЯ ПРО DIVX VIDEO. DivX\* - це цифровий відеоформат, створений компанією DivX, Inc. Ваш телефон є офіційно сертифікованим DivXпристроєм, що відтворює DivXвідео. Щоб отримати докладнішу інформацію та дізнатися про програмне забезпечення для конвертування файлів у формат DivX video, відвідайте сайт **www.** divx.com. ІНФОРМАЦІЯ ПРО DIVX VIDEO-ON-DEMAND. Цей сертифікований пристрій DivX Certified<sup>®</sup> слід зареєструвати, щоб мати змогу відтворювати вміст DivX Video-on-Demand (VOD). Для генерування реєстраційного коду виберіть розділ DivX VOD у меню налаштування пристрою. Перейдіть з цим кодом на сайт **vod.divx.com**, щоб завершити процес реєстрації га дізнатися більше про DivX VOD.

### Сертифікація DivX для відтворення відео DivX® до 320 x 240

## Аксесуари

Для вашого мобільного телефону передбачено багато різноманітних аксесуарів, які можна придбати окремо. Обирайте їх відповідно до особистих потреб спілкування. Проконсультуйтеся з місцевим продавцем щодо їх наявності у продажі. (Нижченаведені аксесуари можуть не входити до комплекту).

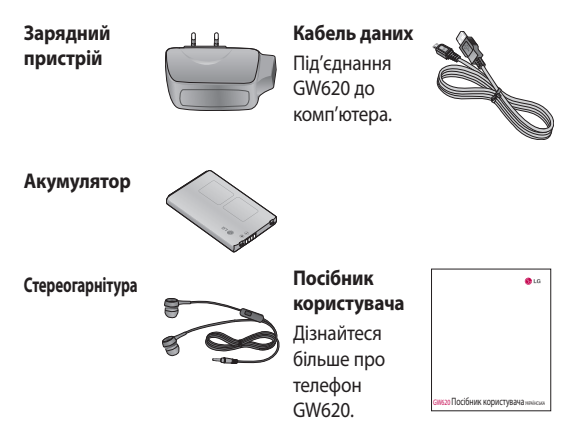

### ПРИМІТКА.

- Завжди використовуйте тільки оригінальні аксесуари LG.
- Нехтування цим може призвести до скасування гарантії.
- Аксесуари можуть відрізнятись у різних регіонах.

### Робоча температура

Макс.: +55°С (використання), +45°С (заряджання) Мін.: -10°С

### Declaration of Conformity (1) LG Electronics

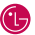

### Suppliers Details

#### Name

LG Electronics Inc

#### Address

LG Electronics Inc. LG Twin Towers 20, Yeouido-dona, Yeonadeunapo-au, Seoul, Korea 150-721

#### Product Details

#### Product Name

GSM 850 / E-GSM 900 / DCS 1800 / PCS 1900 Quad Band and WCDMA Terminal Equipment

Model Name

GW620

Trade Name

LG

# (€0168 ())

#### Applicable Standards Details

R&TTE Directive 1999/5/EC

EN 301 489-01 V1.6.1, EN 301 489-07 V1.3.1 EN 301 489-17 V1.2.1, EN 301 489-19 V1.2.1, EN 301 489-24 V1.4.1 EN 301 511 V9.0.2 EN 301 908-1 V3.2.1 EN 301 908-2 V3.2.1. EN 300 328 V1.7.1 EN 50360:2001/EN62209-1:2006 EN 60950-1 : 2001

#### Supplementary Information

The conformity to above standards is verified by the following Notified Body(BABT)

BABT, Forsyth House, Churchfield Road, Walton-on-Thames, Surrey, KT12 2TD, United Kingdom Notified Body Identification Number : 0168

#### Declaration

I hereby declare under our sole responsibility that the product mentioned above to which this declaration relates complies with the above mentioned standards and Directives

European Standard Center LG Electronics Logistics and Services B.V. Veluwezoom 15, 1327 AE Almere. The Netherlands Tel: +31 - 36- 547 - 8940, Fax: +31 - 36 - 547 - 8794 e-mail : jacob @ lge.com

#### Name

Issued Date

Seung Hyoun, Ji / Director

11.Nov. 2009

Signature of representative

## Рекомендації щодо безпеки та ефективного використання

Перегляньте цю коротку інструкцію. Недотримання викладених у ній вказівок може бути небезпечним або протизаконним.

### Випромінювання радіочастотної енергії

Відомості про випромінювання радіохвиль та коефіцієнт питомого поглинання (SAR) Цю модель мобільного телефону GW620 розроблено відповідно до вимог безпеки щодо радіочастотного випромінювання. Ці вимоги базуються на наукових рекомендаціях, у яких наведено норми безпечного впливу радіохвиль на всіх осіб, незалежно від віку та стану здоров'я.

 У різних моделях телефонів LG можуть бути різні рівні SAR, однак усі вони відповідають вказівкам щодо рівня випромінювання радіохвиль.

- Граничне значення коефіцієнта SAR, рекомендоване Міжнародною комісією з захисту від неіонізуючої радіації (ICNIRP), становить 2 Вт/кг, розподілених на 10 г тканини організму.
- Найвищий рівень SAR для цієї моделі, який було отримано під час тестування за DASY4, біля вуха становить 0,819 Вт/кг (10 г) і, якщо телефон знаходиться на тілі, - 1,07 Вт/кг (10 г).
- Дані SAR наведено для мешканців країн та регіонів, які прийняли рекомендовану Інститутом електричної та електронної інженерії (IEEE) межу SAR, що дорівнює 1,6 Вт/кг на 1 г тканини організму.

## Рекомендації щодо безпеки та ефективного використання

### Догляд та технічне обслуговування

## \land УВАГА!

Використовуйте акумулятори, зарядні пристрої та аксесуари, рекомендовані для цієї моделі телефону. Використання будь-яких інших типів пристроїв може бути небезпечним та призвести до втрати гарантії на телефон.

- Не розбирайте даний апарат. При потребі ремонту зверніться до кваліфікованого майстра.
- Не тримайте прилад поблизу електроприладів, таких як телевізор, радіо чи персональні комп'ютери.
- Тримайте цей апарат на відстані від джерел тепла, наприклад, обігрівачів або кухонних плит.

- Не кидайте телефон.
- Не піддавайте телефон механічній вібрації чи ударам.
- Вимикайте телефон у місцях, де заборонено користуватись мобільними телефонами. Наприклад, не використовуйте телефон у лікарнях, оскільки він може впливати на роботу медичного обладнання.
- Не беріть телефон мокрими руками під час зарядження. Це може призвести до ураження струмом та сильного пошкодження телефону.
- Не заряджайте телефон біля легкозаймистих матеріалів, оскільки під час заряджання телефон може нагрітися і спричинити пожежу.

- Для чищення зовнішньої поверхні пристрою використовуйте суху тканину (заборонено використовувати розчинники, зокрема бензол і спирт).
- Не кладіть телефон під час зарядження на м'яку поверхню.
- Телефон слід заряджати у добре провітрюваному місці.
- Не піддавайте пристрій надмірному впливу диму чи пилу.
- Не тримайте телефон поблизу кредитних карток або транспортних квитків, оскільки він може впливати на інформацію, що зберігається на магнітних стрічках.
- Не стукайте по екрану гострими предметами, оскільки це може пошкодити телефон.

- Оберігайте телефон від рідини та вологи.
- Слід обережно користуватися такими аксесуарами, як навушники. Не торкайтесь до антени без необхідності.

### Ефективне використання телефону

### Електронні прилади

Усі мобільні телефони можуть створювати радіоперешкоди, які можуть негативно впливати на роботу інших приладів.

 Забороняється використовувати мобільний телефон поблизу медичного обладнання без дозволу на це. Не розташовуйте телефон поблизу кардіостимулятора, наприклад, у нагрудній кишені.

## Рекомендації щодо безпеки та ефективного використання

- Мобільні телефони можуть спричиняти перешкоди в роботі слухових апаратів.
- Мобільний телефон може бути причиною незначних перешкод у роботі телевізорів, радіо, комп'ютерів тощо.

### Безпека під час керування автомобілем

Ознайомтесь із законами та правилами щодо використання мобільних телефонів під час керування транспортом у вашому регіоні.

- Не розмовляйте по телефону під час їзди.
- Усю увагу слід зосереджувати на керуванні автомобілем.
- При можливості використовуйте комплект "Вільні руки".
- З'їдьте з проїзної частини та припаркуйтесь перед здійсненням дзвінка чи для відповіді на вхідний дзвінок, якщо цього вимагають умови
- 110 LG GW620 | Посібник користувача

управління автомобілем.

- Радіочастотна енергія може впливати на деякі електронні системи автотранспортного засобу, наприклад на стереосистему та обладнання безпеки.
- Якщо ваш автомобіль обладнаний подушкою безпеки, не заслоняйте її вбудованим чи портативним радіообладнанням. Внаслідок цього подушка безпеки може спрацювати неефективно, що може спричинити серйозне травмування водія чи пасажирів.
- Якщо ви слухаєте музику на ходу, радимо встановлювати поміркований рівень гучності, щоб чути інші звуки навколо вас. Це особливо важливо під час пересування біля дороги.

# Запобігання ризикам пошкодження слуху

Можна пошкодити слух, якщо довгий час використовуєте телефон із високим рівнем гучності. Радимо не вмикати і не вимикати телефон біля вуха. Крім цього, варто налаштувати гучність музики та дзвінків на поміркований рівень.

### Скляні деталі

Деякі деталі вашого мобільного телефону зроблені зі скла. При падінні на тверду поверхню або при сильному ударі мобільного телефону це скло може тріснути. Якщо скло тріснуло, не торкайтесь до нього та не намагайтесь його зняти. Не користуйтеся мобільним апаратом, поки уповноважений постачальник послуг не проведе заміну скла.

### Район проведення вибухових робіт

Не використовуйте телефон у районі, де проводяться вибухові роботи. Необхідно дотримуватись відповідних обмежень, правил та законів.

### Потенційно вибухонебезпечне середовище

- Не використовуйте телефон на автозаправних станціях.
- Не використовуйте телефон поблизу пального або хімічних речовин.
- Заборонено перевозити чи зберігати займисті гази, рідини чи вибухові речовини у відділенні автомобіля, у якому знаходиться мобільний телефон і аксесуари до нього.

## Рекомендації щодо безпеки та ефективного використання

### У літаку

Бездротові пристрої можуть спричинити перешкоди в роботі авіаційного обладнання.

- Перед посадкою на літак вимкніть ваш телефон або увімкніть режим "У літаку".
- Навіть до чи після злету не використовуйте телефон на борту літака без дозволу екіпажу.

### Діти

Зберігайте телефон у недоступному для маленьких дітей місці. Його дрібні деталі в разі від'єднання та потрапляння в дихальні шляхи можуть спричинити задушення.

### Екстрені виклики

Екстрені виклики можуть бути недоступними в деяких мережах мобільного зв'язку. Тому для здійснення екстрених викликів не слід покладатись тільки на мобільний телефон. Для отримання детальнішої інформації зверніться до свого постачальника послуг мобільного зв'язку.

### Використання та догляд за акумулятором

- Вам не потрібно повністю розряджати акумулятор перед його зарядженням. На відміну від інших типів акумуляторів, цей не має ефекту пам'яті, який може негативно впливати на роботу акумулятора.
- Використовуйте тільки акумулятори та зарядні пристрої компанії LG. Зарядні пристрої LG розроблено для забезпечення максимального терміну роботи акумулятора.

- Не розбирайте та не закорочуйте акумулятор.
- Металеві контакти акумуляторного блоку повинні бути чистими.
- Замініть акумулятор, якщо він більше не забезпечує належну роботу телефону.
   Акумулятор можна заряджати сотні разів, поки не виникне необхідність у його заміні.
- Якщо акумулятор не використовується на протязі тривалого періоду часу, його необхідно зарядити, щоб збільшити термін експлуатації.
- Заборонено піддавати зарядний пристрій впливові прямого сонячного світла чи використовувати його в умовах підвищеної вологості, наприклад у ванній кімнаті.

- Заборонено залишати акумулятор в гарячому чи холодному приміщенні, це може призвести до погіршення робочих характеристик акумулятора.
- Якщо на зміну встановлено акумулятор невідповідного типу, існує ризик вибуху.
- Утилізуйте використані акумулятори згідно з інструкціями виробника.
   Якщо можливо, здавайте їх на спеціальну переробку.
   Не утилізуйте акумулятор як побутове сміття.
- Якщо необхідно замінити акумулятор, зверніться по допомогу до найближчого уповноваженого пункту обслуговування або дилера LG Electronics.

## Рекомендації щодо безпеки та ефективного використання

- Завжди вимикайте зарядний пристрій з розетки після повної зарядки телефону, щоб уникнути зайвого споживання енергії зарядним пристроєм.
- Фактичний ресурс акумулятора залежить від конфігурації мережі, налаштувань телефону, типу використання, акумулятора та умов навколишнього середовища.

## Усунення несправностей

У цьому розділі перелічено деякі несправності, що можуть виникнути під час використання телефону. Для усунення деяких несправностей доведеться звернутись до постачальника послуг, але більшість можна виправити самостійно.

| Повідомлення                       | Ймовірні<br>причини                                                                        | Ймовірні вирішення                                                                          |
|------------------------------------|--------------------------------------------------------------------------------------------|---------------------------------------------------------------------------------------------|
| Помилка SIM-<br>карти              | У телефон<br>не вставлена<br>SIM-карта або<br>вставлена<br>неправильно.                    | Упевніться, що SIM-карта вставлена<br>правильно.                                            |
| Відсутня<br>мережа                 | Слабкий сигнал.<br>Ви знаходитесь<br>за межами<br>покриття GSM-<br>мережі.                 | Підійдіть до вікна або вийдіть на<br>вулицю. Перевірте карту покриття<br>провайдера послуг. |
| Коди не<br>співпадають             | Щоб змінити код<br>захисту, потрібно<br>підтвердити<br>новий код,<br>увівши його<br>знову. | Зверніться до свого постачальника<br>послуг.                                                |
| Неможливо<br>встановити<br>функцію | Не підтримується<br>постачальником<br>послуг або<br>потрібна<br>реєстрація.                | Зверніться до свого постачальника<br>послуг.                                                |

## Усунення несправностей

| Повідомлення                         | Ймовірні<br>причини                                                                       | Ймовірні вирішення                                                                                                    |
|--------------------------------------|-------------------------------------------------------------------------------------------|----------------------------------------------------------------------------------------------------|
| Дзвінки<br>недоступні                | Помилка набору<br>Вставлено нову<br>SIM-карту або<br>досягнуто ліміт<br>вартості дзвінків | Нова мережа не авторизована.<br>Перевірте нові обмеження.<br>Зверніться до постачальника послуг<br>або скиньте ліміт за допомогою PIN 2. |
| Не вдається<br>увімкнути<br>телефон. | Клавішу<br>Увімк./Вимк.<br>було натиснуто<br>недостатньо<br>довго.                        | Натисніть та утримуйте клавішу<br>Увімк/Вимк. понад 2 секунди.                                                                           |
|                                      | Акумулятор<br>розряджений.                                                                | Підключіть зарядний пристрій на<br>довший час.                                                                                           |
|                                      | Забруднились<br>контакти<br>акумулятора.                                                  | Почистіть контакти.                                                                                                    |

| Повідомлення                 | Ймовірні<br>причини                          | Ймовірні вирішення                                                                                                    |
|------------------------------|----------------------------------------------|----------------------------------------------------------------------------------------------------|
| Помилка<br>зарядження        | Акумулятор<br>повністю<br>розрядився.        | Зарядіть акумулятор.                                                                                                    |
|                              | Неприпустима<br>температура<br>використання. | Перевірте відповідність температури<br>в приміщенні, зачекайте кілька<br>хвилин, а тоді відновіть заряджання.             |
|                              | Проблема з<br>контактами.                    | Перевірте наявність струму та<br>підключення до телефону. Перевірте<br>контакти акумулятора і почистіть їх<br>за потреби. |
|                              | Немає напруги в<br>мережі.                   | Підключіть до іншої електричної<br>розетки або перевірте напругу.                                                         |
|                              | Несправний<br>зарядний<br>пристрій.          | Якщо зарядний пристрій не<br>нагрівається, замініть його.                                                                 |
|                              | Невідповідний<br>зарядний<br>пристрій.       | Використовуйте тільки оригінальні аксесуари LG.                                                                           |
|                              | Несправний<br>акумулятор.                    | Замініть акумулятор.                                                                                                    |
| Телефон<br>втрачає<br>мережу | Надто слабкий<br>сигнал.                     | Виконайте автоматичне<br>переключення на іншого провайдера<br>послуг.                                                     |

## Усунення несправностей

| Повідомлення         | Ймовірні<br>причини                                    | Ймовірні вирішення      |
|----------------------|--------------------------------------------------------|-------------------------|
| Номер<br>заборонений | Увімкнено<br>функцію<br>фіксованого<br>набору номерів. | Перевірте налаштування. |

# ҚЫСҚАША АНЫҚТАМА НҰСҚАУЛЫҒЫН ПАЙДАЛАНУ ЖОЛЫ

Осы нұсқаулыққа жабыстырылған қысқаша анықтама нұсқаулығын кесу сызығы бойынша кесіп алыңыз да, төменде көрсетілгендей бүктеңіз.

## Кесу әдісі

Қысқаша анықтама нұсқаулығын кесу сызығы бойынша кесіп алыңыз.

Кесу сызығына сызғыш қойып, төменде көрсетілгендей кесуге болады.

 Қайшымен кескен кезде қолыңызды жарақаттап алмаңыз.

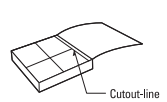

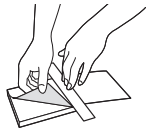

## Телефонмен танысу

| Стерео құлақаспабын ——                                                 |        |
|------------------------------------------------------------------------|--------|
| қосу ұясы                                                              |        |
| Қуат/Құлып пернесі ————                                                |        |
| Телефонды қосады/сөндіреді.                                            |        |
| Гарнитура                                                              |        |
| Сенсор терезесі                                                        |        |
| Кері түймесі ————                                                      |        |
| <ul> <li>Алдыңғы экранға қайту<br/>үшін бір рет басу керек.</li> </ul> |        |
| Мәзір түймесі                                                          |        |
| Осы түйме арқылы                                                       |        |
| қолданбадағы опцияларды                                                |        |
| көруге болады.                                                         | 🚯 LG   |
| Негізгі бет түймесі ————                                               |        |
| Негізгі экранға кіріңіз.                                               | fi 🕛 🍮 |

ЕСКЕРТУ: телефон үстіне ауыр зат қою немесе отыру оның сұйық кристалды дисплейі мен сенсорлық экран жұмысына зиян келтіруі мүмкін. Сұйық кристалды дисплейдің жақындау сенсорындағы қорғаныс таспасын жабуға болмайды. Бұл сенсордың жұмысына зиян келтіруі мүмкін.

## Телефонмен танысу

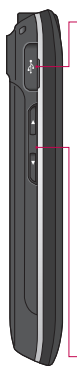

Зарядтағыш, Деректер кабелі (USB кабелі)

КЕҢЕС: USB кабелін қоспас бұрын, телефон қосылып, желіге қосылғанша күте тұрыңыз.

### Дыбыс деңгейінің түймелері

- Экран күту
   күйінде болғанда:
   түймелердің дыбыс деңгейі.
- Қоңырау үстінде: гарнитураның дыбыс деңгейі.
- Ән ойнап
   жатқанда: ылғи дыбыс деңгейін басқарады.

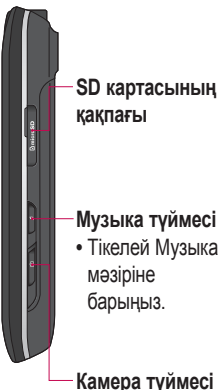

 Камера мәзіріне тікелей кіру үшін осы түймені басып ұстап тұру керек.

Бұл экранда мәзір опцияларын көруге, қоңырау соғуға, телефон мәртебесін көруге және басқа әрекеттерді жасауға болады.

### Сенсорлы дисплей бойынша кеңестер

Негізгі экран сенсорлы экранды қолдануға дағдылану үшін де өте қолайлы.

Элементті таңдап алу үшін белгішені дәл ортасынан түртіңіз.

- Тым қатты басуға болмайды; сенсорлы экран қолдың сәл ғана нық тиюін қабылдайтындай сезімтал.
- Қажетті опцияны түрту үшін саусақтың ұшын пайдаланыңыз. Басқа түймелердің де түртіліп қалмауын қадағалаңыз.
- Экранның жарығы сөніп тұрса, қуат түймесін басыңыз немесе Мәзір түймесін басып ұстап тұрыңыз.

 Пайдаланылмайтын болса, GW620 құлыптанған экран күйіне қайтады.

### GW620 телефонымен байланыс орнату

Пайдаланушы интерфейсі негізгі экранның екі түріне негізделген. Негізгі экрандар арасында ауысу үшін саусағыңызбен дисплейдің үстінен сол жақтан оң жаққа немесе оң жақтан сол жаққа қарай жылдам жүргізіп өтіңіз.

### Экран құлпын ашу

Экран құлыптанған болса, Herisri экранға қайту үшін Мәзір түймесін басып ұстап тұрыңыз немесе сенсорлы экрандағы белгішесін түртіп, ұстап тұрыңыз.

### Саусақпен оңға және солға жүргізу

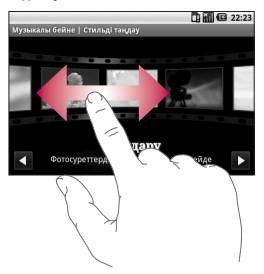

### Саусақпен жоғары және төмен жүргізу

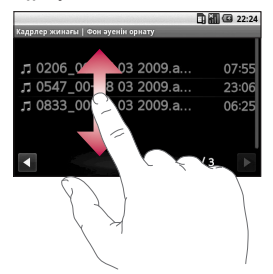

## Қолданбаларды ашу

Қолданбаны ашу үшін белгішені түртсеңіз болды.

### Жақындау сенсоры

Қоңырау қабылдау немесе соғу кезінде сенсор телефонның құлаққа тигенін сезіп, автоматты түрде фон жарығын сөндіріп, сенсорлық тақтаны құлыптайды. Бұл батареяның жарамдылық мерзімін ұзартып, сенсорлық тақтаны қоңырау барысында байқаусызда қосылып кетуінен қорғайды. Қоңырау үстінде телефон құлпын ашудың қажеті жоқ.

4 LG GW620 | Мүмкіндіктерін анықтау

### Әдепкі Негізгі бетті қою

GW620 ішінде Android Home мен LG Home бар. Басқа Негізгі экрандарды да әдепкі етіп орнатуға болады. Әдепкі Негізгі бет орнатылған соң, 🕋 түймешігін түрткен сайын әдепкі экранға қайтады.

Әдепкі Негізгі бетті өзгерту үшін Мәзір ішінен Негізгі экран таңдаушысын таңдап алыңыз.

### Негізгі тақырыпты орнату

Негізгі экраннан Мәзір түймесін басып, Heriзгі тақырыпты орнату пәрменін таңдап алыңыз. Әдепкі немесе Желілік қосымша пәрменін таңдаңыз. Тұсқағаз + белгіше немесе ағымдағы тұсқағазды қалтырып, тек белгішені өзгерту үшін Тек белгіше пәрменін таңдаңыз.

Егер Желілік қосымша немесе Тұсқағаз + белгіше таңдалса, тұсқағаздар мен белгішелердің алуан түрлі үлгілері көрсетіледі.

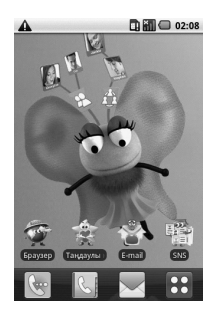

Негізгі экранға белгішелер қосуға болады.

Негізгі экранға сілтемелер қосу үшін:

Android Home экранынан: Мәзір ішіндегі белгішені Негізгі экранға қою үшін оны түртіп ұстап тұрыңыз.

Белгішені басқа топқа ауыстыру үшін жай ғана белгішені түртіп ұстап тұрып басқа топқа сүйреп апару керек. Топтың атын өзгертуге де болады. Топ атын түртіп ұстап тұрыңыз, сосын жаңа атты енгізіңіз. Мәзір түймесін басыңыз да, басқа топтарды қосыңыз (алтыға дейін). Әдепкі топтарды қайтару керек болса, Топтарды қалтына келтіру пәрменін таңдаңыз.

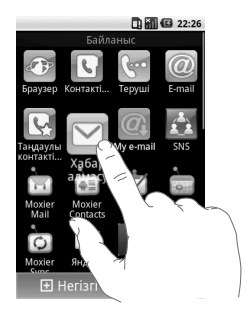

# SNS

GW620 қоғамдық желі параметрлерін басқаруға мүмкіндік береді. Достардың жаңартуларын көріп, өз Facebook мәртебеңізді жаңартуға болады. SNS таңдап, Жазба қосу пәрменін түртіңіз.

Facebook, Bebo, and Twitter ішінен қауымдастық қосып алыңыз.

### Негізгі бет

Кірген соң, достар мәртебелерінің жаңартулары көрінеді. Өз мәртебеңізді жаңартып, басқаларын тексеріңіз.

### Профиль

Мәзір түймесін басқанда, бес опция шығады: Мәртебені өзгерту, Фотосурет жүктеу, Facebook жүйесіне кіру, Жаңарту, Егжей-тегжейлі ақпарат. Фотосурет жүктеу опциясын түрту арқылы фотосурет жүктеуге болады. Камера немесе Галереяны таңдап, пікір енгізіңіз.

### Достар

SNS ішіндегі барлық достарыңыздың профильдерін, фотосуреттерін және тақталарын көруге болады.

Дос қауымының веб-торабына кіруге, SNS хабарларын жіберуге немесе профильдерді контактілер ретінде сақтауға болады.

### Хабар

Бұл барлық SNS хабарларыңызды көрсетеді. SNS алғашқы бетінде жаңарту уақыты параметрін өзгертуге болады. Мәзір түймесін басып, Жанарту параметрін танданыз.

## Камера

Бұл қалыпты ұялы телефон камерасы емес. LG GW620 ішінде үлкен 5.0 мегапикселдік сандық масштабтау камерасы бар, оның қалыпты камерадан еш жері кем емес.

Пейзаж немесе портрет режимі кез келген тақырыпта, ал күшті жарықтандырғыш кез келген уақытта тамаша суреттер түсіруге мүмкіндік береді.

GW620 камерасы жоғары сапалы сандық камераға сай барлық параметр опцияларын қамтиды, оның ішінде жалғасатын кадрлер функциясын да бар.

Сурет өлшемін, ақ теңгерім мен ISO анықтап, кәсіби мақсатта да қолдануға болады. Ескертпе: Суретке түсіру үшін алдымен жад картасын салу керек. Жад картасы салынбаса, түсірілген суреттер сақталмайды. GW620 32 ГБайтқа дейінгі карталарды қолдайды.

КЕҢЕС! Көрсеткіш экраны анығырақ болу үшін барлық сілтеме опцияларын жабуға болады. Көрсеткіш ортасын бір рет түртсе болғаны. Опцияларды қайтару үшін экранды қайта түртіңіз.

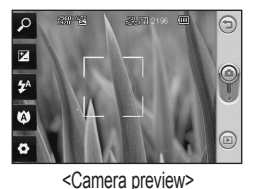

LG GW620 | Мүмкіндіктерін анықтау

# HOW TO USE QUICK REFERENCE GUIDE

Cut out Quick Reference Guide bound to this manual along the cutout line and fold as illustrated below.

### How to cut

Cut out Quick Reference Guide along the cutout line. You can place a scale on the cutoff line and cut as illustrated below. • Be careful not to cut yourself when using scissors.

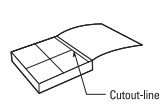

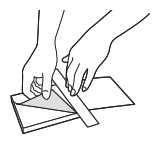

# Getting to know your phone

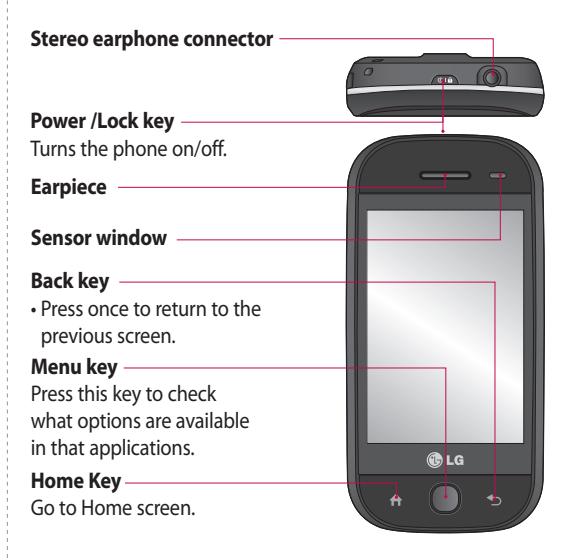

WARNING: Putting a heavy object on the phone or sitting on it can damage its LCD and touch screen functionality. Do not cover the protection film on proximity sensor of LCD. It can be caused the malfunction of sensor.

## Getting to know your phone

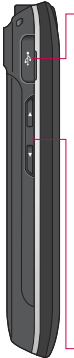

### Charger, Data cable (USB cable)

TIP: Before connecting the USB cable, wait until the phone has powered up and has registered on the network.

## Volume keys

- When the screen is idle: key tone volume.
- During a call: earpiece volume.
- When playing a track: controls volume continuously.

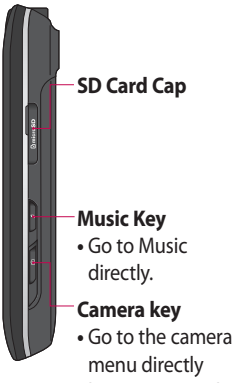

by pressing and holding the key.
From this screen you can access menu options, make a call, view the status of your phone and much more.

## Touch screen tips

The home screen is also a great place to get used to using the touch screen.

To select an item, touch the centre of the icon.

- Do not to press too hard; the touchscreen is sensitive enough to pick up on a light, firm touch.
- Use the tip of your finger to touch the option you require.
  Be careful not to touch any other keys.
- When the screen light is off, either press the power key or press and hold the Menu key.

 Whenever your GW620 is not in use, it will return to the lock screen.

### Get in touch with your GW620

The User Interface is based on two types of Homescreens. To swap between the home screens just wipe quickly over display from left to right or from right to left.

### Unlocking the screen

When the screen is locked, either press and hold the Menu key or touch and hold the **1**.

on the touch screen to return the home screen.

### Flicking left & Right

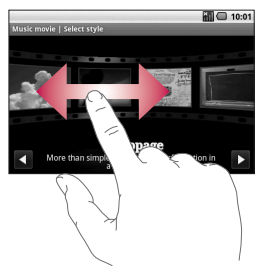

### Flicking up & Down

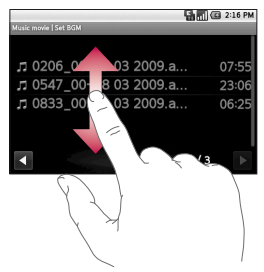

## **Opening Applications**

To open any Application, simply touch its icon.

## Proximity sensor

When receiving and making calls, this sensor automatically turns the backlighting off and locks the touch keypad by sensing objects when the phone is near the ear. This makes the battery life last longer and prevents the touch keypad from malfunctioning through automatic key locking during calls. Users, therefore, do not have the inconvenience of unlocking the phone when searching the phonebook during calls.

## Set default Home setting

GW620 has Android Home and LG Home. You can set other Home as default setting. After you set a default Home screen, whenever you touch fit will go back to the default one. If you want to change default home setting, choose Home screen selecter from menu.

### Set Home theme

From Home screen, press Menu key and select **Set Home theme**. Choose from Default and Appet. Select Wallpaper + Icon or Icon only so you can leave current wallpaper and change Icon only.

If you select Appet and Wallpaper + Icon, it will show you a completely different styles of wallpaper and icons.

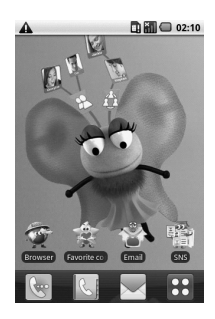

You can add some icons on the Home screen.

To add shortcuts on the Home screen,

From Android Home : From menu, Long touch a icon and it will be added on the Home screen

From LG Home : From Menu, long touch a icon and draw it to Add to Home screen . To remove newly added shortcuts from the Home screen, long touch the icon and draw it to

You can move icon to other group, simply touch and hold the icon and draw it to other group. Also you can change group name. Touch and hold the group name and enter new name. Press Menu key then you can add other groups up to 6. Select **Reset** groups if you want to turn it as default groups.

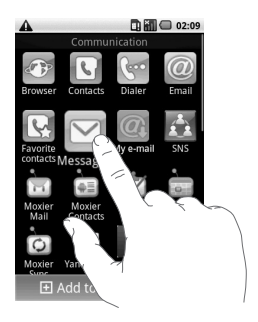

# SNS

You can manage your Soical Network Settings on GW620. You can view your friends' updates and also update your own Facebook status. Select SNS and touch Add account.

Add communities from Facebook, Bebo and Twitter.

#### Home

Log in and you will see your friend's status update. Input your comment about new status or check others.

#### Profile

Press Menu key then you will see five options like Edit status, Upload Photo, Go to Facebook, Refresh and Info Details. You can upload the photo by touching Upload Photo. Choose from Camera or Gallery and input some comment.

### Friends

You can see all your friends in SNS and view their Profile, Photo and Wall.

You can go to a friend's community website, send SN message or save profile as contact.

### Message

It will show all your SNS message.

From the SNS first page, you can change the update time setting. Press Menu key and select Update setting.

## Camera

This is no ordinary mobile phone camera. The LG GW620 beautifully conceals a huge 5.0 megapixel digital zoom camera, closing the gap between your camera and your camera phone.

Use in landscape or portrait mode so you can get the perfect shot whatever the subject and, thanks to the effective flash, whatever the time of day too.

Your GW620 camera packs all the settings options you'd expect from a high-quality digital camera, including a continuous shot function.

You can also determine the image size, white balance and ISO for a really professional approach.

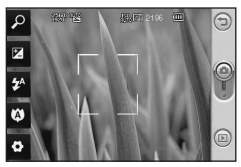

### <Camera preview>

Note You need to insert a Memory card first to take a picture. Without inserting a memory card, you will not be able to save the picture you had taken. GW620 will support up to 32GB.

TIP! You can close all the shortcut options to give a clearer viewfinder screen. Just touch the centre of the viewfinder once. To recall the options, touch the screen again.